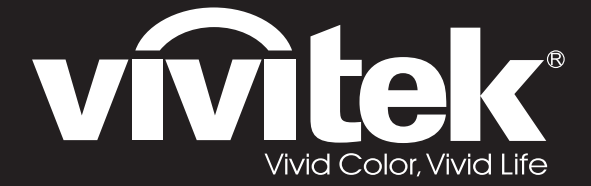

## **User Manual**

# DU70x DU71x Series

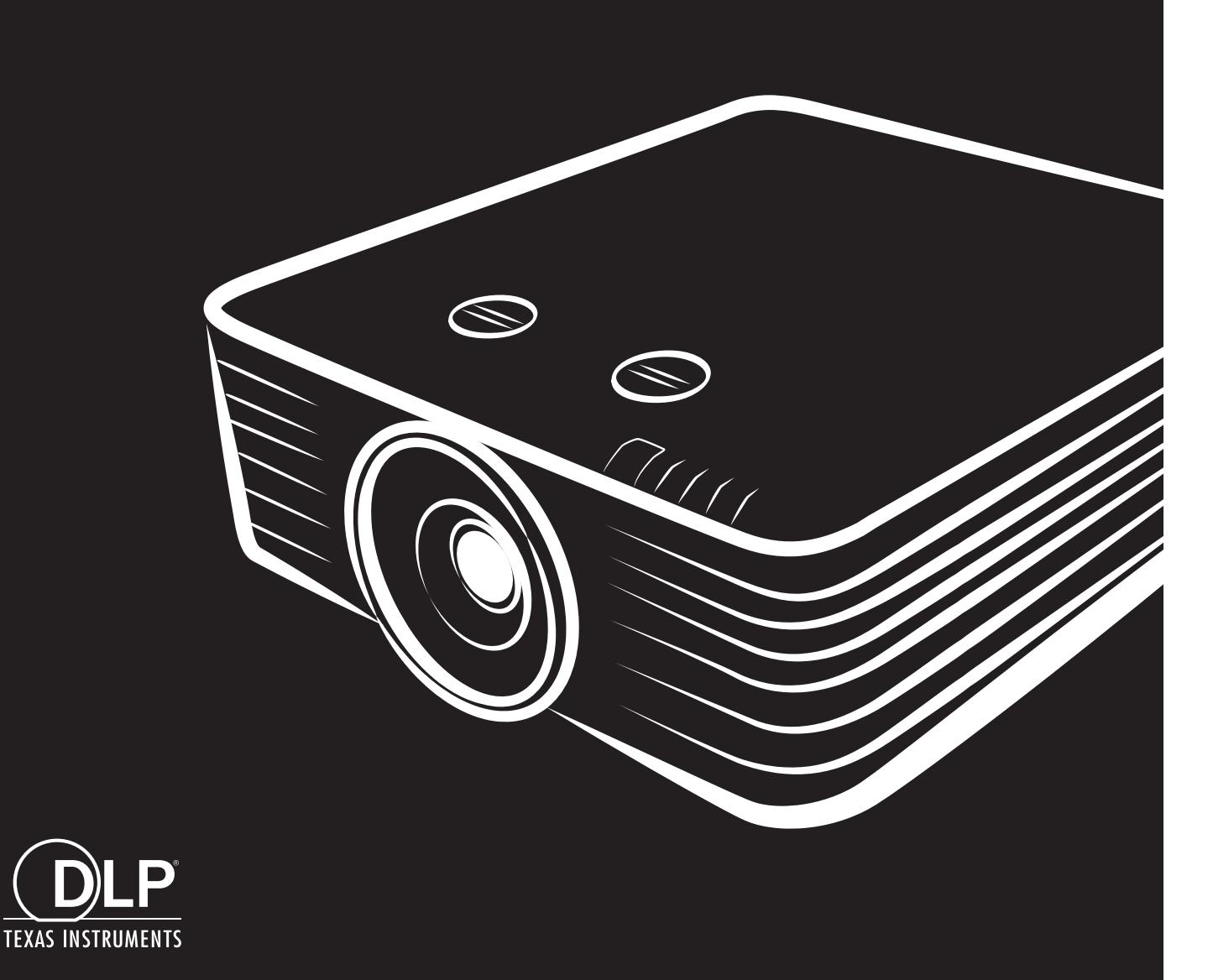

### Copyright

Deze publicatie, met inbegrip van alle foto's, illustraties en software, is beschermd volgende internationale wetten op auteursrechten met alle rechten voorbehouden. Deze handleiding of het materiaal dat hierin is vermeld, mag niet worden gereproduceerd zonder de schriftelijke toestemming van de auteur.

© Copyright 2017

#### Disclaimer

De informatie in dit document is onderhevig aan wijzigingen zonder kennisgeving. De fabrikant aanvaardt geen verantwoordelijkheden of garanties met betrekking tot de inhoud van dit document en verwerpt specifiek elke impliciete garantie op de verkoopbaarheid of geschiktheid voor een bepaald doel. De fabrikant behoudt zich het recht voor deze publicatie te herzien en de inhoud ervan af en toe te wijzigen zonder de verplichting iemand op de hoogte te brengen van een dergelijke revisie of wijziging.

#### Erkenning handelsmerken

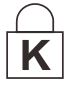

Kensington is een in de Verenigde Staten gedeponeerd handelsmerk van ACCO Brand Corporation met reeds toegekende registraties en aanvragen die in andere landen in de hele wereld in behandeling zijn.

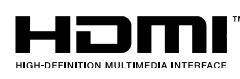

HDMI, het HDMI-logo en High-Definition Multimedia Interface zijn handelsmerken of geregistreerde handelsmerken van HDMI Licensing LLC in de Verenigde Staten en andere landen.

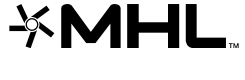

**CHDB** 

MHL, het MHL-logo, en Mobile High-Definition Link zijn handelsmerken of gedeponeerde handelsmerken van MHL licensing, LCC.

HDBaseT™ en het HDBaseT Alliance logo zijn handelsmerken van de HDBaseT Alliance.

Alle andere productnamen die in deze handleiding worden gebruikt, zijn eigendom van hun respectieve eigenaars en zijn erkend.

#### Belangrijke veiligheidsinformatie

### Belangrijk:

wij raden u ten zeerste aan dit gedeelte aandachtig te lezen voordat u de projector gebruikt. Door het naleven van deze veiligheids- en gebruiksrichtlijnen kunt u jarenlang genieten van een veilig gebruik van de projector. **Bewaar deze handleiding zodat u het later opnieuw kunt raadplegen**.

#### Gebruikte symbolen

Er worden waarschuwingssymbolen op het apparaat en in deze handleiding gebruikt om u te wijzen op gevaarlijke situaties.

De volgende stijlen worden in deze handleiding gebruikt om u te waarschuwen voor belangrijke informatie.

**Opmerking:** biedt aanvullende informatie over het betreffende onderwerp.

### / 🖳 Belangrijk:

biedt aanvullende informatie die niet mag worden genegeerd.

Opgelet:

waarschuwt u voor situaties die het apparaat kunnen beschadigen.

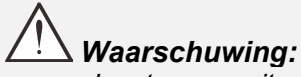

waarschuwt u voor situaties waarin het apparaat kan worden beschadigd, een gevaarlijke omgeving kan ontstaan of lichamelijke letsels kunnen worden veroorzaakt.

In deze handleiding worden namen van onderdelen en items in de OSD-menu's in een vet lettertype voorgesteld, zoals in dit voorbeeld:

"Druk op de afstandsbediening op de knop Menu om het Hoofdmenu te openen."

#### Algemene veiligheidsinformatie

- Open nooit de behuizing van het apparaat. Er zijn geen onderdelen in het apparaat die door de gebruiker kunnen worden gerepareerd. Laat onderhoud en reparaties over aan bekwame onderhoudstechnici.
- Volg alle waarschuwingen en aandachtspunten in deze handleiding en op de behuizing van het apparaat.
- Om schade aan de ogen te voorkomen, mag u niet in de lens kijken wanneer de lichtbron is ingeschakeld.
- > Plaats het apparaat niet op een onstabiel oppervlak, een wankel wagentje of een wankele voet.
- Vermijd het gebruik van het apparaat in de buurt van water, in direct zonlicht of vlakbij een verwarmingsapparaat.
- > Plaats geen zware objecten zoals boeken of tassen, op het apparaat.

#### Melding

Dit product is bedoeld voor volwassenen die in staat zijn om deze machine te bedienen.

Schrijf het modelnummer en serienummer van de projector op en bewaar deze informatie voor latere onderhoudsdoeleinden. Mocht de apparatuur verloren raken of gestolen worden, dan kan deze informatie tevens worden gebruikt voor het proces-verbaal van de politie.

#### Modelnummer:

Serienummer:

### LASER WAARSCHUWING

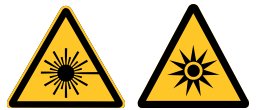

Dit symbool geeft aan dat het gevaar bestaat voor blootstelling van de ogen aan laserstraling behalve wanneer de aanwijzingen nauwkeurig worden gevolgd.

#### CLASS 3R LASER PRODUCT

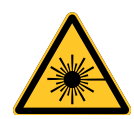

Dit Laser Product wordt aangeduid met Class 3R bij alle gebruiksprocedures. LASERLICHT - VOORKOM RECHTSTREEKSE BLOOTSTELLING VAN DE OGEN

Voorkom dat de laser wordt gericht op of gereflecteerd naar anderen of naar reflecterende voorwerpen

Rechtstreeks of verspreid licht kan schadelijk zijn voor ogen en huid.

Als de instructies niet worden gevolgd, bestaat de kans op blootstelling aan laserstraling.

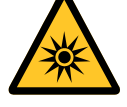

Waarschuwing: het gebruik van bedieningselementen of aanpassingen, of het uitvoeren van procedures anders dan hierin is gespecificeerd, kan een gevaarlijke blootstelling aan straling tot gevolg hebben.

#### Laser parameters

| Golflengte              | 450 nm - 460 nm (blauw)               |
|-------------------------|---------------------------------------|
| Wijze van gebruik       | geplust, als gevolg van beeldsnelheid |
| Pulsbreedte             | 1,34 ms                               |
| Herhaalsnelheid puls    | 120Hz.                                |
| Maximaal vermogen laser | 0,698mJ.                              |
| Totaal intern vermogen  | >100 w                                |
| Schijnbare brongrootte  | > 10 mm, vanaf lensstop               |
| Spreiding               | >100 mili Radian                      |

#### Productlabels

De onderstaande tekening toont de lokatie van het label

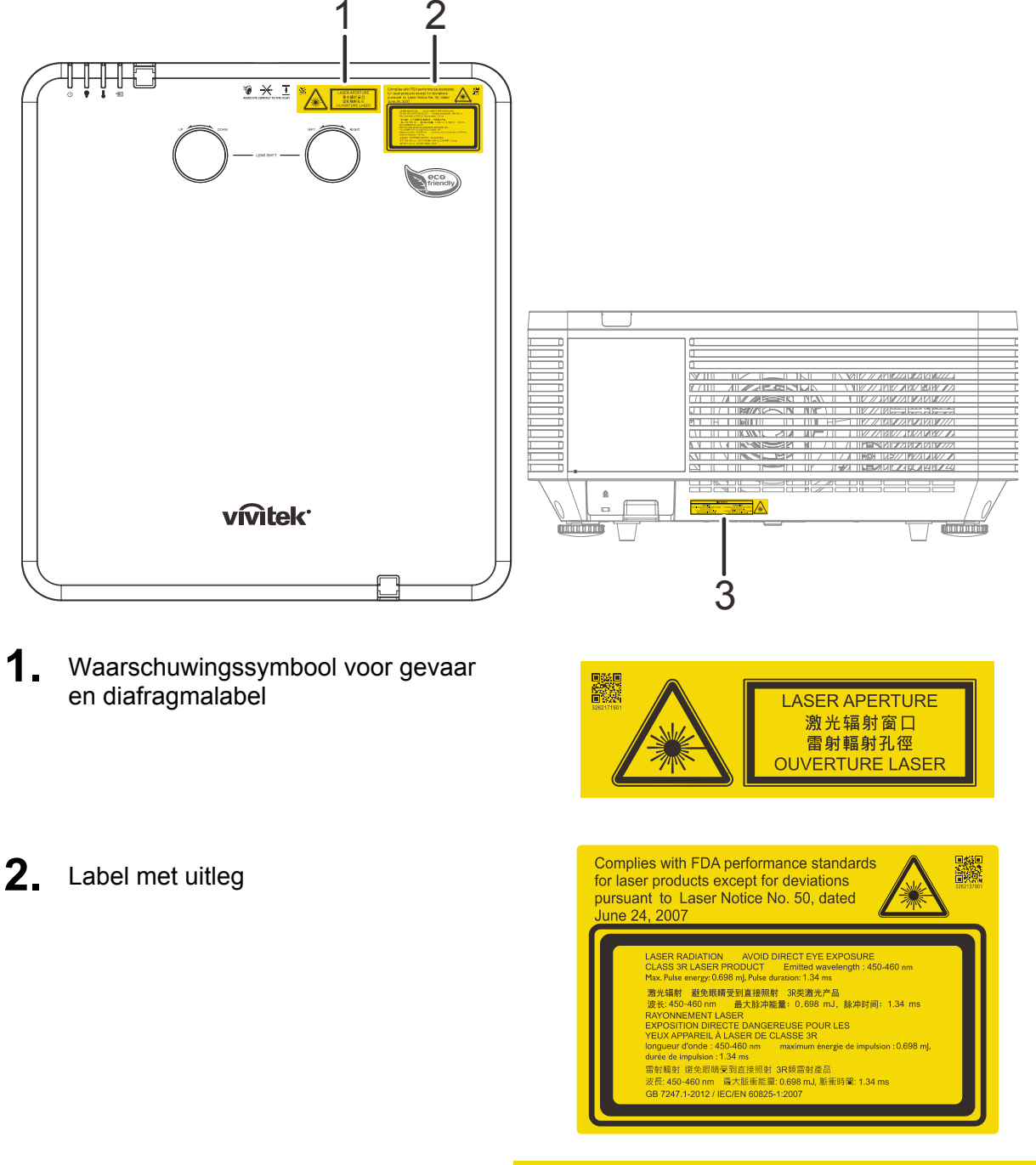

**3** Label met uitleg

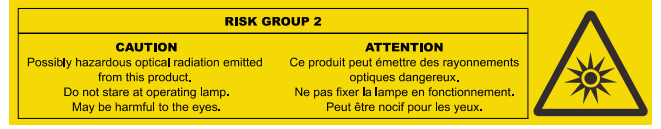

#### Locatie van laserdiafragma

De onderstaande tekening toont de locatie van het laserdiafragma. Kijk nooit rechtstreeks in het licht.

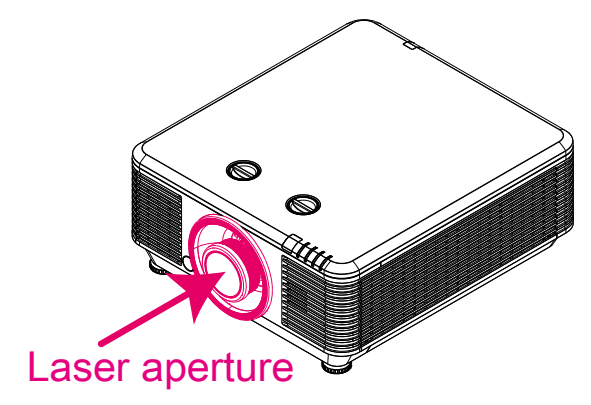

#### Vergrendelschakelaars

Deze machine bevat 2 (bovenkap x 1, lens x 1) vergrendelschakelaars om lekken van het laserlicht te voorkomen.

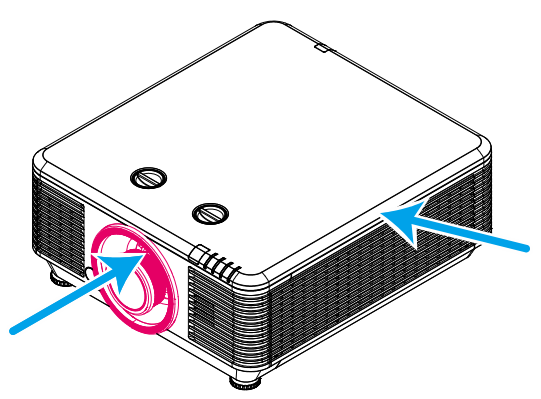

- 1. Schakelt het systeem individueel uit als de bovenkap verwijderd wordt.
- 2. Schakelt het systeem individueel uit als de lens wordt verwijderd of niet goed geplaatst is.

≻

#### Mededeling betreffende de installatie van de projector

> Er is geen beperking in de hoek waaronder de projector kan worden geïnstalleerd.

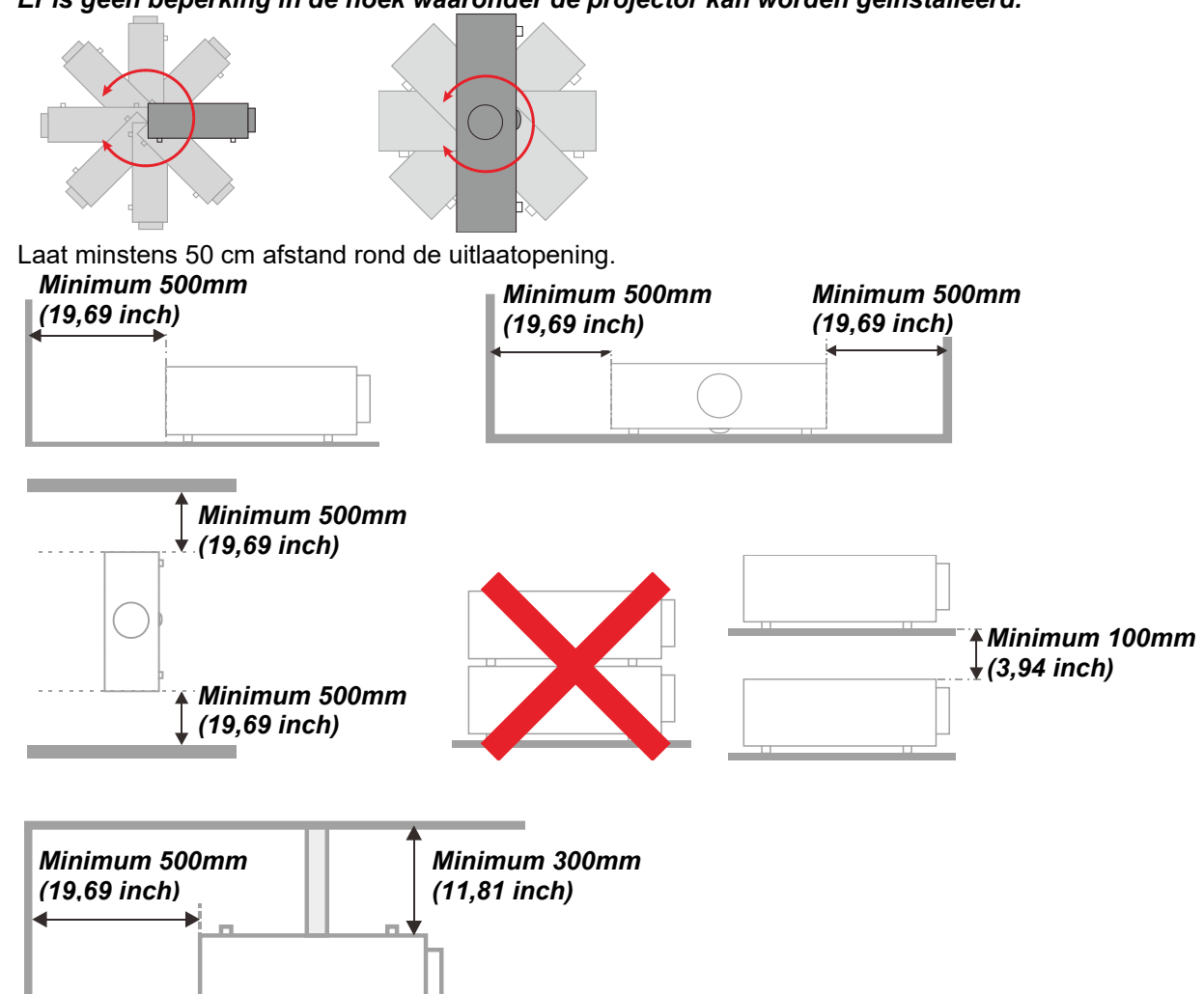

- Controleer of er geen warme lucht van de uitlaatopening opnieuw wordt gecirculeerd naar de inlaatopeningen.
- Wanneer u de projector gebruikt in een gesloten ruimte, moet u ervoor zorgen dat de temperatuur van de omgevende lucht binnen deze ruimte de bedrijfstemperatuur niet overschrijdt terwijl de projector werkt en dat de inlaat- en uitlaatopeningen niet worden geblokkeerd.
- Alle ingesloten ruimten moeten een gecertificeerde thermische evaluatie ondergaan om zeker te zijn dat de projector de uitlaatlucht niet recyclet, anders kan het apparaat worden uitgeschakeld, zelfs als de temperatuur binnen de besloten ruimte binnen het acceptabele temperatuurbereik ligt.

#### De installatielocatie controleren

- Voor het leveren van stroom moet het stopcontact voor drie uiteinden (met aardleiding) worden gebruikt om te zorgen voor een juiste aarding en een gelijkgesteld grondpotentiaal voor alle apparatuur in het projectorsysteem.
- De bij de projector geleverde stroomcode moet worden gebruikt. In het geval van enige ontbrekende items, kan een ander stroomsnoer met 3 uiteinden (met aardleiding) ter vervanging worden gebruikt; maar gebruik geen stroomsnoer met 2 uiteinden.
- > Controleer of de spanning stabiel is, correct geaard is en of er geen lekstroom is.
- Meet het totale vermogensverbruik dat niet hoger mag zijn dan de veiligheidscapaciteit en vermijd veiligheidsrisico's en kortsluitingen.
- > Schakel de Hoogtemodus in wanneer u zich in een hooggelegen gebied bevindt.
- > De projector kan alleen rechtop of omgedraaid worden geïnstalleerd.
- Wanneer u de beugel installeert, moet u zorgen dat de gewichtlimiet niet wordt overschreden en dat deze stevig is bevestigd.
- > Installeer het toestel niet in de buurt van de airconditionerleiding of subwoofer.
- > Vermijd het installeren aan een hoge temperatuur, onvoldoende koeling en zware stoflocaties.
- Houd uw product uit de buurt van fluorescente lampen (>1 meter) om defecten te vermijden die zijn veroorzaakt door IR-storing
- De VGA IN-connector moet worden aangesloten op de VGA IN-poort. Merk op dat deze stevig moet worden ingestoken, met de schroeven aan beide zijden stevig vastgemaakt om te zorgen voor een juiste verbinding van de signaaldraad voor het bereiken van een optimaal weergaveeffect.
- De AUDIO IN-connector moet worden aangesloten op de AUDIO IN-poort en MAG NIET worden aangesloten op AUDIO UIT of andere poorten, zoals BNC, RCA; anders zal dit leiden tot een gedempte output en zelfs SCHADE aan de poort.
- > Installeer de projector hoger dan 200cm om schade te voorkomen.
- Het stroomsnoer en de signaalkabel moeten worden aangesloten voordat de project wordt aangezet. Gedurende het opstart- en bedieningsproces van de projector, mag u de signaalkabel of het stroomsnoer NIET insteken om schade aan de projector te vermijden.

#### Opmerkingen betreffende de koeling

#### Luchtuitlaat

- > Controleer of de luchtuitlaat 50 cm vrij is van elke hindernis om een goede koeling te garanderen.
- De locatie luchtuitlaat mag zich niet voor de lens van een andere projector bevinden om te voorkomen dat er verwarrende beelden worden veroorzaakt.
- > Houd de uitlaat minstens 100 cm uit de buurt van de inlaten van andere projectors
- De projector genereert een enorme hoeveelheid hitte tijdens gebruik. De interne ventilator verspreidt de hitte van de projector tijdens het afsluiten, en een dergelijk proces kan een bepaalde tijdsperiode in beslag nemen. Nadat de projector naar de STAND-BY-MODUS gaat, drukt u op de knop AC-stroom om de projector uit te zetten en verwijdert u het stroomsnoer. Verwijder het stroomsnoer NIET gedurende het stopzettingproces, aangezien dit de projector kan beschadigen. Ondertussen heeft de vertraagde hitte-uitstraling tevens invloed op de levensduur van de projector. Het stopzettingproces kan variëren per gebruikt model. Ongeacht de situatie, moet u ervoor zorgen dat u het stroomsnoer loshaalt totdat de projector naar de STAND-BY-modus is gegaan.

#### Luchtinlaat

- > Zorg dat er geen object de luchtinlaat blokkeert binnen een afstand van 30 cm.
- > Houd de inlaat uit de buurt van andere warmtebronnen
- Vermijd stofrijke gebieden

#### Stroomveiligheid

- > Gebruik uitsluitend de bijgeleverde voedingskabel.
- > Plaats niets op de voedingskabel. Plaats de voedingskabel zo, dat er niet op kan worden getrapt.
- Verwijder de batterijen uit de afstandsbediening wanneer u deze opbergt of gedurende langere tijd niet zult gebruiken.

#### De projector reinigen

- > Koppel de voedingskabel los voordat u de reiniging start. Zie De projector reinigen pagina 57.
- > Laat de lichtbron ongeveer een uur afkoelen.

#### Wettelijke waarschuwingen

Lees de wettelijke verklaringen in het gedeelte Wettelijke naleving *Naleving voorschriften* op pagina 74 voordat u de projector installeert en gebruikt.

#### Uitleg symbolen

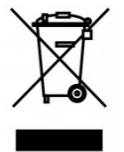

AFVALVERWIJDERING: gooi elektrische of elektronische apparatuur niet weg bij het huishoudafval of bij het gewone afval dat door de gemeente wordt opgehaald. De landen van de EU vereisen het gebruik van afzonderlijke diensten voor het inzamelen van recyclingmateriaal.

#### Speciale aandacht voor laserstralen!

Speciale aandacht is nodig als DLP-projectoren en krachtige laser-apparatuur in dezelfde kamer worden gebruikt.

Direct of indirect raken van de projectorlens door de laserstraal kan de Digital Mirror Devices (DMD™) zwaar beschadigen.

#### Waarschuwing zonlicht

Voorkom gebruik in rechtstreeks zonlicht.

Zonlicht op de projectorlens kan de Digital Mirror Devices (DMD™) ernstig beschadigen.

### Belangrijkste eigenschappen

- Compatibel met alle belangrijke videostandaarden waaronder NTSC, PAL en SECAM.
- De grote helderheid maakt presentaties in daglicht of in verlichte ruimten mogelijk.
- De flexibele installatie maakt front- en rear-projecties mogelijk.
- Projecties op ooghoogte blijven vierkant, met geavanceerde trapeziumcorrectie voor projecties onder een hoek.
- Invoerbron wordt automatisch gedetecteerd.
- Hoge helderheid voor projectie in zo ongeveer elke omgeving.
- Ondersteunt resoluties tot WUXGA voor duidelijke en scherpe beelden.
- DLP<sup>®</sup> en BrilliantColor™ technologiën van Texas Instruments.
- Lens in het midden voor een eenvoudige installatie.
- Horizontale en verticale lensverschuiving.
- Compatibiliteit met MHL-apparaten voor streamen van video en audio vanaf een geschikt mobiel apparaat.
- Ingebouwde luidspreker met meerde in- en uitgangen voor audio.
- Netwerk-voorbereid voor integratie en systeembeheer via RJ45.
- Afgedichte engine voor het minimaliseren van de invloed van stof en rook.
- Anti-diefstal beveiligingsfuncties: Kensington beveiligingsslot, beveiligingsbalk.
- Ingebouwde HDBaseT-ontvanger HDBaseT™ interface met ondersteuning voor de distributie van HD-video en digitale audio-inhoud RS232, RJ45 and IR-functie over standaard CAT5e/6 LAN-kabels
- Geavanceerde laser fosfort licht-engine voor een superieure helderheid en uniforme kleuren
- Laser-ontwerp levert tot 20.000 uur bedrijfstijd

### Over deze handleiding

Deze handleiding is bedoeld voor eindgebruikers en beschrijft de installatie en bediening van de DLPprojector. Waar mogelijk werd relevante informatie, zoals een afbeelding en zijn beschrijving, op één pagina geplaatst. Dit afdrukvriendelijke formaat is zowel gericht op uw gebruiksgemak als op het besparen van papier waarbij we helpen het milieu te beschermen. Wij raden u aan allen de delen af te drukken die relevant zijn voor uw behoeften.

### Inhoudsopgave

| AAN DE SLAG                                                 |    |
|-------------------------------------------------------------|----|
| CONTROLELIJST VERPAKKING                                    |    |
| AANZICHTEN VAN DE PROJECTORONDERDELEN                       |    |
| Vooraanzicht                                                |    |
| Bovenaanzicht                                               |    |
| Zijaanzicht - On-screen Display (OSD)-knoppen en IO         |    |
| Onderaanzicht                                               |    |
| ONDERDELEN AFSTANDSBEDIENING                                |    |
| BEDRIJFSBEREIK AFSTANDSBEDIENING                            |    |
| KNOPPEN PROJECTOR EN AFSTANDSBEDIENING                      |    |
| INSTELLING EN GEBRUIK                                       |    |
| DE BATTERIJEN IN DE AFSTANDSBEDIENING PLAATSEN              |    |
| DE OPTIONELE LENS INSTALLEREN OF VERWIJDEREN                |    |
| De nieuwe lens installeren                                  |    |
| De bestaande lens van de projector verwijderen              |    |
| DE PROJECTOR IN- EN UITSCHAKELEN                            |    |
| EEN TOEGANGSWACHTWOORD INSTELLEN (VEILIGHEIDSVERGRENDELING) |    |
| DE HOOGTE VAN DE PROJECTOR BIJSTELLEN                       |    |
| GEPROJECTEERDE AFBEELDINGSPOSITIE MET SHIFT BIJSTELLEN      |    |
| De verticale beeldpositie aanpassen                         |    |
| De horizontale beeldpositie aanpassen                       |    |
| _ Shift-bereikdiagram                                       |    |
| ZOOM, SCHERPSTELLING EN TRAPEZIUM INSTELLEN                 |    |
| HET VOLUME AANPASSEN                                        |    |
| INSTELLINGEN OSD-MENU (ON-SCREEN DISPLAY)                   |    |
| BEDIENINGSELEMENTEN OSD-MENU                                |    |
| Navigeren in het OSD                                        |    |
| DE OSD-TAAL INSTELLEN                                       |    |
| OVERZICHT OSD-MENU                                          |    |
|                                                             |    |
| Het menu Computer                                           |    |
| Geavanceerd functies                                        |    |
| Witbalans                                                   |    |
| Kleurbeneerder                                              |    |
| MENU INST. T.                                               |    |
| Audio                                                       |    |
| Audio                                                       |    |
| Functie Geovanceerd 2                                       |    |
| A bookstuk                                                  |    |
| 4 HOERSIGN                                                  |    |
| Status                                                      |    |
| Functie Geavanceerd 1                                       |    |
| Functie Geavanceerd 2                                       |    |
| ONDERHOUD EN BEVEILIGING                                    |    |
| DE PROJECTOR REINIGEN                                       | 57 |
| De lens reinigen                                            |    |
| De behuizina reiniaen                                       |    |
| Het luchtfilter reinigen                                    |    |
| HET FILTER VERVANGEN                                        |    |
| DE FYSIEKE VERGRENDELING GEBRUIKEN                          |    |
| De Kensington beveiligingssleuf gebruiken                   |    |
| Het beveiligingsbalkslot gebruiken                          |    |
| PROBLEMEN OPLOSSEN                                          | 61 |
|                                                             |    |

### Voorwoord

| ALGEMENE PROBLEMEN EN OPLOSSINGEN<br>TIPS VOOR HET OPLOSSEN VAN PROBLEMEN<br>LED-FOUTBERICHTEN<br>BEELDPROBLEMEN<br>PROBLEMEN MET DE LICHTBRON<br>PROBLEMEN MET DE AFSTANDSBEDIENING.<br>AUDIOPROBLEMEN<br>DE PROJECTOR LATEN REPAREREN<br>HDMI V & A | 62<br>62<br>63<br>63<br>63<br>64<br>64<br>64<br>64<br>64<br>65 |
|----------------------------------------------------------------------------------------------------|----------------------------------------------------------------|
| SPECIFICATIES                                                                                                    |                                                                |
| SPECIFICATIES<br>PROJECTIE-AFSTAND TEGENOVER PROJECTIEGROOTTE<br>Tabel projectieafstand en grootte<br>TABEL TIMINGMODUS<br>Tabel met ondersteunde frequenties<br>Tabel met ondersteunde frequenties voor 3D modus<br>PROJECTORAFMETINGEN              | 66<br>68<br>68<br>70<br>70<br>72<br>73                         |
| NALEVING VOORSCHRIFTEN                                                                                                    | 74                                                             |
| FCC-waarschuwing<br>Canada<br>Veiligheidscertificaten                                                                                                    |                                                                |
| BIJLAGE I                                                                                                    |                                                                |
| INSTELLEN COMMUNICATIEPARAMETERS                                                                                                    |                                                                |

### **AAN DE SLAG**

### Controlelijst verpakking

Pak de projector uit en controleer of de volgende items zijn geleverd:

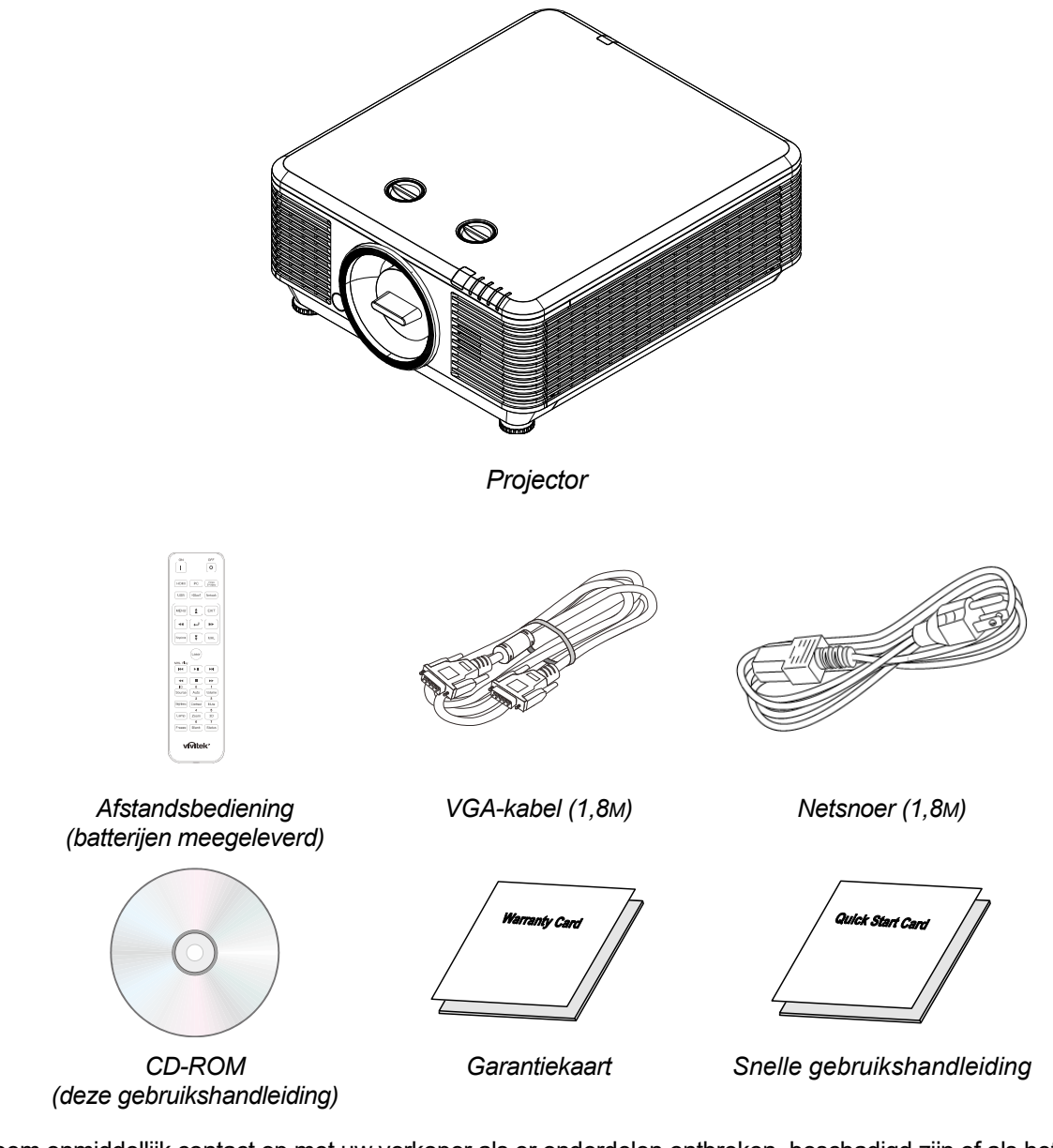

Neem onmiddellijk contact op met uw verkoper als er onderdelen ontbreken, beschadigd zijn of als het apparaat niet werkt. Wij raden u aan het originele verpakkingsmateriaal te bewaren voor het geval u het apparaat voor reparatie onder garantie moet terugsturen.

**Opgelet:** Vermijd het gebruik van de projector in stoffige omgevingen.

### Aanzichten van de projectoronderdelen

### Vooraanzicht

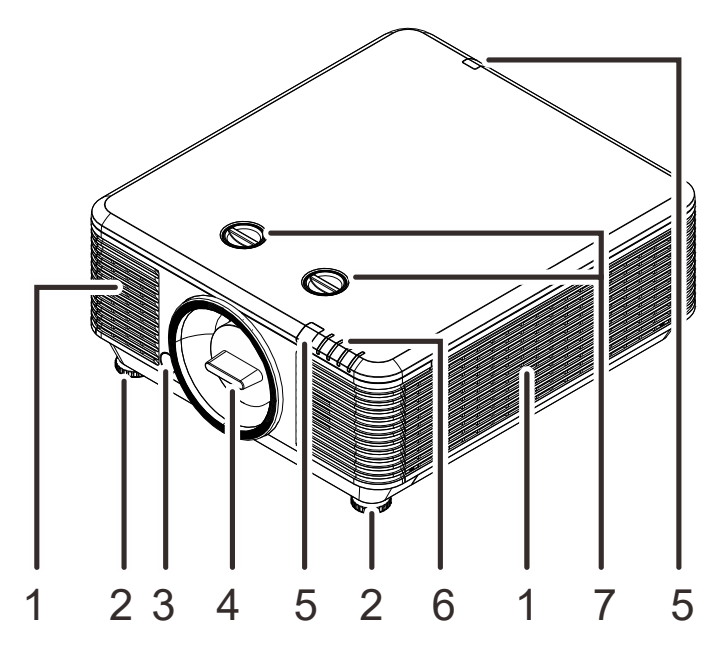

| Ітем | LABEL               | Beschrijving                                              | ZIE PAGINA: |
|------|---------------------|-----------------------------------------------------------|-------------|
| 1.   | Ventilatie-opening  | Inlaat koude lucht.                                       |             |
| 2.   | Kantelregelaar      | Draai de instelhendel om de hoekpositie aan te<br>passen. | 19          |
| 3.   | Ontgrendelknop lens | Voor het ontgrendelen van de lens.                        | 14          |
| 4.   | Antistofdop         | Antistofdop                                               |             |
| 5.   | IR-ontvanger        | Ontvangt IR-signaal van afstandsbediening.                | 7           |
| 6.   | LEDs                | Geeft de projectorstatus weer.                            | 3           |
| 7.   | Lensverschuiving    | De beeldpositie aanpassen.                                | 20          |

**Belangrijk:** Ventilatieopeningen op de projector zorgen voor een goede luchtcirculatie, waardoor de projectorlichtbron koel blijft. Blokkeer de ventilatieopeningen niet.

### **Bovenaanzicht**

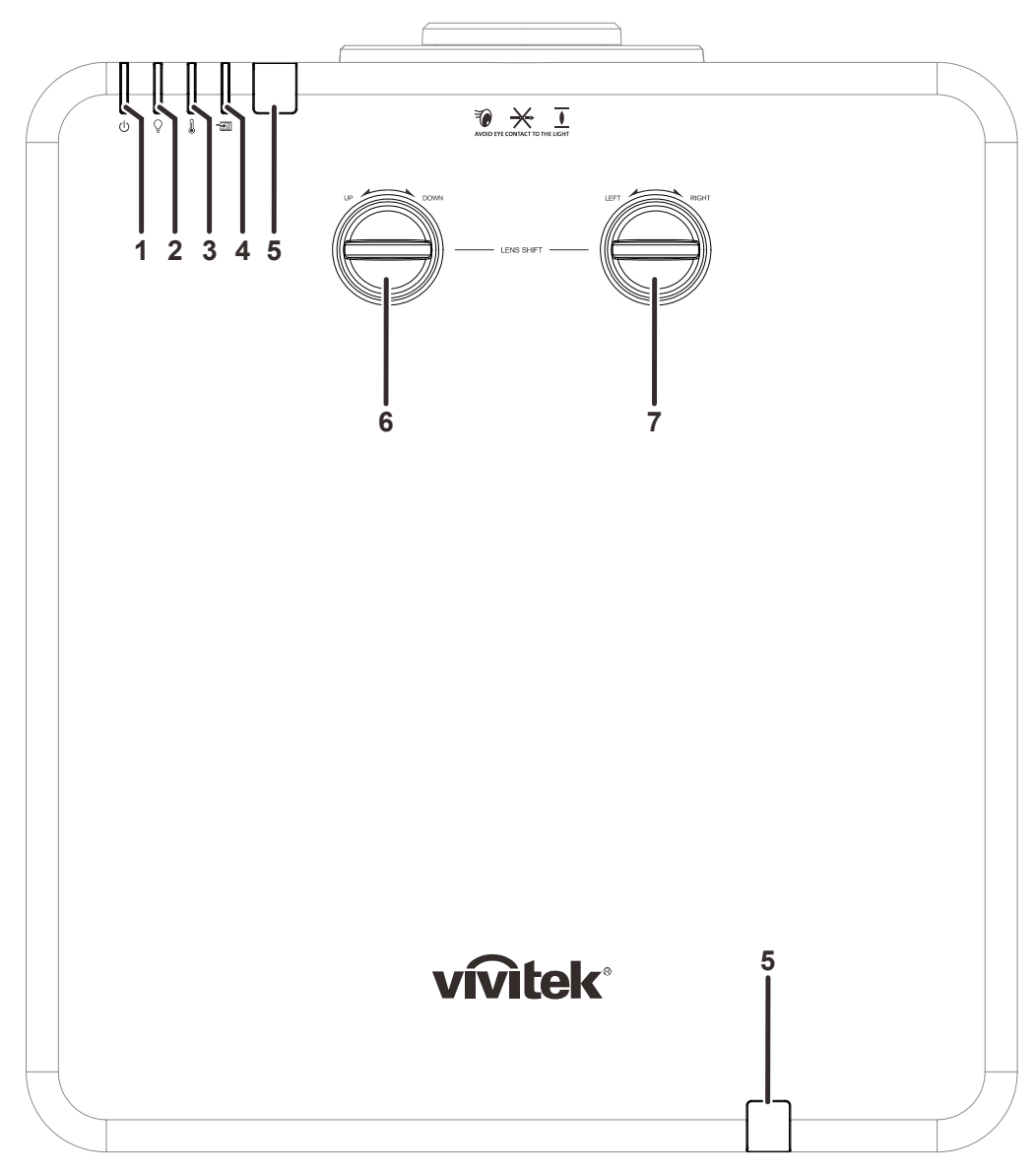

| Ітем | LABEL                                             | Beschrijving                                   | ZIE PAGINA: |
|------|---------------------------------------------------|------------------------------------------------|-------------|
| 1.   | Voeding-LED                                       | De aan/uit-reeks weergeven.                    | 63          |
| 2.   | Lichtbron LED                                     | Toont de status van de lichtbron.              | 63          |
| 3.   | Temperatuur-LED                                   | De thermische status weergeven.                | 63          |
| 4.   | Filter LED                                        | Toont de waarschuwing voor filter vervangen.   | 63          |
| 5.   | IR-ontvanger                                      | Ontvangt IR-signaal van afstandsbediening.     | 7           |
| 6.   | Verticale lensverplaatsing<br>(OMHOOG/OMLAAG)     | Past de positie van het beeld verticaal aan.   | 20          |
| 7.   | Horizontale<br>lensverplaatsing<br>(LINKS/RECHTS) | Past de positie van het beeld horizontaal aan. | 21          |

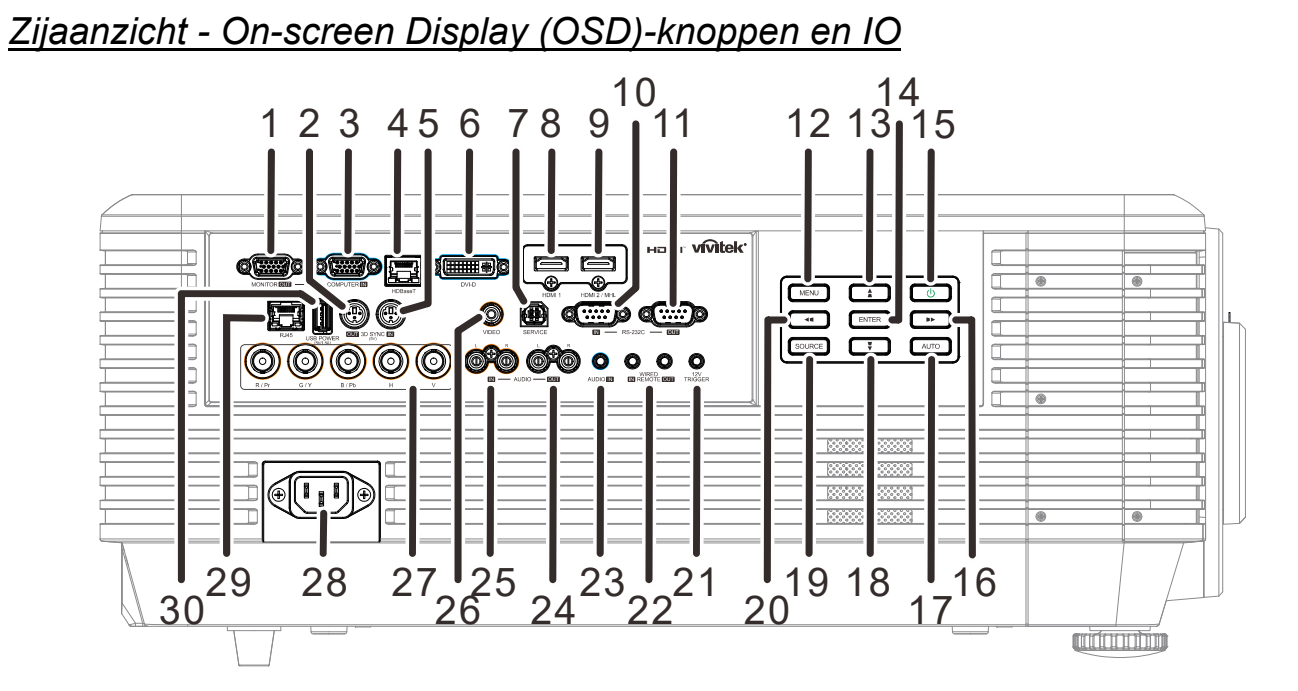

| Ітем | LABEL               | Beschrijving                                                                                                    | ZIE PAGINA:                                                                 |  |
|------|---------------------|----------------------------------------------------------------------------------------------------|-----------------------------------------------------------------------------|--|
| 1.   | MONITORUITGANG      | Sluit eenRGB-kabel aan op een scherm.                                                                                                    |                                                                             |  |
| 2.   | 3D-SYNC OUT (5V)    | Sluit de ontvangsteenheid voor de 3D IR-bril aan.                                                                                                    |                                                                             |  |
| 3.   | COMPUTER IN         | Sluit Cat5e/Cat6-kabel aan van HDBaseT TX Box (VIDE<br>EXTENDER) voor ontvangst HDBaseT-signaal.                                                                                                    | EO                                                                          |  |
| 4.   | HDBaseT             | Sluit een RJ45 Cat5e/Cat6 kabel aan voor ontvangst va signaal.                                                                                                    | Sluit een RJ45 Cat5e/Cat6 kabel aan voor ontvangst van HDBaseT-<br>signaal. |  |
| 5.   | 3D-SYNC IN (5V)     | Sluit een 3D-synchronisatiekabel aan vanaf een comput ingeschakeld apparaat.                                                                                                    | er of een                                                                   |  |
| 6.   | DVI-D               | Sluit de DVI-KABEL aan op een scherm.                                                                                                    |                                                                             |  |
| 7.   | SERVICE (onderhoud) | Alleen voor onderhoudspersoneel.                                                                                                    |                                                                             |  |
| 8.   | HDMI 1              | De HDMI-kabel aansluiten van een HDMI-apparaat.                                                                                                    |                                                                             |  |
| 9.   | HDMI 2 /MHL         | De HDMI/MHL-kabel aansluiten van een HDMI/MHL-apparaat.<br>Opmerking: Instellen van de bron op HDMI 2/MHL kan tevens<br>aangesloten slimme MHL-apparatuur laden als de<br>projector is ingeschakeld. |                                                                             |  |
| 10.  | RS-232C IN          | Sluit de RS-232 seriële poortkabel aan voor de afstandsbediening.                                                                                                    |                                                                             |  |
| 11.  | RS-232C OUT         | Maakt verbinding met een andere projector (zelfde model) voor bediening over RS-232.                                                                                                    |                                                                             |  |
| 12.  | MENU                | Opent en sluit OSD-menu's.                                                                                                    | 24                                                                          |  |
| 13.  |                     | Navigeert door en wijzigt instellingen in het OSD.<br>Snelmenu - Voor Verticale Trapezium.                                                                                                    | 24                                                                          |  |
| 14.  | ENTER               | Sla het gemarkeerde OSD-menu-item op.                                                                                                    | 24                                                                          |  |
| 15.  | Power (voeding)     | Schakelt de projector in of uit.                                                                                                    | 15                                                                          |  |

### **DLP-projector - handleiding**

| Ітем | LABEL                      | Beschrijving                                                                                                    | ZIE PAGINA:                          |
|------|----------------------------|----------------------------------------------------------------------------------------------------|--------------------------------------|
| 16.  |                            | Navigeert door en wijzigt instellingen in het OSD.<br>Snelmenu - Voor Horizontale Trapezium.                                                                                                    | 24                                   |
| 17.  | AUTO                       | Optimaliseert de beeldgrootte, positie en resolutie.                                                                                                    |                                      |
| 18.  | •                          | Navigeert door en wijzigt instellingen in het OSD.<br>Snelmenu - Voor Verticale Trapezium.                                                                                                    | 24                                   |
| 19.  | BRON                       | Open het menu Bron.                                                                                                    |                                      |
| 20.  |                            | Navigeert door en wijzigt instellingen in het OSD.<br>Snelmenu - Voor Horizontale Trapezium.                                                                                                    | 24                                   |
| 21.  | 12 V TRIGGER               | Als deze is aangesloten op het scherm via een in de wir<br>verkrijgbare kabel, start het scherm automatisch bij het s<br>projector. Het scherm wordt weer opgerold als de projec<br>uitgeschakeld (zie opmerkingen hieronder). | ıkel<br>starten van de<br>xtor wordt |
| 22.  | WIRE REMOTE IN / OUT       | Sluit de kabel van de afstandsbediening aan op de proje<br>bediening op afstand via de kabel.<br>Verbind "WIRE REMOTE OUT" met "WIRE REMOTE IN<br>andere projector (zelfde model) voor seriële bediening.                      | ector voor<br>√" van een             |
| 23.  | AUDIO IN                   | Sluit een audiokabel aan vanaf het audio-apparaat.                                                                                                    |                                      |
| 24.  | AUDIO UIT L/R              | Sluit een audiokabel aan voor audio-doorlussen.                                                                                                    |                                      |
| 25.  | AUDIO IN L/R               | Sluit de audiokabels aan van een audio-apparaat voor a van VIDEO.                                                                                                    | udio-invoer                          |
| 26.  | VIDEO                      | Sluit de composiet-kabel van een video-apparaat aan.                                                                                                    |                                      |
| 27.  | BNC                        | Sluit de BNC-kabel aan vanaf een computer.                                                                                                    |                                      |
| 28.  | Netvoeding                 | Sluit het netsnoer aan.                                                                                                    |                                      |
| 29.  | RJ45                       | Sluit een Ethernet LAN-kabel aan.                                                                                                    |                                      |
| 30.  | USB-VOEDING (5 V/1,5<br>A) | Sluit een USB-kabel aan voor de USB-host.<br>Opmerking: Ondersteunt 5 V/1,5A voor elke uitgang als<br>is ingeschakeld.                                                                                                    | s de projector                       |

#### Opmerking:

- Om deze optie te gebruiken, moet u de aansluiting insteken voordat u de projector aan of uit zet.
- Schermbediening wordt geleverd en ondersteund door schermfabrikanten.
- Gebruik deze aansluiting alleen voor het beoogde gebruik.

### Waarschuwing:

uit veiligheidsoverwegingen moet u de stroom van de projector en de aangesloten apparaten uitschakelen voordat u aansluitingen uitvoert.

### **DLP-projector - handleiding**

### **Onderaanzicht**

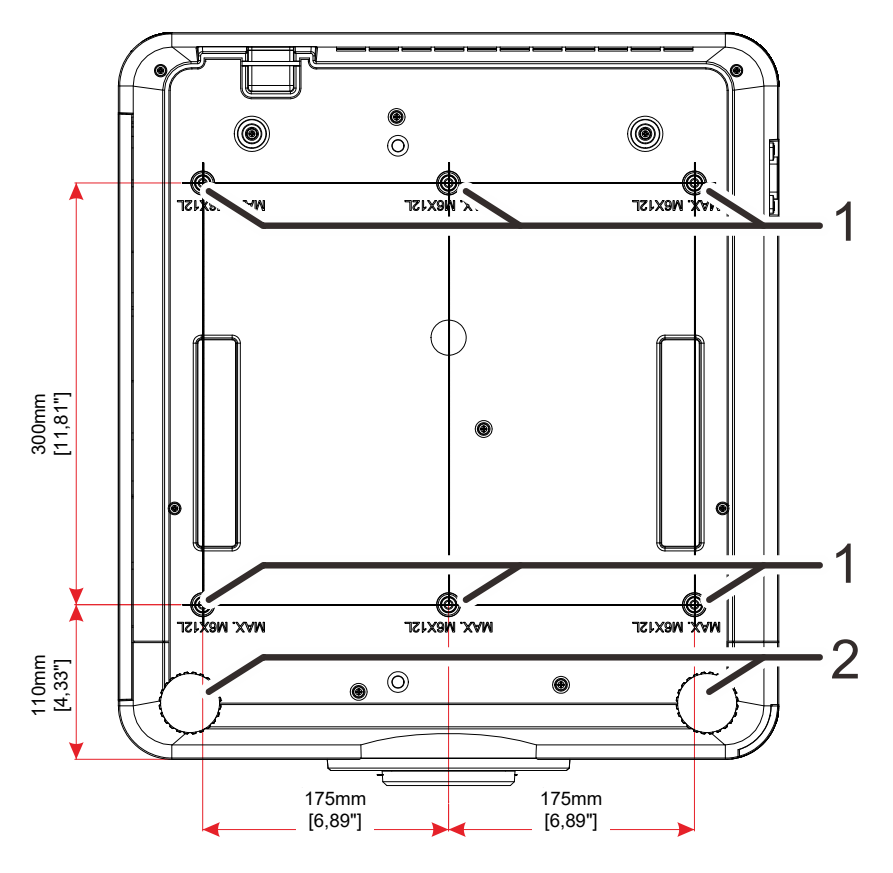

| Ітем | LABEL                        | Beschrijving                                                                          | ZIE PAGINA: |
|------|------------------------------|---------------------------------------------------------------------------------------|-------------|
| 1.   | Gaten voor<br>plafondmontage | Neem contact op met uw leverancier voor meer informa plafondmontage van de projector. | tie over de |
| 2.   | Kantelregelaar               | Draai de instelhendel om de hoekpositie aan te<br>passen.                             | 19          |

#### Opmerking:

Zorg er bij de installatie voor dat u alleen UL-goedgekeurde plafondmontagebeugels gebruikt. Gebruik voor installatie tegen het plafond goedgekeurde montagehardware en M6 schroeven met een maximale indraaidiepte van 12 m (0,47 inch).

De constructie van de plafondbevestiging moet een geschikte vorm en kracht hebben. Het laadvermogen van de plafondbevestiging moet hoger zijn dan het gewicht van de geïnstalleerde apparatuur en moet als extra voorzorgsmaatregel in staat zijn drie keer het gewicht van de apparatuur te dragen gedurende een periode van meer dan 60 seconden.

### Referentietekening voor standaard

Roep de hulp in van een (betaalde) installateur voor het ontwerpen en maken van een aangepaste standaard bij gebruik van portret (staande) projectie. Zorg er voor dat het ontwerp aan de volgende voorwaarden voldoet:

• Gebruik de 6 schroefgaten achterop de projector om deze op de standaard vast te zetten.

Afmetingen schroefgat: 300 ?350 (pitch = 175) mm

Afmedingen schroefgat op de projector: M6 met maximum diepte 12 mm

- Mechanisme voor horizontale aanpassing (bijvoorbeeld bouten en moeren op 4 plaatsen)
- Ontwerp de standaard zo, dat deze niet gemakkelijk omvalt.

De tekening die de vereiste afmetingen aangeeft, is geen echte ontwerptekening voor een standaard.

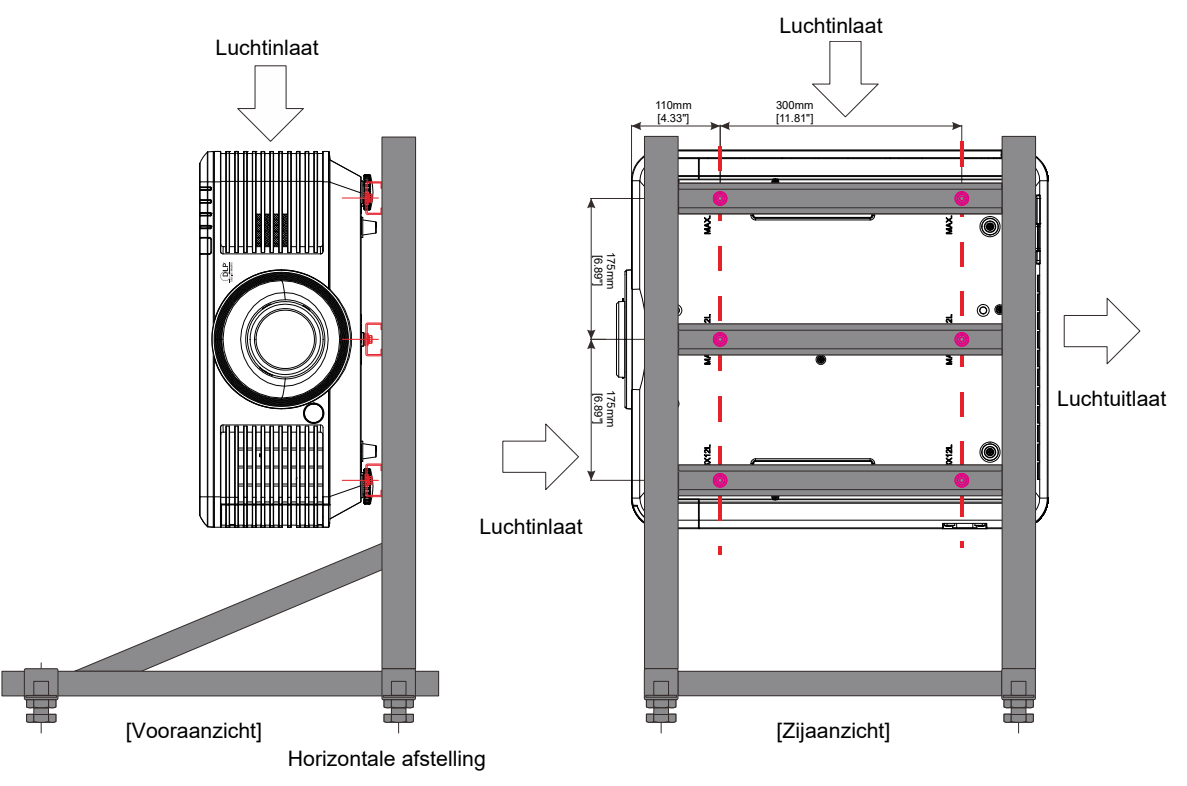

### Onderdelen afstandsbediening

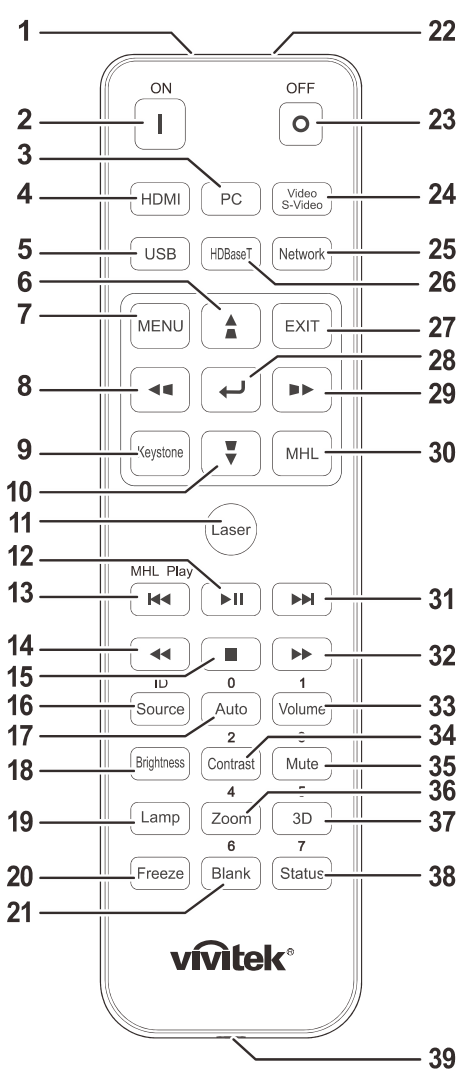

### Belangrijk:

**1.** Vermijd het gebruik van de projector bij heldere TL-verlichting. Sommige TL-lampen met een hoge frequentie kunnen de werking van de afstandsbediening verstoren.

**2.** Zorg dat er geen hindernissen zijn tussen de afstandsbediening en de projector. Als het pad tussen de afstandsbediening en de projector wordt gehinderd, kan het signaal afketsen op bepaalde reflecterende oppervlakten, zoals projectorschermen.

**3.** De knoppen en toetsen op het projector hebben dezelfde functie als de overeenkomende knoppen op de afstandsbediening. Deze handleiding beschrijft de functies die via de afstandsbediening kunnen worden uitgevoerd.

#### Opmerking:

Voldoet aan de FDA-normen voor laserproducten met uitzondering van afwijkingen volgens de Laser Notice No. 50, gedateerd 24 juni 2007

## Opgelet:

Gebruik van mechanismen, aanpassingen of handelingen anders dan zoals in deze gebruiksaanwijzing vermeld, kunnen blootstelling aan gevaarlijk laserlicht tot gevolg hebben.

### DLP-projector - handleiding

| Ітем | LABEL             | Beschrijving                                                                                                    | ZIE PAGINA: |
|------|-------------------|----------------------------------------------------------------------------------------------------|-------------|
| 1.   | IR-zender         | Stuurt signalen naar de projector.                                                                                                    |             |
| 2.   | Mise sous tension | Schakelt de projector in.                                                                                                    | 15          |
| 3.   | Pc                | Toont de PC bronkeuze.                                                                                                    |             |
| 4.   | HDMI              | Toont de HDMI1/HDMI2/DVI-bronselectie (schakelen).                                                                                                    |             |
| 5.   | USB               | NA                                                                                                    |             |
| 6.   |                   | Navigeert door en wijzigt instellingen in het OSD.<br>Snelmenu - Voor Verticale Trapezium.                                                               | 24          |
| 7.   | MENU              | Opent het OSD.                                                                                                    | 24          |
| 8.   |                   | Navigeert door en wijzigt instellingen in het OSD.<br>Snelmenu - Voor Horizontale Trapezium.                                                             | 24          |
| 9.   | Trapezium         | Open het menu Keystone.                                                                                                    |             |
| 10.  | •                 | Navigeert door en wijzigt instellingen in het OSD.<br>Snelmenu - Voor Verticale Trapezium.                                                               | 24          |
| 11.  | Laser             | Indrukken om de schermaanwijzer te bedienen. <b>NIET OP RICHTEN.</b>                                                                                     | DE OGEN     |
| 12.  | ►II               | Video/muziek voor MHL afspelen/pauzeren.                                                                                                    |             |
| 13.  |                   | Omkeren in ingestelde stappen voor MHL.                                                                                                    |             |
| 14.  | ••                | Speel het vorige item op de programmalijst af voor MHL.                                                                                                  |             |
| 15.  |                   | Afspelen video/muziek voor MHL stoppen.                                                                                                    |             |
| 16.  | Bron/ID           | Alternatieve ingangsbron.<br>Gecombineerde toetsfunctie voor instellingen klantcode<br>op afstandsbediening (Druk 3 seconden op de knop ID +<br>nummer). | 24          |
| 17.  | Automatisch/0     | Automatische aanpassing voor frequentie, fase en<br>positie.<br>Nummer voor gebruikte instelling ID afstandsbediening.                                   | 24          |
| 18.  | Helderheid        | Toont de balk voor het instellen van de helderheid.                                                                                                    |             |
| 19.  | Lamp              | De lampkeuzes weergeven.                                                                                                    |             |
| 20.  | Bevriezen         | Toont de keuzen van de lichtbron.                                                                                                    |             |
| 21.  | Blanco/6          | Maakt het scherm leeg.<br>Nummer voor gebruikte instelling ID afstandsbediening.                                                                         |             |
| 22.  | Laser             | Als schermaanwijzer gebruiken. <b>NIET OP DE OGEN RICHTEN.</b>                                                                                           |             |
| 23.  | UITSCHAKELEN      | Schakelt de projector uit.                                                                                                    | 15          |
| 24.  | Video / S-Video   | Toont de bronkeuze voor Video.                                                                                                    |             |
| 25.  | Netwerk           | Open het OSD netwerkmenu.                                                                                                    |             |
| 26.  | HDBaseT           | Toont de HDBaseT-bronselectie.                                                                                                    |             |
| 27.  | AFSLUITEN         | Terug naar de laatste OSD-pagina.                                                                                                    |             |
| 28.  | <b>↓</b>          | Opent en bevestigt instellingen in het OSD.                                                                                                    | 24          |
| 29.  |                   | Navigeert door en wijzigt instellingen in het OSD.<br>Snelmenu - Voor Horizontale Trapezium.                                                             | 24          |

### DLP-projector - handleiding

| Ітем | LABEL                 | Beschrijving                                                                                                    | ZIE PAGINA:    |
|------|-----------------------|----------------------------------------------------------------------------------------------------|----------------|
| 30.  | MHL                   | De functie Mobile High-Definition Link technologie voor sminschakelen.                                                                                  | nart-apparaten |
| 31.  |                       | Vooruit in ingestelde stappen voor MHL.                                                                                                    |                |
| 32.  | ••                    | Speel het volgende item op de programmalijst af voor MH                                                                                                 | L.             |
| 33.  | Volume/1              | Toont de balk voor het instellen van het volume.<br>Nummer voor gebruikte instelling ID afstandsbediening.                                              |                |
| 34.  | Contrast/2            | Toont de balk voor het instellen van het contrast.<br>Nummer voor gebruikte instelling ID afstandsbediening.                                            |                |
| 35.  | Dempen/3              | Dempt de ingebouwde luidspreker.<br>Nummer voor gebruikte instelling ID afstandsbediening.                                                              |                |
| 36.  | Zoom/4                | Geeft de digitale zoombalk weer.<br>Nummer voor gebruikte instelling ID afstandsbediening.                                                              | 22             |
| 37.  | 3D/5                  | Open het OSD-menu 3D-instellingen.<br>Nummer voor gebruikte instelling ID afstandsbediening.                                                            |                |
| 38.  | Status/7              | Opent het OSD-menu Status (het menu wordt alleen geop<br>een invoerapparaat is gedetecteerd).<br>Nummer voor gebruikte instelling ID afstandsbediening. | oend wanneer   |
| 39.  | Bekabelde aansluiting | Bedrade afstandsbediening met projector verbinden.                                                                                                    |                |

#### Opmerking:

Instellingen combo-toetsen op afstandsbediening:

ID+0: Standaardinstellingen klantcode afstandsbediening herstellen.

ID+1: Klantcode afstandsbediening instellen op "1".

ID+7: Klantcode afstandsbediening instellen op "7".

De projector heeft tevens een ID nodig voor een unieke bediening. Zie pagina 42 voor IDinstellingen van de projector.

#### Opmerking:

Als de projector in de modus **MHL** werkt, moet het toetsenblok op de projector dezelfde definitie hebben als de toetsen op de afstandsbediening.

Bij functie **MHL**:

*MENU* voor App-instelingen, ▲ *Omhoog*, ▼ *Omlaag*, *◄ Links* en ► *Rechts* worden als richtingstoetsen gebruikt, tevens opgenomen zijn ENTER en EXIT.

#### *Een smart-apparaat met de afstandsbediening bedienen:*

Als de projector de inhoud van uw **MHL**-smart apparaat projecteert, kunt u de afstandsbediening gebruiken om het smart apparaat te bedienen.

Om naar de modus **MHL** modus te gaan, zijn de volgende knoppen beschikbaar voor het bedienen van uw smart apparaat: de bedieningstoetsen pijltjes (▲ **Omhoog**, ▼ **Omlaag**, ◄ **Links**, ► **Rechts**), **MENU**, **EXIT**, MHL-bedieningsknoppen.

### Bedrijfsbereik afstandsbediening

De afstandsbediening zendt infraroodstralen uit om de projector te bedienen. U hoeft de afstandsbediening niet direct naar de projector te richten. Op voorwaarde dat u de afstandsbediening niet loodrecht houdt ten opzichte van de zijkanten of de achterkant van de projector, zal de afstandsbediening goed werken binnen een straal van 7 meter en 15 graden boven of onder het niveau van de projector. Als de projector niet reageert op de afstandsbediening, moet u iets dichter bij de projector gaan staan.

### Knoppen projector en afstandsbediening

De projector kan worden bediend met de afstandsbediening of de knoppen bovenop de projector. Alle handelingen kunnen met de afstandsbedienng worden verricht, maar de knoppen op de projector hebben beperkte mogelijkheden.

### **DLP-projector - handleiding**

### **INSTELLING EN GEBRUIK**

### De batterijen in de afstandsbediening plaatsen

1. Schuif het deksel van het batterijvak in de richting van de pijl om het te verwijderen.

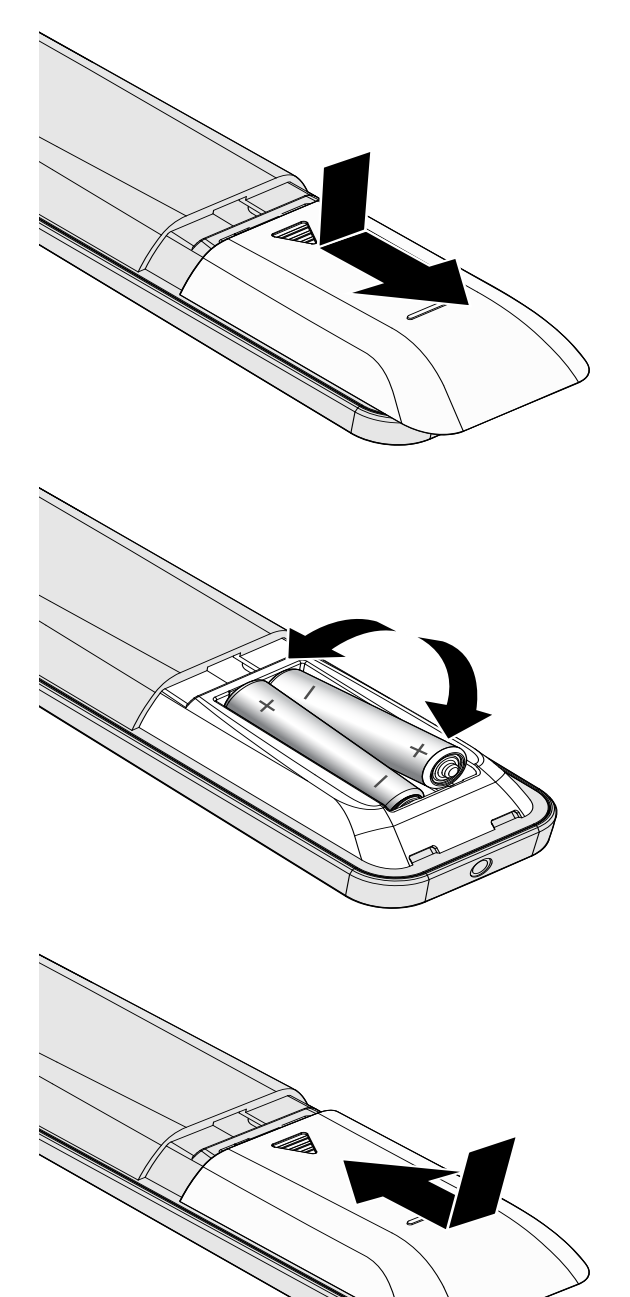

**2.** Plaats de batterij met de positieve zijde omhoog gericht.

**3** Plaats het deksel terug.

٨

- **1.** Gebruik uitsluitend AAA-batterijen (alkalinebatterijen aanbevolen).
- 2. Gooi lege batterijen weg in overeenstemming met de lokale verordeningen.
- 3. Verwijder de batterijen als u de projector langere tijd niet zult gebruiken.

### De optionele lens installeren of verwijderen

### Waarschuwing:

- De projector of lensonderdelen niet schudden of er overmatige druk op uitvoeren. De projector en lensonderdelen bevatten namelijk precisie-onderdelen.
- Voordat u de lens verwijdert of installeert, dient u te verzekeren dat de projector is uitgeschakeld. Wacht tot de koelingsventilatoren stoppen en schakel de hoofdstroomschakelaar uit.
- Niet het lensoppervlak aanraken voordat u de lens verwijdert of installeert.
- Voorkom vingerafdrukken, stof of vet op het lensoppervlak.
- Zorg dat het lensoppervlak geen krassen oploopt.
- Werk op een vlak oppervlak met een zachte doek eronder om krassen te voorkomen.
- Als u de lens verwijdert en opslaat dient u op de projector de lenskap te plaatsen om stof en vuil eruit te houden.

### De nieuwe lens installeren

Verwijder de doppen van beide kanten van de lens.

Verwijder de stofdop voordat u voor het eerst een lens plaatst.

- Lijn de flens uit en plaats deze in de
- juiste positie op 11 uur als afgebeeld.

2. Draai de lens rechtsom totdat u een klik hoort wat aangeeft dat het op zijn plaats zit.

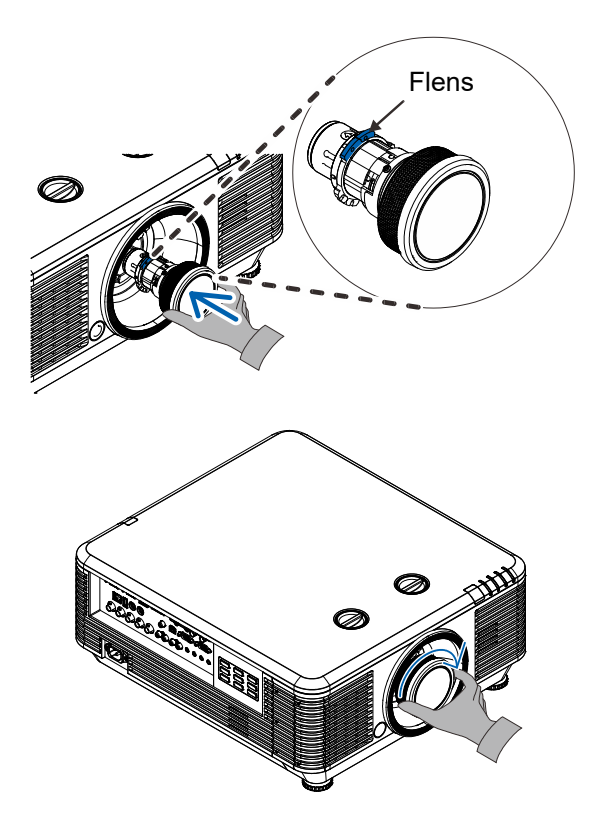

### De bestaande lens van de projector verwijderen

- **1.** Druk op de knop LENSVRIJGAVE om deze te ontgrendelen.
- 2. Pak de lens vast.
- **3.** Draai de lens linksom. De bestaande lens komt los.
- **4.** Trek de bestaande lens voorzichtig uit.

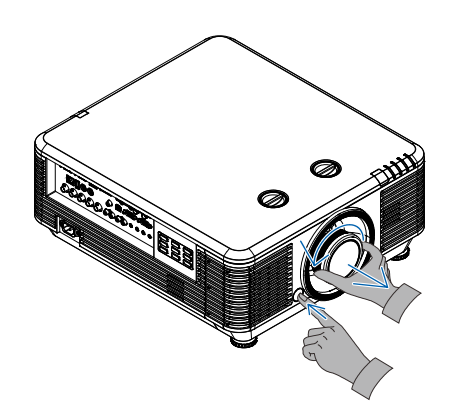

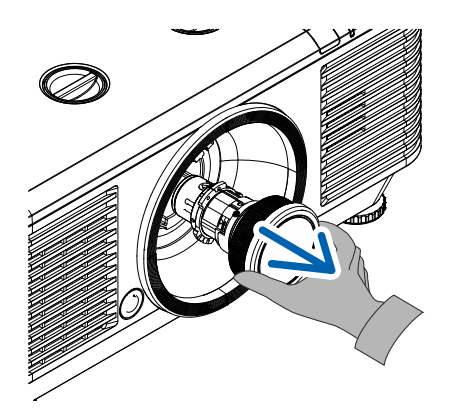

### De projector in- en uitschakelen

 Maak de voedingskabel en signaalkabel stevig vast. Indien aangesloten, licht de voedings-LED knipperend groen op tot continu groen.

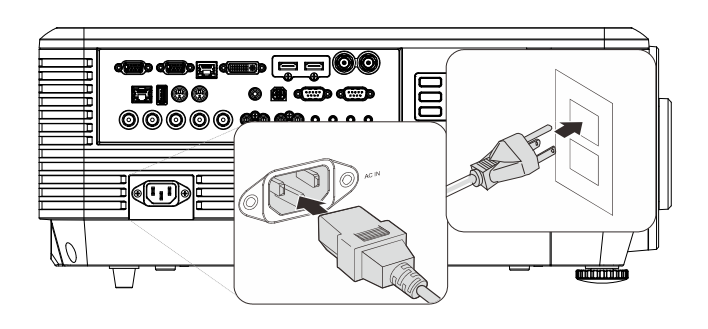

2. Schakel de lichtbron in door op de knop "(b)" te drukken op de bovenkant van

de projector of " u op de afstandsbediening.

De voedings-LED knippert nu groen.

Het opstartscherm wordt na ongeveer 30 seconden weergegeven. De eerste keer dat u de projector gebruikt, kunt u, na de weergave van het startscherm, vanuit het snelmenu uw voorkeurstaal selecteren. (Zie *De OSD-taal instellen* op pagina 25)

Zie *Een toegangswachtwoord instellen* (*Veiligheidsvergrendeling*) op pagina 17 als de veiligheidsvergrendeling actief is.

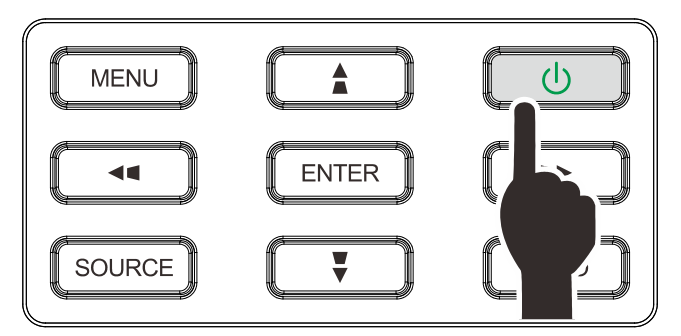

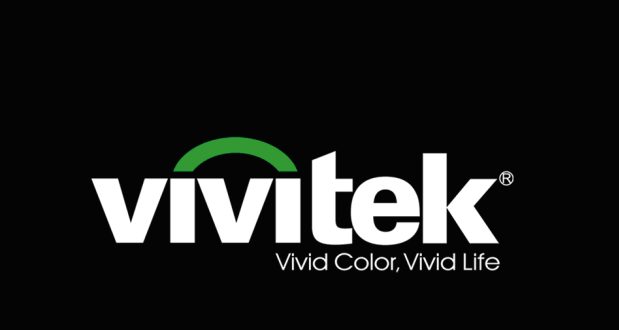

### DLP-projector - handleiding

Indien meer dan één inputapparaat

3. verbonden is, drukt u op de knop **BRON** en gebruikt u ▲ ▼ om te scrollen tussen

apparaten. (Component wordt ondersteund via de adapter RGB naar Component.)

|                  | Bron                |
|------------------|---------------------|
|                  | HDMI1               |
| $\square_2$      | HDMI 2 / MHL        |
|                  | DVI                 |
| $\overline{W}_1$ | VGA1                |
| 0                | BNC                 |
| 0                | Samengestelde video |
|                  | HDBaseT             |
|                  |                     |
| Artike           | l aanpassen 4 ⁄ 🕨   |
| Schuiv           | ′en ▲▼              |
| Monue            | = Afeluiton         |

- HDMI 1: High Definition Multimedia Interface compatible
- HDMI 2 / MHL: Compatibel met High-Definition Multimedia Interface en Mobile High-Definition Link
- DVI: DVI
- VGA 1 : Analoog RGB
  - DVD-ingang YCbCr / YPbPr, of HDTVingang YPbPr via D-subaansluiting
- BNC: Analoog RGB
- Samengestelde video: traditionele composiet video
- HDBaseT: Digitale Video via de HDBaseT zender Opmerking:

Aanbevolen wordt om een gecertificeerde TX box (VIDEO EXTENDER) te gebruiken – Rextron (EVBMN-110L38) voor de functie HDBaseT; er is geen garantie van een volledige respons als andere merken TX box worden gebruikt.

Met een enkele HDBaseT CAT5e-kabel ondersteunt de projector afstanden met een HDBaseT-verbinding tot 100 meter.

| ட | Voeding Uit?                |
|---|-----------------------------|
|   | Nogmaals op voeding drukken |

 Wanneer het bericht "Voeding Uit? / Nogmaals op voeding drukken" verschijnt, drukt u op de POWER-toets. De projector wordt uitgeschakeld.

### Opgelet:

Koppel de voedingskabel niet los tot de VOEDINGS-led stopt met knipperen, waarmee wordt aangegeven dat de projector is afgekoeld.

### Een toegangswachtwoord instellen (Veiligheidsvergrendeling)

U kunt de vier pijlknoppen gebruiken om een wachtwoord instellen en onbevoegd gebruik van de projector te voorkomen. Als deze functie is ingeschakeld, moet er een wachtwoord worden ingevoerd na het inschakelen van de projector. (Zie *Navigeren in het* OSD op pagina 24 en *De OSD-taal instellen* op pagina 25 voor hulp bij OSD-menu's.)

### Belangrijk:

bewaar het wachtwoord altijd op een veilige plaats. Zonder het wachtwoord zult u de projector niet kunnen gebruiken. Als u uw wachtwoord vergeten bent, kunt u contact opnemen met uw verkoper voor informatie over het wissen van het wachtwoord.

1. Druk op de knop **MENU** om het OSDmenu te openen.

 Druk op de cursorknop <> om naar het menu Inst. 1 te gaan, druk op de cursorknop ▲ ▼ om Geavanceerd 1 te kiezen.

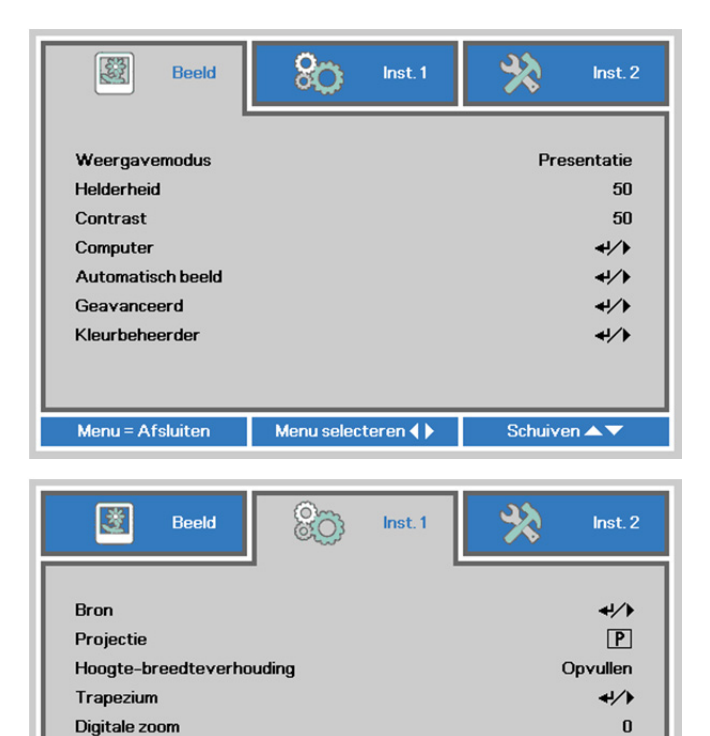

**+**/∕ +/∕)

+/)

+/)

Schuiven AV

- Druk op ← (Enter) / ► om het submenu Geavanceerd 1 te openen. Druk op de cursorknop ▲ ▼ om Veiligheidsvergrendeling te selecteren.
- **4.** Druk op de cursorknop **◄** → om de functie Veiligheidsvergrendeling in of uit te schakelen.

Er wordt automatisch een dialoogvenster voor het wachtwoord weergegeven.

| Beeld 800                | Inst. 1   | 🔆 Inst. 2    |
|--------------------------|-----------|--------------|
| Inst.1 ) Geave           | anceerd 1 |              |
| Taal                     |           | Nederlands   |
| Veiligheidsvergrendeling |           | Uit          |
| Blanco scherm            |           |              |
| Splashlogo               |           | Std.         |
| Gesloten bijschrift      |           | Uit          |
| Vergrendel Keypad        |           | Uit          |
| 3D-instelling            |           | <b>↓</b> /)  |
|                          |           |              |
| Menu = Terug             |           | Schuiven 🔺 🔻 |

Menu selecteren ()

Audio

Geavanceerd 2

Menu = Afsluiten

4 hoekstuk

5. U kunt de cursorknoppen ▲ ▼ ◄ ► op het toetsenbord of op de IR-afstandsbediening gebruiken om het wachtwoord in te voeren. U kunt elke combinatie met dezelfde pijl maximaal vijf keer gebruiken.

Druk in willekeurige volgorde op de cursorknoppen om het wachtwoord in te stellen. Druk op de knop **MENU** om het dialoogvenster te sluiten.

| Wachtwoord registreren | woord |   |   |   |   |
|------------------------|-------|---|---|---|---|
| Menu = Afsluiten       |       |   |   |   |   |
| Wachtv                 | voord |   |   |   |   |
| Wachtwoord registreren | *     | * | * | * | * |
| Wachtwoord bevestigen  | *     | * | * | * | * |
| OK                     |       |   |   |   |   |

Menu = Afsluiten

6. Het menu voor de bevestiging van het wachtwoord verschijnt wanneer de gebruiker de voedingsknop indrukt als **Veiligheidsvergrendeling** is ingeschakeld.

Voer het wachtwoord in zoals u dat in stap 5 hebt ingesteld. Als u het wachtwoord vergeten bent, kunt u contact opnemen met het servicecentrum.

Het servicecentrum zal de eigenaar valideren en helpen bij het opnieuw instellen van het wachtwoord.

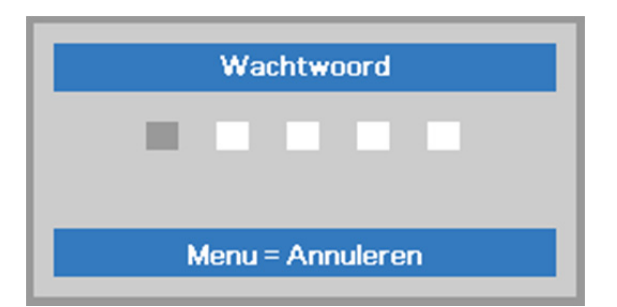

### De hoogte van de projector bijstellen

Let op het volgende bij het instellen van de projector:

- De tafel of steun van de projector moet vlak en stevig zijn.
- Plaats de projector zo loodrecht mogelijk ten opzichte van het scherm.
- Zorg ervoor dat kabels veilig zijn weggeborgen. Anders kunt u erover struikelen.
- Draai de instelknoppen linksom om de projector omhoog te plaatsen.

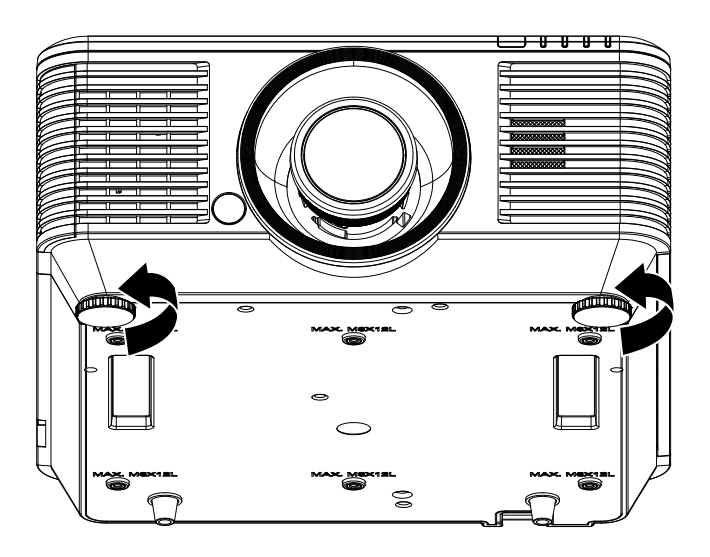

Til de projector op en draai de instelknoppen rechtsom om de projector omlaag te brengen.

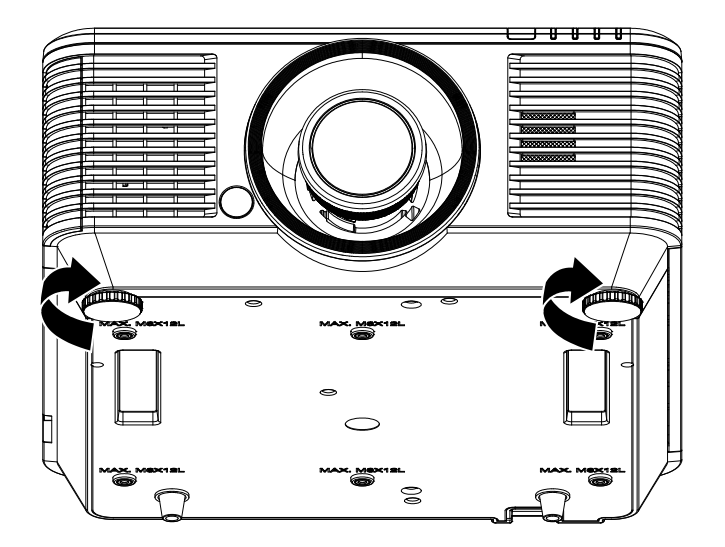

### Geprojecteerde afbeeldingspositie met Shift bijstellen

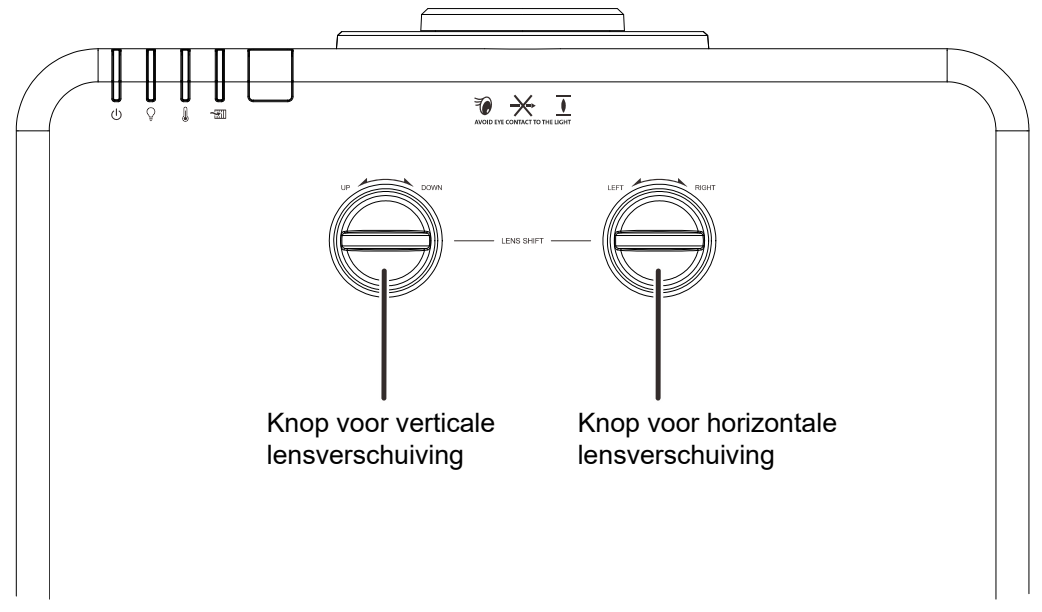

De functie Shift biedt een lensverschuivingsfunctie die kan worden gebruikt om van de geprojecteerde afbeelding de positie horizontaal of verticaal, binnen het hieronder in details beschreven bereik bij te stellen.

Shift is een uniek systeem dat lensverschuiving biedt terwijl er een veel hoger ANSI-contrastverhouding wordt behouden dan bij traditionele systemen voor lensverschuiving.

#### **OPMERKING:**

Draai de knop voor lensverschuiving niet verder als u een klik hoort en druk de knop iets in om terug te draaien.

#### De verticale beeldpositie aanpassen

De verticale afbeeldingshoogte kan tussen 55% en -15% van de offset-positie worden aangepast. De maximale aanpassing van de verticale beeldhoogte kan worden beperkt door de horizontale beeldpositie. Het is bijvoorbeeld niet mogelijk om de maximum verticale afbeeldingspositie te bereiken, zoals hierboven in details wordt weergegeven, als de horizontale afbeeldingspositie het maximum heeft bereikt. Raadpleeg het Shift-bereikdiagram hieronder voor meer informatie.

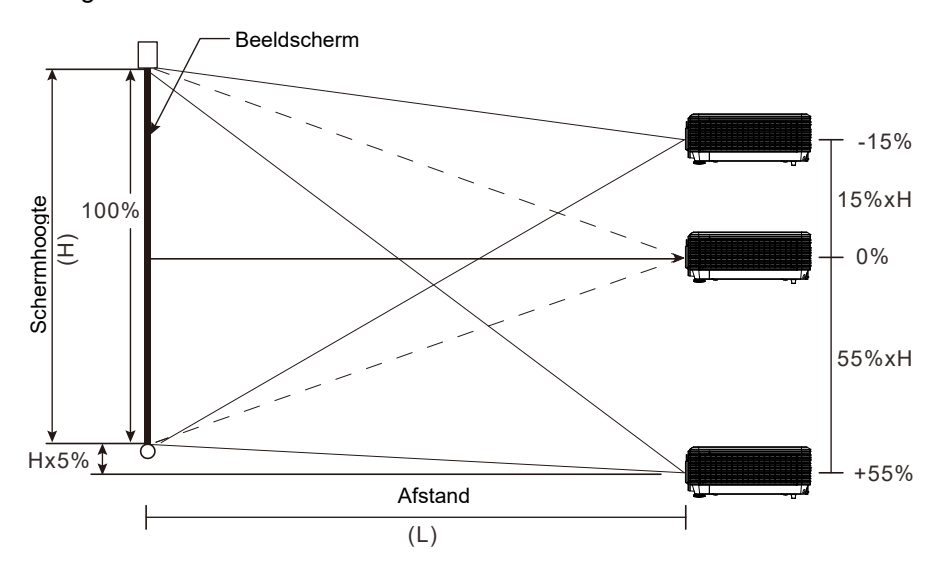

### De horizontale beeldpositie aanpassen

Als de lens in de middelste positie staat, kan de horizontale beeldpositie naar links of rechts worden aangepast door te verhogen tot een maximum van 5% van de beeldbreedte. Let op dat de maximum verticale afstelling van de afbeeldingshoogte door de horizontale afbeeldingspositie kan worden beperkt. Het is bijvoorbeeld niet mogelijk om de maximum horizontale afbeeldingspositie te bereiken, als de verticale afbeeldingspositie het maximum heeft bereikt. Raadpleeg het Shift-bereikdiagram hieronder voor meer informatie.

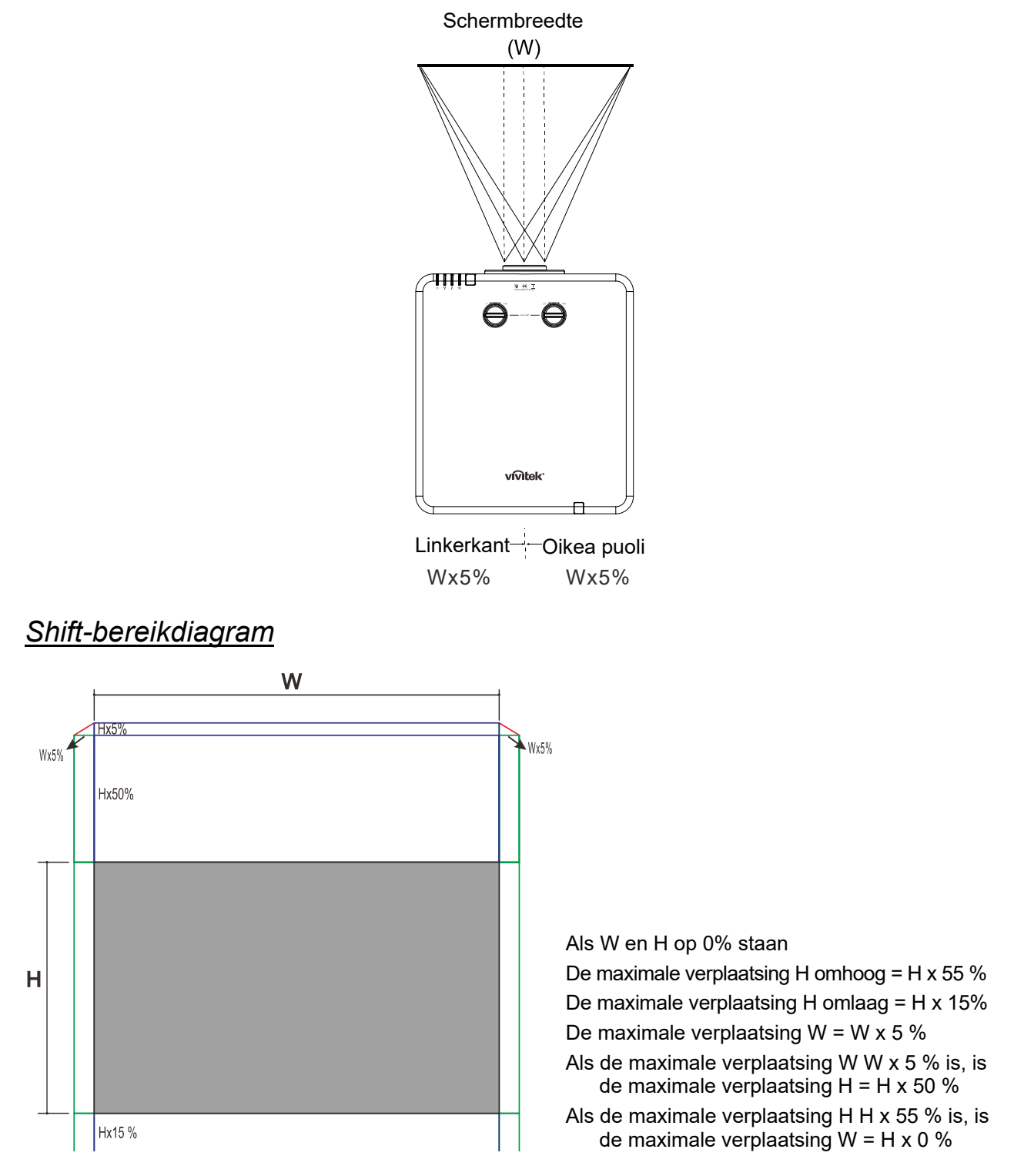

### Zoom, scherpstelling en trapezium instellen

- Gebruik de bediening **Beeld zoomen** (alleen op de projector) om de afmetingen van het geprojecteerde beeld te wijzigen.
  - Gebruik de bediening Beeld-
- 2. scherpstellen (alleen op de projector) om de scherpte van het geprojecteerde beeld te wijzigen.

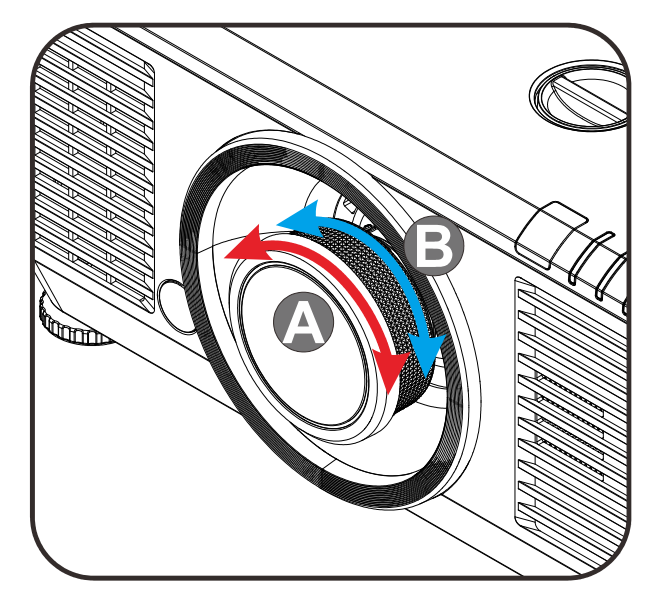

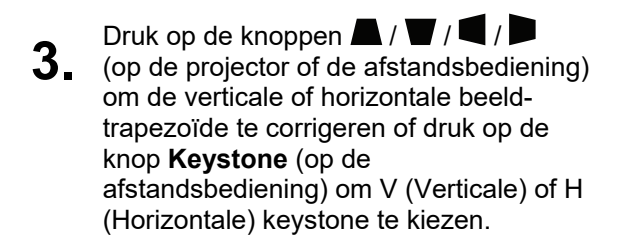

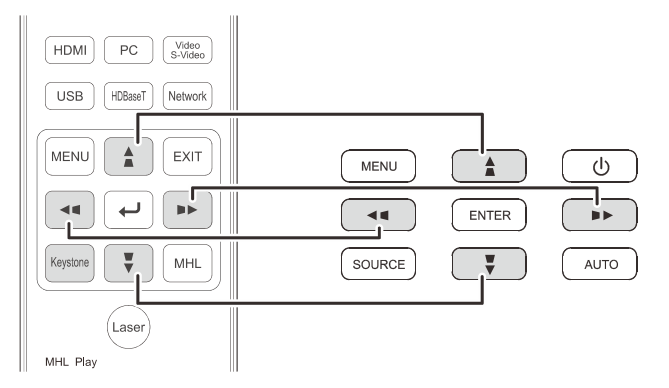

Afstandsbediening en OSD-venster

**4** De bediening voor de trapeziumcorrectie verschijnt op het scherm.

Druk op  $\blacksquare$  /  $\blacksquare$  voor beeldcorrectie voor V Keystone.

Druk op  $\blacksquare$  /  $\blacksquare$  voor beeldcorrectie voor H Keystone.

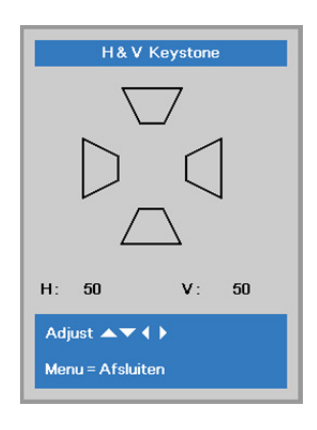

5

### Het volume aanpassen

Druk op de knop Volume op de

**1** afstandsbediening. De volumeknop wordt weergegeven op het beeldscherm.

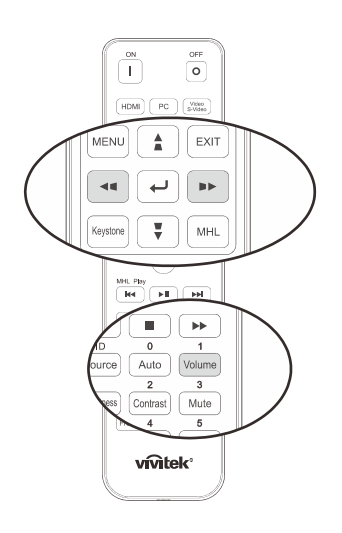

| _  | Druk op de knoppen ◀ / ► op het                 |
|----|-------------------------------------------------|
| 2. | toetsenblok om <b>Volume +/-</b> in te stellen. |

Druk op de knop **DEMPEN** om het

**3.** volume te dempen (deze functie is alleen beschikbaar op de afstandbediening).

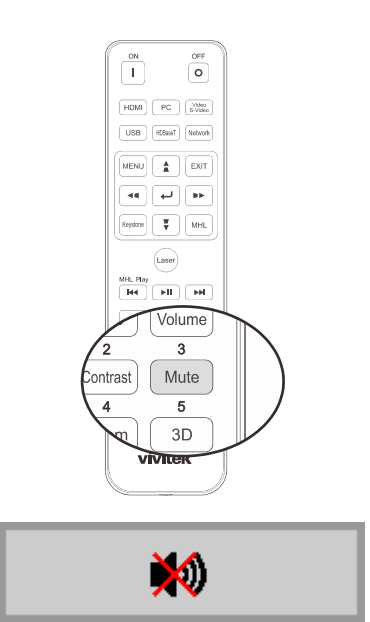

Volume

### INSTELLINGEN OSD-MENU (ON-SCREEN DISPLAY)

#### **Bedieningselementen OSD-menu**

De projector heeft een OSD waarmee u beeldaanpassingen kunt uitvoeren en verschillende instellingen kunt wijzigen.

#### Navigeren in het OSD

U kunt de cursorknoppen op de afstandsbediening of van de projector gebruiken om te navigeren en de OSD te wijzigen. De volgende afbeelding toont de overeenkomende knoppen op de projector.

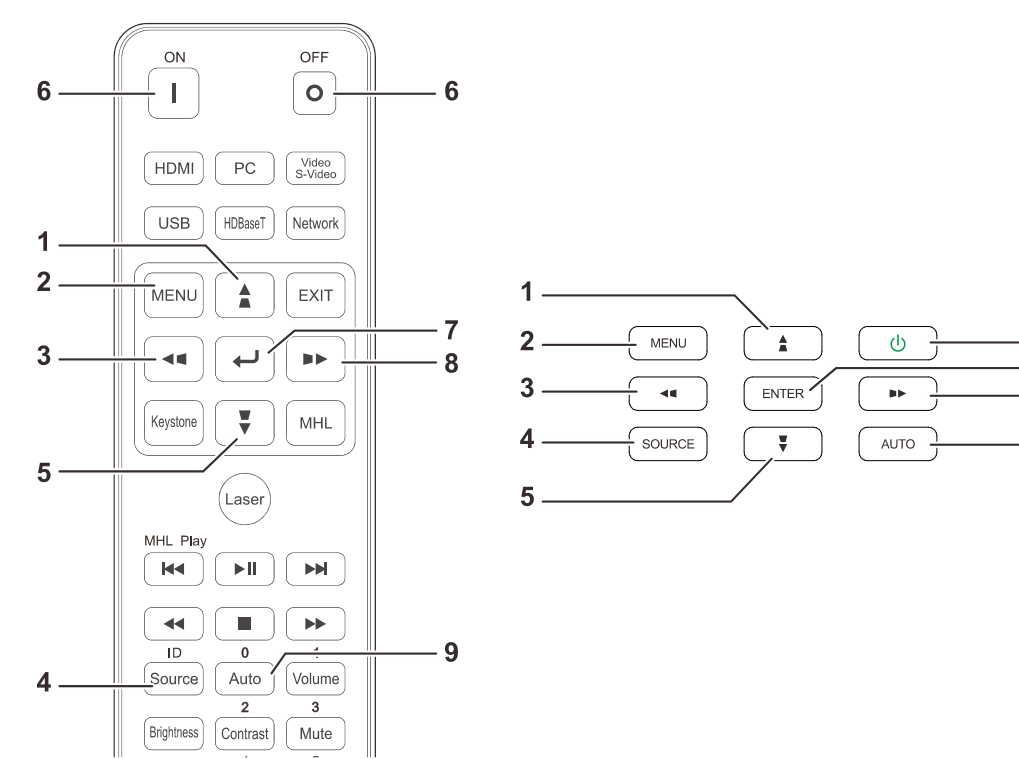

- 1. Druk op de knop **MENU** om het OSD te openen.
- Er zijn drie menu's. Druk op de cursorknoppen ◄ / ► om door de menu's te lopen.
- Druk op de cursorknoppen ▲ / ▼ om omhoog of omlaag te gaan in een menu.
- Druk op de cursorknoppen ◄ / ► om de waarden voor de instellingen te wijzigen.
- Druk op MENU om het OSD te sluiten of een submenu te verlaten. Druk op de knop Afsluiten om terug te keren naar het vorige menu.

| Beeld             | Sco Inst. 1       | hst. 2              |
|-------------------|-------------------|---------------------|
| Weergavemodus     |                   | Presentatie         |
| Helderheid        |                   | 50                  |
| Contrast          |                   | 50                  |
| Computer          |                   | <del>~</del> />     |
| Automatisch beeld |                   | <b>↓</b> / <b>▶</b> |
| Geavanceerd       |                   | <b>↓/</b> ▶         |
| Kleurbeheerder    |                   | <b>↓/</b>           |
|                   |                   |                     |
| Menu = Afsluiten  | Menu selecteren 🜗 | Schuiven 🔺 🔻        |

6

7

8

9

#### **Opmerking:**

Afhankelijk van de videobron is het mogelijk dat niet alle items in het OSD beschikbaar zijn. Zo kunnen de items **Horizontale/Verticale positie** in het menu **Computer** alleen worden gewijzigd wanneer er een videobron op een pc is aangesloten. Items die niet beschikbaar zijn kunnen niet worden geopend en worden grijs weergegeven.
## **De OSD-taal instellen**

Stel de OSD-taal in volgens uw voorkeur voordat u doorgaat.

1. Druk op de knop **MENU**. Druk op de cursorknop **◄** → om te navigeren naar **Inst. 1**. Druk op de cursorknop **▲** ▼ om naar het menu **Geavanceerd 1** te gaan.

| 👹 Beeld             | 80         | Inst. 1 | *       | Inst. 2                |
|---------------------|------------|---------|---------|------------------------|
| Bron                | -          |         |         | 4!/ Þ                  |
| Projectie           |            |         |         | Ρ                      |
| Hoogte-breedteverho | ouding     |         | C       | Opvullen               |
| Trapezium           |            |         |         | <b>4</b> / <b>)</b>    |
| Digitale zoom       |            |         |         | 0                      |
| Audio               |            |         |         | <b>+</b> / <b>&gt;</b> |
| Geavanceerd 1       |            |         |         |                        |
| Geavanceerd 2       |            |         |         | <b>4</b> / <b>)</b>    |
| 4 hoekstuk          |            |         |         | <del>~!</del> />       |
| Menu = Afsluiten    | Menu selec | teren 🜗 | Schuive | n 🔺 🔻                  |

2. Druk op ← (Enter) / ► om naar het submenu **Geavanceerd 1** te gaan. Druk op de cursorknop ▲ ▼ tot **Taal** is gemarkeerd.

| 😻 Beeld                  | 80            | Inst. 1    | 💥 Inst. 2    |
|--------------------------|---------------|------------|--------------|
|                          | Inst. 1 ) Gea | vanceerd 1 |              |
| Taal                     |               |            | Nederlands   |
| Veiligheidsvergrendeling | 9             |            | Uit          |
| Blanco scherm            |               |            |              |
| Splashlogo               |               |            | Std.         |
| Gesloten bijschrift      |               |            | Uit          |
| Vergrendel Keypad        |               |            | Uit          |
| 3D-instelling            |               |            | 41/>         |
|                          |               |            |              |
| Menu = Terug             |               |            | Schuiven 🔺 🗸 |

- 3. Druk op de cursorknop tot de gewenste taal is gemarkeerd.
- 4. Druk vier keer op de knop **MENU** om het OSD te sluiten.

# **Overzicht OSD-menu**

Gebruik de volgende afbeelding om snel een instelling te vinden of het bereik voor een instelling vast te stellen.

| Hoofdmenu | Submenu           |                             |                                   | Instellingen                                                                            |
|-----------|-------------------|-----------------------------|-----------------------------------|-----------------------------------------------------------------------------------------|
| Beeld     | Weergavemodus     |                             |                                   | Presentatie, Helder, Spel,<br>Film, Vivi, TV, sRGB, DICOM<br>SIM, Gebruiker. Gebruiker2 |
|           | Helderheid        |                             |                                   | 0~100                                                                                   |
|           | Contrast          |                             |                                   | 0~100                                                                                   |
|           | Computer          | Horizontale positie         |                                   | -5~5 (afhankelijk van Auto<br>Sync)                                                     |
|           |                   | Verticale positie           |                                   | -5~5 (afhankelijk van Auto<br>Sync)                                                     |
|           |                   | Frequentie                  |                                   | 0~31                                                                                    |
|           |                   | Volgen                      |                                   | -5~5                                                                                    |
|           |                   | Automatische synchronisatie |                                   | Aan, Uit.                                                                               |
|           | Automatisch beeld |                             |                                   |                                                                                         |
|           | Geavanceerd       | Brilliant Color             |                                   | 0~10                                                                                    |
|           |                   | Scherpte                    |                                   | 0~31                                                                                    |
|           |                   | Gamma                       |                                   | 1.8, 2.0, 2.2, 2.4,<br>Monochroom, Lineair                                              |
|           |                   | Kleurtemperatuur            |                                   | Warm, Normaal, Koud                                                                     |
|           |                   | Video AGC                   |                                   | Ult, aan                                                                                |
|           |                   | Kleurverzadiging            |                                   | 0~100                                                                                   |
|           |                   | Kleurtint                   |                                   | 0~100                                                                                   |
|           |                   | Witbalans                   | R-versterking                     | 0~200                                                                                   |
|           |                   |                             | G-versterking                     | 0~200                                                                                   |
|           |                   |                             | B-versterking                     | 0~200                                                                                   |
|           |                   |                             | R-verschuiving                    | -100~100                                                                                |
|           |                   |                             | G-verschuiving                    | -100~100                                                                                |
|           |                   |                             | B-verschuiving                    | -100~100                                                                                |
|           | Kleurbeheerder    | Rood                        | tint, verzadiging,<br>versterkign | 0~100                                                                                   |
|           |                   | Groen                       | tint, verzadiging,<br>versterkign | 0~100                                                                                   |
|           |                   | Blauw                       | tint, verzadiging,<br>versterkign | 0~100                                                                                   |
|           |                   | Cyaan                       | tint, verzadiging,<br>versterkign | 0~100                                                                                   |
|           |                   | Magenta                     | tint, verzadiging,<br>versterkign | 0~100                                                                                   |
|           |                   | Geel                        | tint, verzadiging,<br>versterkign | 0~100                                                                                   |
|           |                   | Wit                         | Rood, Groen, Blauw                | 0~100                                                                                   |

# DLP-projector - handleiding

| Hoofdmen <u>u</u> | Submenu                      |                          |                             | Instellingen                                                                                                    |
|-------------------|------------------------------|--------------------------|-----------------------------|----------------------------------------------------------------------------------------------------|
| Instellingen 1    | Bron                         | Bron                     |                             | referentie-invoer<br>Bronselectie(IR /<br>toetsenblok).                                                                                                    |
|                   | Projectie                    |                          |                             | Normaal, Achter, Plafoncd,<br>Achter+Plafond                                                                                                    |
|                   | Hoogte-<br>breedteverhouding |                          |                             | Vullen, 4:3, 16:9, Letter Box,<br>Reëel, 2.35:1                                                                                                    |
|                   | Trapezium                    |                          |                             | H: -25 ~ +25 V: -30 ~ +30                                                                                                    |
|                   | Digitale zoom                |                          |                             | -10~10                                                                                                    |
|                   | Audio                        | Volume                   |                             | 0~10                                                                                                    |
|                   |                              | Geluid dempen            |                             | Ult, Aan                                                                                                    |
|                   |                              | interne luidspreker      |                             | Ult, Aan                                                                                                    |
|                   | Geavanceerd 1                | -Taal                    |                             | English, Français, Deutsch,<br>Español, Português, 簡体中<br>文, 繁體中文, Italiano, Norsk,<br>Svenska, Nederlands,<br>Русский, Polski, Suomi,<br>Еλληνικά, 한국어, Magyar,<br>Čeština, العربية, Türkçe, Việt,<br>日本語, ואון, עברית, Dansk, Fran. Can. |
|                   |                              | Veiligheidsvergrendeling |                             | Ult, Aan                                                                                                    |
|                   |                              | Blanco scherm            |                             | Blank, rood, groen, blauw,<br>wit                                                                                                    |
|                   |                              | Splashlogo               |                             | Std., Zwart, Blauw                                                                                                    |
|                   |                              | Gesloten bijschrift      |                             | Ult, Aan                                                                                                    |
|                   |                              | Vergrendel Keypad        |                             | Ult, Aan                                                                                                    |
|                   |                              | 3D-instelling            | <mark>∟</mark> 3D           | Uit/DLP-Link, IR                                                                                                    |
|                   |                              |                          | 3D synchr.<br>omkeren       | Ult, Aan                                                                                                    |
|                   |                              |                          | 3D-indeling                 | Frame Sequential,<br>Top/Bottom, Side-By-Side,<br>Frame Packing (3D Frame<br>Packing alleen HDMI-bron)                                                                                                    |
|                   |                              |                          | 3D synchr. uitv. vertraging | 0~359                                                                                                    |
|                   |                              |                          | 3D synchr.<br>invoer        | Ult, Aan                                                                                                    |
|                   | Geavanceerd 2                | - Testpatroon            |                             | Geen, RGB-hellingen,<br>kleurenbalken, getrapte<br>balken, schaakbord, raster,<br>horizontale lijnen                                                                                                    |
|                   |                              | Beeld hor. versch.       |                             | -50~50                                                                                                    |
|                   | ll                           | Beeld vert. versch.      |                             | -50~50                                                                                                    |
|                   | 4 hoekstuk                   |                          |                             | Rechtsboven, linksboven, rechtsonder, linksonder.                                                                                                    |

# DLP-projector - handleiding

| Hoofdmenu      | Submenu                           |                         |                        | Instellingen                                                          |
|----------------|-----------------------------------|-------------------------|------------------------|-----------------------------------------------------------------------|
| Instellingen 2 | Autobron                          |                         |                        | Ult, Aan                                                              |
|                | Uitsch. bij geen<br>signaal (min) |                         |                        | 0~180                                                                 |
|                | Voeding<br>automatisch aan        |                         |                        | Ult, aan                                                              |
|                | Lichtmodus                        |                         |                        | Normaal, Eco, Eco-plus,<br>Dimmen, Extreem dimmen,<br>Aangepast licht |
|                | Alles resetten                    |                         |                        |                                                                       |
|                | Status                            | Actieve bron            |                        |                                                                       |
|                |                                   | Video-informatie        |                        |                                                                       |
|                |                                   | Lichturen               |                        |                                                                       |
|                |                                   | Softwareversie          |                        |                                                                       |
|                |                                   | Remote ID               |                        |                                                                       |
|                |                                   | Serienummer             |                        |                                                                       |
|                |                                   | Luchtfilter uren        |                        |                                                                       |
|                | Geavanceerd 1                     | - Menupositie           |                        | Midden, Omlaag, Omhoog,<br>Links, Rechts                              |
|                |                                   | Doorzichtig menu        |                        | 0%, 25%, 50%, 75%, 100%                                               |
|                |                                   | Laagvermogen            |                        | Aan, On By Lan                                                        |
|                |                                   | Ventilatorsnelheid      |                        | Normaal, Hoog                                                         |
|                |                                   | Lampinfo                |                        | Normaal, Eco, Eco-plus,<br>Dimmen, Extreem dimmen                     |
|                |                                   | Projector ID            |                        | 0~98                                                                  |
|                |                                   | Remote ID               |                        | Standaard, 1, 2, 3, 4, 5, 6, 7                                        |
|                |                                   | Network                 | Netwerkstatus          | Verbinden, Verb. verbr                                                |
|                |                                   |                         | DHCP                   | Aan, Uit.                                                             |
|                |                                   |                         | IP-adres               | 0~255, 0~255, 0~255. 0~255                                            |
|                |                                   |                         | Subnetmasker           | 0~255, 0~255, 0~255. 0~255                                            |
|                |                                   |                         | Gateway                | 0~255, 0~255, 0~255. 0~255                                            |
|                |                                   |                         | DNS                    | 0~255, 0~255, 0~255. 0~255                                            |
|                |                                   |                         | <sup>L</sup> Toepassen | OK / Annuleren                                                        |
|                |                                   | LHDBaseT-instelling     | HDBaseT-<br>IR/RS232   | Ult, Aan                                                              |
|                |                                   |                         | Voor IR                | Aan, Ult                                                              |
|                |                                   |                         | Achter IR              | Aan, Ult                                                              |
|                | Geavanceerd 2                     | Slaaptimer              |                        | 0~600                                                                 |
|                |                                   | Bronfilter              | LHDMI1                 | Uitschakelen, inschakelen                                             |
|                |                                   |                         | HDMI2/MHL              | Uitschakelen, inschakelen                                             |
|                |                                   |                         | DVI                    | Uitschakelen, inschakelen                                             |
|                |                                   |                         | VGA1                   | Uitschakelen, inschakelen                                             |
|                |                                   |                         | BNC                    | Uitschakelen, inschakelen                                             |
|                |                                   |                         | Samengestelde<br>video | Uitschakelen, inschakelen                                             |
|                |                                   |                         | <sup>L</sup> HDBaseT   | Uitschakelen, inschakelen                                             |
|                |                                   | LTimer luchtfilter rese | et                     | OK / Annuleren                                                        |
|                | Aangepast licht                   |                         |                        | 25~100                                                                |

## Menu Beeld

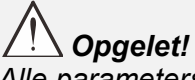

Alle parameters van de weergavemodus worden opgeslagen in de gebruikersmodus wanneer ze zijn gewijzigd.

Druk op de knop **MENU** om het **OSD**-menu te openen. Druk op de cursorknop **◄**► om naar het **menu Beeld** te gaan. Druk op de cursorknop **▲ ▼** om omhoog of omlaag te gaan in het menu **Beeld**. Druk op **◀**► om de waarden voor de instellingen te openen en te wijzigen.

| Beeld                                                                                                    | Sco Inst. 1       | 🔆 Inst. 2                                               |
|----------------------------------------------------------------------------------------------------|-------------------|---------------------------------------------------------|
| Weergavemodus<br>Helderheid<br>Contrast<br>Computer<br>Automatisch beeld<br>Geavanceerd<br>Kleurbeheerder |                   | Presentatie<br>50<br>50<br>4//)<br>4//)<br>4//)<br>4//) |
| Menu = Afsluiten                                                                                          | Menu selecteren 🜗 | Schuiven 🔺 🔻                                            |

| Ітем              | Beschrijving                                                                                              |
|-------------------|----------------------------------------------------------------------------------------------------|
| Weergavemodus     | Druk op de cursorknop ◀► om de Weergavemodus in te stellen.                                               |
| Helderheid        | Druk op de cursorknop ◀▶ om de helderheid van het scherm te openen en aan te passen.                      |
| Contrast          | Druk op de cursorknop ◀▶ om het contrast van het scherm te openen en aan te passen.                       |
| Computer          | Druk op ← (Enter) / ► om het menu Computer te openen. Zie <i>Het menu Computer</i> op pagina 30.          |
| Automatisch beeld | Druk op ← (Enter) / ► om de instellingen voor fase, volgen, grootte en positie automatisch aan te passen. |
| Geavanceerd       | Druk op                                                                                                   |
| Kleurbeheerder    | Druk op                                                                                                   |

# Het menu Computer

Druk op de knop **MENU** om het **OSD**-menu te openen. Druk op  $\blacktriangleleft \triangleright$  om naar het menu **Beeld** te gaan. Druk op  $\blacktriangle \lor$  om naar het menu **Computer** te gaan en druk vervolgens op **Enter** of  $\triangleright$ . Druk op  $\blacktriangledown \blacktriangle$  om omhoog en omlaag te gaan in het menu **Computer**.

| Beeld                | State Inst. 1    | 🔆 Inst. 2    |
|----------------------|------------------|--------------|
|                      | Beeld ) Computer |              |
| Horizontale positie  |                  | 0            |
| Verticale positie    |                  | 0            |
| Frequentie           |                  | 0            |
| Volgen               |                  | 0            |
| Automatische synchro | onisatie         | Aan          |
|                      |                  |              |
|                      |                  |              |
|                      |                  |              |
|                      |                  |              |
| Menu = Terug         |                  | Schuiven 🔺 🔻 |

| Ітем                           | Beschrijving                                                                                                    |
|--------------------------------|----------------------------------------------------------------------------------------------------|
| Horizontale positie            | Druk op de cursorknop ◀▶ om de weergavepositie naar links of rechts te openen en aan te passen.                   |
| Verticale positie              | Druk op de cursorknop ◀▶ om de weergavepositie omhoog of omlaag te openen en aan te passen.                       |
| Frequentie                     | Druk op de cursorknop ◀▶ om de A/D-bemonsteringsklok te openen en aan te<br>passen.                               |
| Volgen                         | Druk op de cursorknop ◀▶ om het A/D-bemonsteringspunt te openen en aan te passen.                                 |
| Automatische<br>synchronisatie | Druk op de cursorknop ◀▶ om de positie voor automatische synchronisatie te openen en naar aan of uit te schuiven. |

# Geavanceerd functies

Druk op de knop **Menu** om het **OSD**-menu te openen. Druk op  $\blacktriangleleft$  om naar het menu **Beeld** te gaan. Druk op  $\checkmark$   $\blacktriangle$  om naar het menu **Geavanceerd** te gaan en druk vervolgens op **Enter** of  $\triangleright$ . Druk op  $\checkmark$   $\blacktriangle$  om omhoog en omlaag te gaan in het menu **Geavanceerd**.

| Beeld                                 | Sco Inst. 1         | <b>%</b> Inst. 2 |
|---------------------------------------|---------------------|------------------|
| · · · · · · · · · · · · · · · · · · · | Beeld ) Geavanceerd |                  |
| Brilliant Color                       |                     | 5                |
| Scherpte                              |                     | 16               |
| Gamma                                 |                     | 1.8              |
| Kleurtemperatuur                      |                     | Normaal          |
| Video AGC                             |                     | Uit              |
| Kleurverzadiging                      |                     | 50               |
| Kleurtint                             |                     | 50               |
| Witbalans                             |                     | <b>↓/</b>        |
|                                       |                     |                  |
| Menu = Terug                          |                     | Schuiven 🔺 🔻     |

| Ітем             | Beschrijving                                                                                                    |
|------------------|----------------------------------------------------------------------------------------------------|
| Brilliant Color  | Druk op de cursorknop ◀▶ om de waarde voor Brilliant Color te openen en aan te passen.                                 |
| Scherpte         | Druk op de cursorknop ◀▶ om de scherpte van het scherm te openen en aan te passen.                                     |
| Gamma            | Druk op de cursorknop ◀▶ om de gammacorrectie van het scherm te openen en aan te passen.                               |
| Kleurtemperatuur | Druk op de cursorknop ◀► om de kleurtemperatuur te openen en aan te passen.                                            |
| Video AGC        | Druk op de cursorknop ◀▶ om het automatische versterkingsbeheer voor de videobron te openen en in of uit te schakelen. |
| kleurverzadiging | Druk op de cursorknop ◀▶ om de kleurverzadiging te openen en aan te passen.                                            |
| kleurtint        | Druk op de cursorknop ◀▶ om de kleurtint/tint te openen en aan te passen.                                              |
| Witbalans        | Druk op de knop <b>ENTER</b> / ► om het submenu <b>Witbalans</b> te openen. Zie <i>Witbalans</i> op pagina 32.         |

## <u>Witbalans</u>

Druk op de knop ENTER om het submenu Witbalans te openen.

| Beeld                                                                                                 | Sco Inst. 1            | 💥 Inst. 2                        |
|----------------------------------------------------------------------------------------------------|------------------------|----------------------------------|
| Bee                                                                                                   | Id ) Geavanceerd ) Wit | balans                           |
| R-versterking<br>G-versterking<br>B-versterking<br>R-verschuiving<br>G-verschuiving<br>B-verschuiving |                        | 100<br>100<br>100<br>0<br>0<br>0 |
| Menu = Terug                                                                                          |                        | Schuiven 🔺 🔻                     |

| Ітем           | Beschrijving                                                      |
|----------------|-------------------------------------------------------------------|
| R-versterking  | Druk op de knoppen ◀► om de versterking van rood aan te passen.   |
| G-versterking  | Druk op de knoppen ◀► om de versterking van groen aan te passen.  |
| B-versterking  | Druk op de knoppen ◀► om de versterking van blauw aan te passen.  |
| R-verschuiving | Druk op de knoppen ◀► om de verschuiving van rood aan te passen.  |
| G-verschuiving | Druk op de knoppen ◀► om de verschuiving van groen aan te passen. |
| B-verschuiving | Druk op de knoppen ◀▶ om de verschuiving van blauw aan te passen. |

# <u>Kleurbeheerder</u>

Druk op de knop **Menu** om het **OSD**-menu te openen. Druk op  $\blacktriangleleft$  om naar het menu **Beeld** te gaan. Druk op  $\blacktriangledown \blacktriangle$  om naar het menu **Kleurbeheerder** te gaan en druk op **Enter** of  $\triangleright$ . Druk op  $\blacktriangledown \blacktriangle$  om omhoog en omlaag te gaan in het menu **Kleurbeheerder**.

| B           | eeld | 80           | inst. 1   | *       | Inst. 2             |
|-------------|------|--------------|-----------|---------|---------------------|
|             |      | Beeld  Kleur | beheerder |         |                     |
| Rood        |      |              |           |         | 41/1                |
| Groen       |      |              |           |         | <b>↓</b> /          |
| Blauw       |      |              |           |         | 4/>                 |
| Cyaan       |      |              |           |         |                     |
| Magenta     |      |              |           |         | <b>*/</b>           |
| Geel        |      |              |           |         | <b>*</b> / <b>)</b> |
| wit         |      |              |           |         | */ •                |
|             |      |              |           |         |                     |
| Menu = Teru | g    |              |           | Schuive | en 🔺 🔻              |

| Ітем    | Beschrijving                                                                                                    |
|---------|----------------------------------------------------------------------------------------------------|
| Rood    | Selecteer deze optie om Kleurbeheerder rood te openen.<br>Druk op de knoppen ◀▶ om Tint, Verzadiging en Toename aan te passen.    |
| Groen   | Selecteer deze optie om Kleurbeheerder groen te openen.<br>Druk op de knoppen ◀▶ om Tint, Verzadiging en Toename aan te passen.   |
| Blauw   | Selecteer deze optie om Kleurbeheerder blauw te openen.<br>Druk op de knoppen ◀▶ om Tint, Verzadiging en Toename aan te passen.   |
| Cyaan   | Selecteer deze optie om Kleurbeheerder cyaan te openen.<br>Druk op de knoppen ◀▶ om Tint, Verzadiging en Toename aan te passen.   |
| Magenta | Selecteer deze optie om Kleurbeheerder magenta te openen.<br>Druk op de knoppen ◀▶ om Tint, Verzadiging en Toename aan te passen. |
| Geel    | Selecteer deze optie om Kleurbeheerder geel te openen.<br>Druk op de knoppen ◀▶ om Tint, Verzadiging en Toename aan te passen.    |
| Wit     | Selecteer deze optie om Kleurbeheerder wit te openen.<br>Druk op de knoppen ◀▶ om Rood, Groen en Blauw aan te passen.             |

# Menu Inst. 1

Druk op de knop **MENU** om het **OSD**-menu te openen. Druk op de cursorknop **▲** → om naar het menu **Inst. 1** te gaan. Druk op de cursorknop **▲** ▼ om omhoog of omlaag te gaan in het menu **Inst. 1**. Druk op **▲** → om de waarden voor de instellingen te openen en te wijzigen.

| 😻 Beeld             | SO Inst. 1        | hinst. 2      |
|---------------------|-------------------|---------------|
| Bron                | -                 | 4/)           |
| Projectie           |                   | P             |
| Hoogte-breedteverho | Opvullen          |               |
| Trapezium           | 4/ <b>)</b>       |               |
| Digitale zoom       | 0                 |               |
| Audio               | 4/ <b>)</b>       |               |
| Geavanceerd 1       | 4/>               |               |
| Geavanceerd 2       | 4/>               |               |
| 4 hoekstuk          | <del>4</del> /}   |               |
| Menu = Afsluiten    | Menu selecteren 📢 | ► Schuiven ▲▼ |

| Ітем                         | Beschrijving                                                                                                    |
|------------------------------|----------------------------------------------------------------------------------------------------|
| Bron                         | Druk op de cursorknop ◀▶ om het menu Bron te openen. Referentie-invoer<br>Bronselectie (IR / toetsenblok).                                         |
| Projectie                    | Druk op de cursorknop ◀► om vier projectiemethoden te openen en te kiezen.                                                                         |
| Hoogte-<br>breedteverhouding | Druk op de cursorknop ◀▶ om de hoogte-breedteverhouding voor de video te openen en aan te passen.                                                  |
| Trapezium                    | Druk op ← (Enter) / ► om het menu Keystone te openen. Zie <i>Trapezium</i> op pagina 35.                                                           |
| Digitale zoom                | Druk op de cursorknop $\blacktriangleleft \blacktriangleright$ om het menu Digitale zoom te openen en aan te passen.                               |
| Audio                        | Druk op ← (Enter) / ► om het menu Audio te openen. Zie Audio op pagina 35.                                                                         |
| Geavanceerd 1                | Druk op ← (Enter) / ► om het menu Geavanceerd 1 te openen. Zie <i>Functie</i><br><i>Geavanceerd 1</i> op pagina 36.                                |
| Geavanceerd 2                | Druk op ← (Enter) / ► om het menu Geavanceerd 2 te openen. Zie <i>Functie Geavanceerd 2</i> op pagina 38.                                          |
| 4 hoekstuk                   | Druk op ← (Enter) / ► om naar het submenu 4 hoekstuk te gaan. Zie <i>4 hoekstuk</i> op pagina 39.<br>Opmerking: niet ondersteund als 3D actief is. |

## <u>Trapezium</u>

Druk op de knop **Menu** om het **OSD**-menu te openen. Druk op  $\blacktriangleleft \triangleright$  om naar het menu **Inst. 1** te gaan. Druk op  $\blacktriangle \lor$  om naar het menu **Keystone** te gaan en druk vervolgens op **Enter** of  $\triangleright$ . Druk op  $\blacktriangledown \blacktriangle$  om verticale waarden aan te passen van -30 tot 30. Druk op  $\blacktriangleleft \triangleright$  om horizontale waarden aan te passen van -25 tot 25.

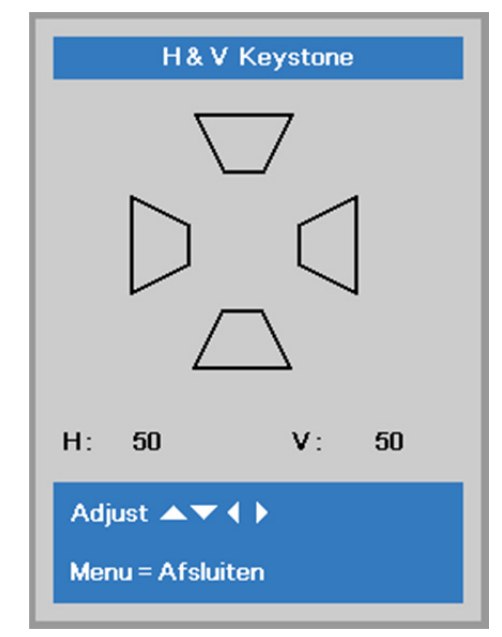

## <u>Audio</u>

Druk op de knop **Menu** om het **OSD**-menu te openen. Druk op  $\blacktriangleleft \triangleright$  om naar het menu **Inst. 1** te gaan. Druk op  $\blacktriangledown \blacktriangle$  om naar het menu **Audio** te gaan en druk vervolgens op **Enter** of  $\triangleright$ . Druk op  $\blacktriangledown \blacktriangle$  om omhoog en omlaag te gaan in het menu **Audio**.

| Beeld               | 80        | Inst. 1 | *       | Inst. 2 |
|---------------------|-----------|---------|---------|---------|
|                     | Inst. 1 🕨 | Audio   |         |         |
| Volume              |           |         |         | 5       |
| Geluid dempen       |           |         |         | Uit     |
| Interne luidspreker |           |         |         | Uit     |
|                     |           |         |         |         |
|                     |           |         |         |         |
|                     |           |         |         |         |
|                     |           |         |         |         |
|                     |           |         |         |         |
| Menu = Terug        |           |         | Schuive | en 🔺 🔻  |

| Ітем                | Beschrijving                                                                                                |
|---------------------|----------------------------------------------------------------------------------------------------|
| Volume              | Druk op de cursorknop $\blacktriangleleft \triangleright$ om het audiovolume in te voeren en aan te passen. |
| Geluid dempen       | Druk op de cursorknop ◀► om de luidspreker te openen en in of uit te schakelen.                             |
| Interne luidspreker | Druk op de cursorknop ◀► om de interne luidspreker in of uit te schakelen.                                  |

### Functie Geavanceerd 1

Druk op de knop **Menu** om het **OSD**-menu te openen. Druk op  $\blacktriangleleft \triangleright$  om naar het menu **Inst. 1** te gaan. Druk op  $\blacktriangle \lor$  om naar het menu **Geavanceerd 1** te gaan en druk vervolgens op **Enter** of  $\triangleright$ . Druk op  $\blacktriangle \lor$  om omhoog en omlaag te gaan in het menu **Geavanceerd 1**. Druk op  $\blacktriangleleft \triangleright$  om de waarden voor de instellingen in te voeren en te wijzigen.

| Beeld                  | 80           | Inst. 1   | *       | Inst. 2     |
|------------------------|--------------|-----------|---------|-------------|
|                        | Inst. 1 Geav | anceerd 1 |         |             |
| Taal                   |              |           | Ne      | derlands    |
| Veiligheidsvergrendeli | ing          |           |         | Uit         |
| Blanco scherm          |              |           |         |             |
| Splashlogo             |              |           |         | Std.        |
| Gesloten bijschrift    |              |           |         | Uit         |
| Vergrendel Keypad      |              |           | Uit     |             |
| 3D-instelling          |              |           |         | <b>+</b> /} |
|                        |              |           |         |             |
| Menu = Terug           |              |           | Schuive | en 🔺 🔻      |

| Ітем                         | Beschrijving                                                                                                    |
|------------------------------|----------------------------------------------------------------------------------------------------|
| Taal                         | Druk op de cursorknop ◀▶ om een andere lokalisatiemenu te openen en te selecteren.                                                                                                    |
| Veiligheidsvergrend<br>eling | Druk op de cursorknop ◀▶ om de functie Veiligheidsvergrendeling in of uit te schakelen.                                                                                                    |
| Blanco scherm                | Druk op de cursorknop ◀▶ om een andere kleur in te voeren en te kiezen om het scherm leeg te maken.                                                                                                    |
| Splashlogo                   | Druk op de cursorknop ◀▶ om het splashlogo in of uit te schakelen.                                                                                                    |
| Gesloten bijschrift          | Druk op de cursorknop ◀► om Gesloten bijschrift te openen en in of uit te schakelen.                                                                                                    |
| Vergrendel Keypad            | <ul> <li>Druk op de cursorknop ◄► om toetsen te openen en in of uit te schakelen voor het toetsenblok.</li> <li><b>Opmerking:</b> houd de aanwijzertoets ▼ op het toetsenblok 5 seconden ingedrukt om het toetsenblok te ontgrendelen.</li> </ul> |
| 3D-instelling                | Druk op                                                                                                    |

#### Opmerking:

Om te genieten van de 3D-functie, moet u eerst het afspelen van de film in 3D-instelling inschakelen. U kunt dit op uw dvd-speler vinden in het 3D-schijfmenu.

# 3D-instelling

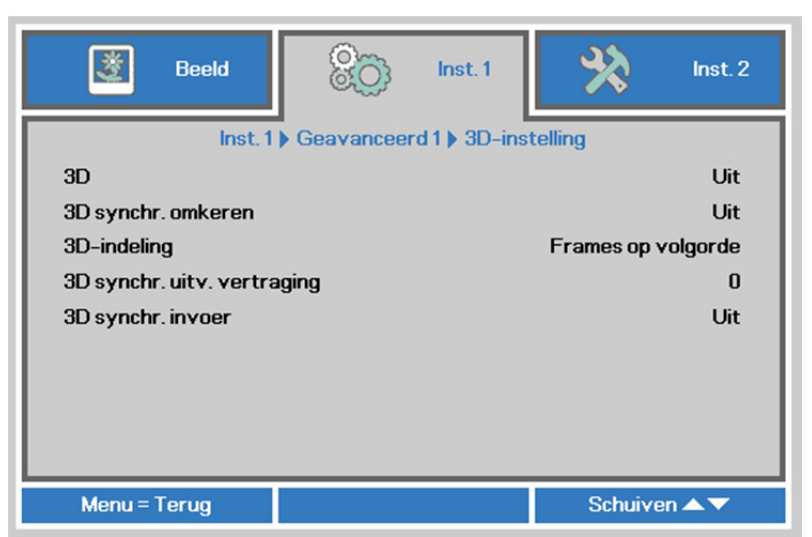

| Ітем                           | Beschrijving                                                                                                 |
|--------------------------------|----------------------------------------------------------------------------------------------------|
| 3D                             | Druk op de cursorknop $\blacktriangleleft \triangleright$ om een andere 3D-modus te openen en te selecteren. |
| 3D synchr.<br>omkeren          | Druk op de cursorknop ◀▶ om de functie 3D synchr. omkeren te openen en in of uit te schakelen.               |
| 3D-indeling                    | Druk op de cursorknop ◀▶ om een ander 3D-formaat te openen en te selecteren.                                 |
| 3D synchr. uitv.<br>vertraging | Druk op de cursorknop ◀▶ om de vertraging voor het uitgaande 3D-<br>synchronisatiesignaal in te stellen.     |
| 3D synchr. invoer              | Druk op de cursorknop ◀▶ om de functie 3D synchr. invoer te openen en in of uit te schakelen.                |

#### Opmerking:

- 1. Het menu-onderdeel 3D is grijs als geen geschikte 3D-bron aanwezig is. Dit is de standaardinstelling.
- 2. Als de projector is verbonden met een geschikte 3D-bron, is de menu-optie 3D geschikt voor selectie.
- 3. Gebruik een 3D-bril om 3D-beelden te bekijken.
- 4. U hebt 3D-materiaal nodig van een 3D-dvd of een 3D-mediabestand.
- 5. U moet de 3D-bron inschakelen (sommige 3D-dvd's hebben een keuzeoptie voor 3D).
- 6. U hebt een DLP link 3D of IR 3D shutter bril nodig. Met een IR 3D shutter-bril moet u een stuurprogramma op uw pc installeren en een USB-zender aansluiten.
- 7. De modus 3D van het menu moet overeenkomen met het type bril (DLP link of IR 3D).
- 8. Schakel de bril in. Gewoonlijk heeft een bril een aan/uit-schakelaar. Elk type bril heeft zijn eigen configuratie. Volg de aanwijzingen voor de configuratie die met uw bril zijn meegeleverd om de installatie af te ronden.
- 9. Passief 3D wrodt niet ondersteund via 3D Sync In/Out.

#### Opmerking:

Omdat verschillende soorten brillen (DLP-koppeling of IR sluiterbril) hun einge instelinstructies hebben, moet u de instelling aan de hand van de handleiding uitvoeren.

# Functie Geavanceerd 2

Incore

Druk op de knop **Menu** om het **OSD**-menu te openen. Druk op  $\blacktriangleleft \triangleright$  om naar het menu **Inst. 1** te gaan. Druk op  $\blacktriangle \lor$  om naar het menu **Geavanceerd 2** te gaan en druk vervolgens op **Enter** of  $\triangleright$ . Druk op  $\blacktriangle \lor$  om omhoog en omlaag te gaan in het menu **Geavanceerd 2**. Druk op  $\blacktriangleleft \triangleright$  om de waarden voor de instellingen in te voeren en te wijzigen.

| 😻 Beeld             | lnst. 1            | 💥 Inst. 2    |
|---------------------|--------------------|--------------|
|                     | Inst.1 Geavanceerd | 2            |
| Testpatroon         |                    | Geen         |
| Beeld hor. versch.  |                    | 0            |
| Beeld vert. versch. |                    | 0            |
|                     |                    |              |
| Menu = Terug        |                    | Schuiven 🔺 🔻 |
|                     | BE                 | SCHRIJVING   |

| IIEM                | DESCHRIJVING                                                                   |
|---------------------|--------------------------------------------------------------------------------|
| Testpatroon         | Druk op de cursorknop ◀► om een intern testpatroon te openen en te selecteren. |
| Beeld hor. versch.  | Druk op de cursorknop ◀▶ om Beeld hor. versch. te openen en te selecteren.     |
| Beeld vert. versch. | Druk op de cursorknop ◀► om Beeld vert. versch. te openen en te selecteren.    |

## <u>4 hoekstuk</u>

Druk op ← (Enter) / ► om naar het submenu 4 hoekstuk te gaan.

1. Druk op de cursorknoppen  $\blacktriangle$  /  $\checkmark$  /  $\blacklozenge$  om een hoek te kiezen en druk op **ENTER**.

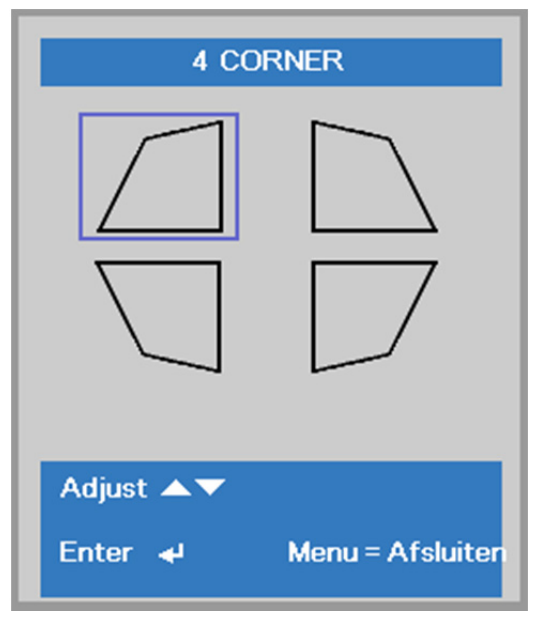

- Druk op de cursorknoppen ▲ / ▼ om verticaal in te stellen en druk op de cursorknoppen 
   ✓ > om horizontaal in te stellen.
- 3. Druk op **MENU** om de instellingen op te slaan en af te sluiten.

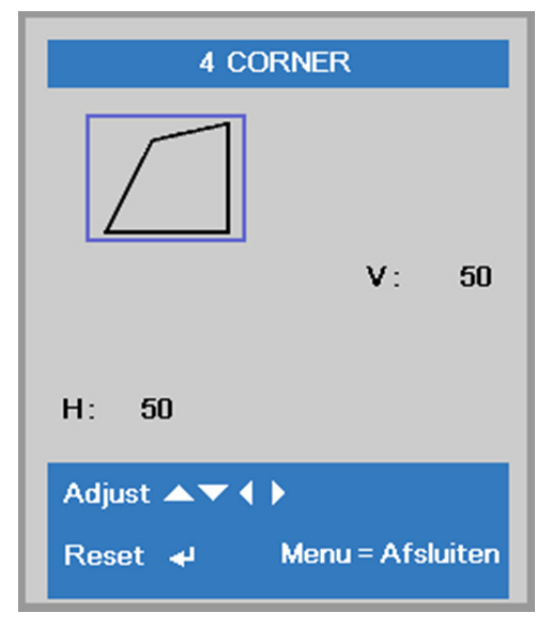

### Menu Inst. 2

Druk op de knop **MENU** om het **OSD**-menu te openen. Druk op de cursorknop **◄**► om naar het menu **Inst. 2** te gaan. Druk op de cursorknop **▲ ▼** om omhoog of omlaag te gaan in het menu

#### Inst. 2.

| Beeld Sco Inst. 1                    | Inst. 2     |
|--------------------------------------|-------------|
| Autobron                             | Uit         |
| Voeding automatisch aan              | Uit         |
| Lichtmodus                           | Normaal     |
| Alles resetten                       | 4//>        |
| Status                               | 4//>        |
| Geavanceerd 1                        | <b>↓/</b> ) |
| Geavanceerd 2                        | <b>↓</b> /) |
| Aangepast licht                      | 0           |
| Menu = Afsluiten Menu selecteren ∢ ▶ | Schuiven ▲▼ |

| Ітем                              | Beschrijving                                                                                                    |
|-----------------------------------|----------------------------------------------------------------------------------------------------|
| Autobron                          | Druk op de cursorknop ◀▶ om de automatische brondetectie te openen en in of uit te schakelen.                                                                                                    |
| Uitsch. bij geen<br>signaal (min) | Druk op de cursorknop ◀▶ om automatsch uitschakelen van de lichtbron bij geen signaal te openen en in te stellen.                                                                                                    |
| Voeding<br>automatisch aan        | Druk op de cursorknop ◀▶ om het automatisch inschakelen wanneer er netstroom wordt geleverd, te openen en in of uit te schakelen                                                                                                    |
| Lichtmodus                        | Druk op de cursorknop ◀▶ om de lichtmodus te openen en te selecteren voor een hogere helderheid of voor een lagere helderheid om de levensduur van de lichtbron te verlengen.                                                                          |
| Alles resetten                    | Druk op ← (Enter) / ► om alle instellingen opnieuw in te stellen naar de standaardwaarden.                                                                                                    |
| Status                            | Druk op ← (Enter) / ► om het menu Status te openen. Zie pagina 41 voor meer informatie over <i>Status</i> .                                                                                                    |
| Geavanceerd 1                     | Druk op ← (Enter) / ► om het menu Geavanceerd 1 te openen. Zie <i>Functie Geavanceerd 1</i> op pagina 42.                                                                                                    |
| Geavanceerd 2                     | Druk op ← (Enter) / ► om het menu Geavanceerd 2 te openen. Zie <i>Functie Geavanceerd 2</i> op pagina 55.                                                                                                    |
| Aangepast licht                   | Druk in de modus Aangepast licht op de cursorknop ◀▶ om de helderheid van de<br>projectoren te openen en gelijk in te stellen.<br>Opmerking: Als de Lichtmodus is ingesteld op Aangepast licht, moet de functie<br>Aangepast llicht zijn ingeschakeld. |

#### Opmerking:

**Extreem dimmen**: 50 % energieverbruik door de lichtbron besparen door een leeg scherm (druk op de knop BLANK)

# <u>Status</u>

Druk op de cursorknop  $\blacktriangle \lor$  om omhoog of omlaag te gaan in het menu **Inst. 2**. Selecteer het menu **Status** en druk op **Enter** of op  $\triangleright$  om het te openen.

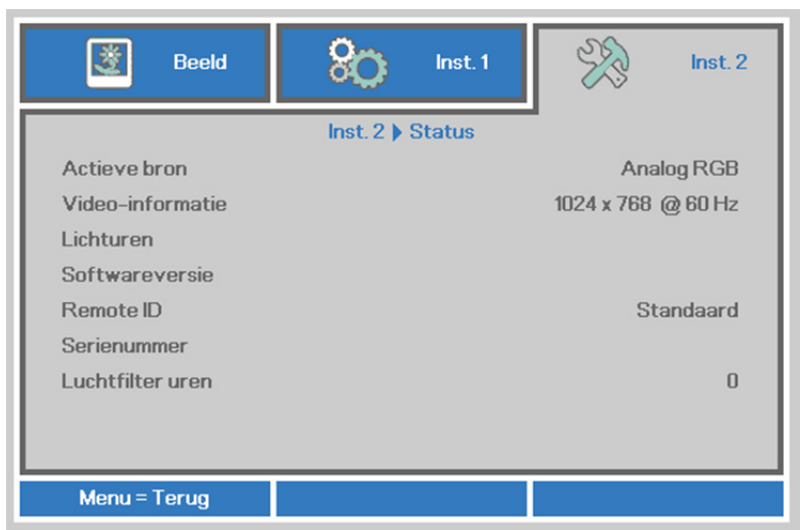

| Ітем             | Beschrijving                                                                             |
|------------------|------------------------------------------------------------------------------------------|
| Actieve bron     | Toont de geactiveerde bron.                                                              |
| Video-informatie | Toont resolutie/video-informatie voor RGB-bron en de kleurenstandaard voor de videobron. |
| Lichturen        | De informatie over het aantal gebruikte lichbronuren wordt weergegeven.                  |
| Softwareversie   | Versie systeemsoftware weergeven                                                         |
| Remote ID        | Toont Afstandsbedienings-ID                                                              |
| Serienummer      | Toont het serienummer van het product.                                                   |
| Luchtfilter uren | Geeft het aantal uren weer dat het lampfilter gebruikt wordt.                            |

### Functie Geavanceerd 1

Druk op de knop **Menu** om het **OSD**-menu te openen. Druk op  $\blacktriangleleft \triangleright$  om naar het menu **Inst. 2** te gaan. Druk op  $\blacktriangle \lor$  om naar het menu **Geavanceerd 1** te gaan en druk vervolgens op **Enter** of  $\triangleright$ . Druk op  $\blacktriangle \lor$  om omhoog en omlaag te gaan in het menu **Geavanceerd 1**. Druk op  $\blacktriangleleft \triangleright$  om de waarden voor de instelling te openen en te wijzigen.

| <u> B</u> eeld        | 80             | Inst. 1    | - Sto   | inst. 2      |
|-----------------------|----------------|------------|---------|--------------|
|                       | Inst. 2 ) Gear | vanceerd 1 | ·       |              |
| Menupositie           |                |            |         | D            |
| Doorzichtig menu      |                |            |         | 0%           |
| Laagvermogen          |                |            |         | Aan          |
| Ventilatorsnelheid    |                |            |         | Normaal      |
| Lampinfo              |                |            |         | <b>↓</b> /▶  |
| Projector-ID          |                |            |         | 00           |
| Afstandsbedienings-ID |                |            | St      | andaard      |
| Network               |                |            |         | <b>+</b> !/> |
| HDBaseT-instelling    |                |            |         | <b>↓</b> /▶  |
| Menu = Terug          |                |            | Schuive | en 🔺 🔻       |

| Ітем                      | Beschrijving                                                                                                    |
|---------------------------|----------------------------------------------------------------------------------------------------|
| Menupositie               | Druk op de cursorknop ◀► om een andere OSD-locatie te openen en te selecteren.                                                                                                    |
| Doorzichtig menu          | Druk op de cursorknop ◀▶ om het doorzichtigheidsniveau van de OSD-achtergrond te openen en te selecteren.                                                                                                    |
| Laagvermogen              | Druk op de cursortoetsen ◀► om Laagvermogen te openen en in te schakelen of in te schakelen via LAN.                                                                                                    |
| Ventilator snelheid       | <ul> <li>Druk op de cursorknop ◀► om te schakelen tussen normale en hoge ventilatorsnelheden.</li> <li>Opmerking: wij raden u aan een hoge snelheid te selecteren bij een hoge temperatuur, een hoge vochtigheid of in gebieden op grote hoogte (hoger dan 1500m).</li> </ul> |
| Lampinfo                  | Druk op                                                                                                    |
| Projector-ID              | Druk op de cursorknop ◀▶ om een projector-ID van twee cijfers van 00 tot 98 in te stellen.                                                                                                    |
| Afstandsbedienings<br>-ID | Druk op de cursorknoppen ◀ / ► om het externe ID te selecteren dat bij de huidige externe ID-instellingen past.                                                                                                    |
| Network                   | Druk op                                                                                                    |
| HDBaseT-instelling        | Druk op ← (Enter) / ► om het HDBaseT-instelling-menu te openen. Zie pagina 54 voor meer informatie over HDBaseT-instelling.                                                                                                    |

#### **Opmerking:**

Over"Inschakelen via LAN", RJ45 ondersteunt wekken in deze modus (onder 3 W) maar scalair niet

#### Opmerking:

- 1. Afstandsbediening met standaard klantcode is beschikbaar voor elke instelling Afstandsbedienings-ID op het OSD.
- 2. De statustoets is beschikbaar voor elke instelling Afstandsbedienings-ID op het OSD.
- 3. Als u de instelling voor het huidige Afstandsbedienings-ID vergeet, kunt u op de statustoets drukken om INFORMATIE OSD te openen voor de huidige instelling Afstandsbedienings-ID en vervolgens het ID op de afstandsbediening aanpassen zodat deze overeenkomt met de OSD-instelling.
- 4. Nadat Afstandsbedienings-ID in het OSD is aangepast, is de nieuwe ID waarde alleen van kracht en wordt onthouden na het sluiten van het OSD-menu.
- 5. De instellingswaarde "Standaard" betekent ID 0 op de afstandsbediening.

# Netwerk

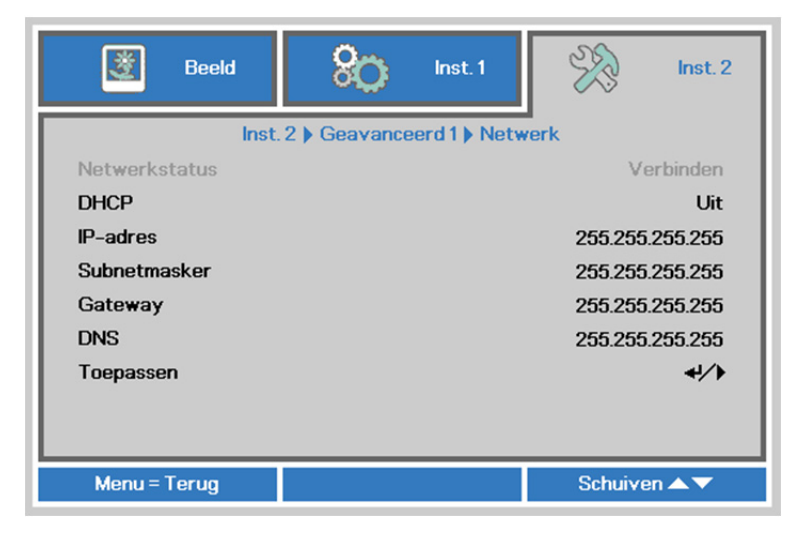

| Ітем          | Beschrijving                                                                                                    |
|---------------|----------------------------------------------------------------------------------------------------|
| Netwerkstatus | Toont de status van de netwerkverbinding.                                                                                                    |
| DHCP          | Druk op de cursorknop ◀▶ om DHCP in of uit te schakelen.<br><b>Opmerking:</b> Als u DHCP uit selecteert, moet u de velden IP-adres, Subnetmasker,<br>Gateway en DNS invullen. |
| IP-adres      | Voer een geldig IP-adres in als DHCP is uitgeschakeld.                                                                                                    |
| Subnetmasker  | Voer een geldig subnetmasker in als DHCP is uitgeschakeld.                                                                                                    |
| Gateway       | Voer een geldig Gateway-adres in als DHCP is uitgeschakeld.                                                                                                    |
| DNS           | Voer een geldige DNS-naam in als DHCP is uitgeschakeld.                                                                                                    |
| Toepassen     | Druk op ← (Enter) / ► om de instellingen te bevestigen.                                                                                                    |

## **DLP-projector - handleiding**

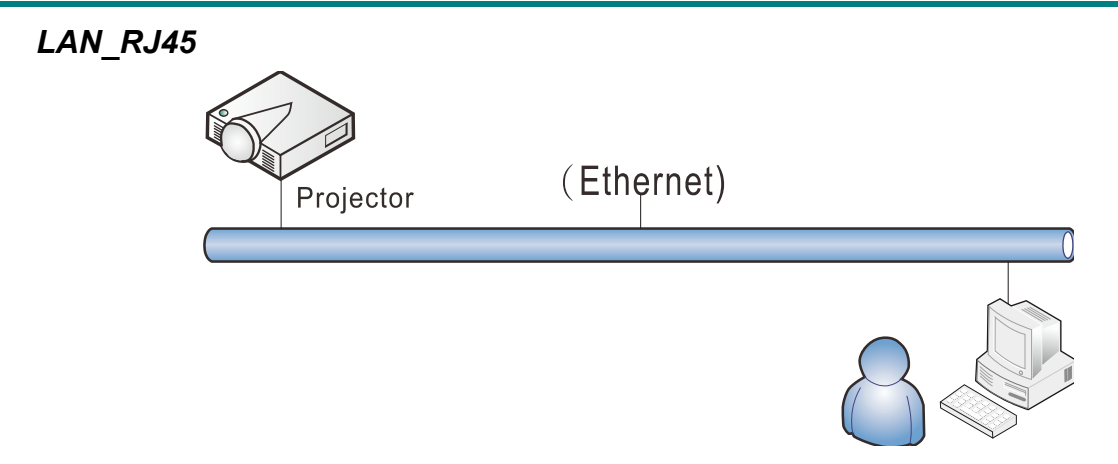

# Mogelijkheden van aansluiting LAN-kabel

Afstandsbediening en beheer van een projector vanaf een pc (of laptop) via een bekabeld LAN is eveneens mogelijk. De compatibiliteit met bedieningskastjes van Crestron / AMX (Device Discovery) / Extron maken niet alleen gezamenlijk projectorbeheer in een netwerk mogelijk maar ook het beheer vanaf een bedieningspaneel in een browser op een pc (of laptop).

- ★ Crestron is een gedeponeerd handelsmerk van Crestron Electronics, Inc. in de Verenigde Staten.
- ★ Extron is een gedeponeerd handelsmerk van Extron Electronics, Inc. in de Verenigde Staten.
- ★ AMX is een gedeponeerd handelsmerk van AMX LLC in de Verenigde Staten.
- ★ PJLink heeft handelsmerk en logo-registratie aangevraagd in Japan, de Verenigde Staten en andere landen door JBMIA.

## Ondersteunde externe apparaten

Deze projector wordt ondersteund door de opgegeven opdrachten van de Creston Electronicscontroller en de bijbehorende software (zoals RoomView<sup>®</sup>). <u>http://www.crestron.com/</u>

- Deze projector wordt ondersteund door AMX ( Device Discovery ). <a href="http://www.amx.com/">http://www.amx.com/</a>
- Deze projector ondersteunt Extron-apparaten als referentie. <u>http://www.extron.com/</u>
- Deze projector ondersteunt alle opdrachten van PJLink Class1 (Version 1.00). <u>http://pjlink.jbmia.or.jp/english/</u>

Voor meer informatie over de verschillende soorten externe apparaten die met de LAN/RJ45-poort verbonden kunnen worden voor bediening en beheer op afstand van de projector, evenals de bijbehorende opdrachten voor elk apparaat, kunt u rechtstreeks contact opnemen met het Support Service Team.

# LAN\_RJ45

1. Sluit een RJ45-kabel aan op RJ45-poorten op de projector en de pc (laptop).

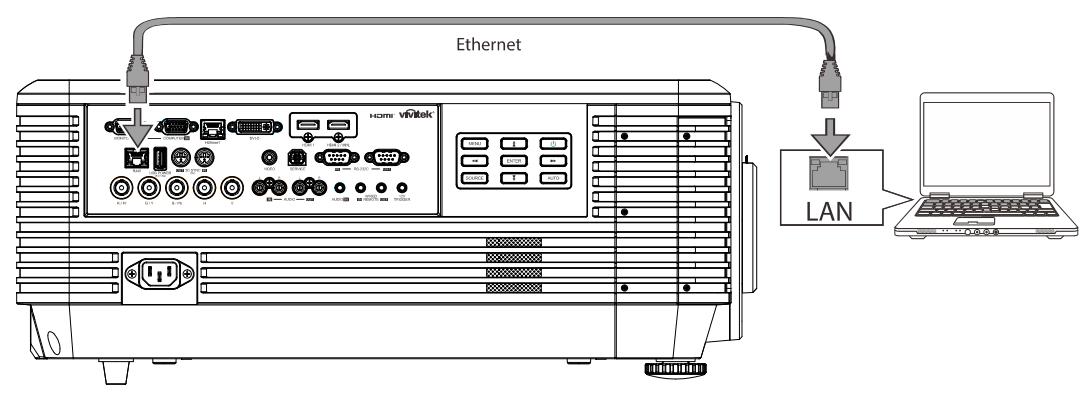

2. Selecteer op de pc (Laptop) Start  $\rightarrow$  Configuratiescherm $\rightarrow$  Netwerk en internet.

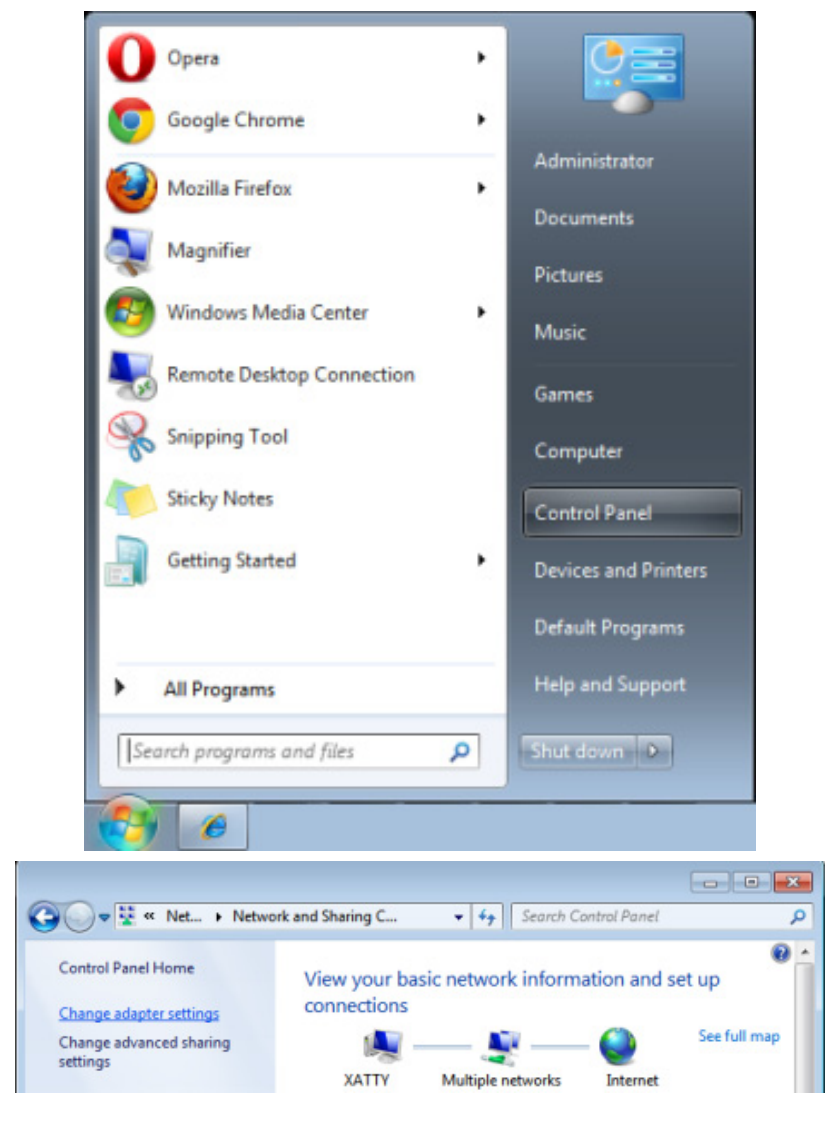

### **DLP-projector - handleiding**

3. Klik met de rechtermuisknop op LAN-verbinding en selecteer Eigenschappen.

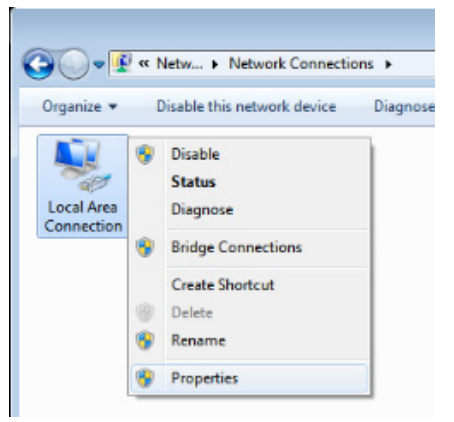

- 4. Selecteer in het venster Eigenschappen de tab Netwerk en selecteer Internet Protocol (TCP/IP).
- 5. Klik op Eigenschappen.

| 📮 Local Area Connection Properties                                                                                                    |  |  |  |
|----------------------------------------------------------------------------------------------------|--|--|--|
| Networking Sharing                                                                                                    |  |  |  |
| Connect using:                                                                                                    |  |  |  |
| VIA Rhine II Compatible Fast Ethemet Adapter                                                                                                    |  |  |  |
| Configure This connection uses the following items:                                                                                                    |  |  |  |
| ✓ Client for Microsoft Networks     ✓ Client for Microsoft Networks     ✓ Client for Microsoft Networks     ✓ Client Protocol Version 6 (TCP/IPv6)     ✓ Internet Protocol Version 4 (TCP/IPv4)     ✓ Internet Protocol Version 4 (TCP/IPv4)     ✓ Link-Layer Topology Discovery Mapper I/O Driver     ✓ Link-Layer Topology Discovery Responder                                                                                                    |  |  |  |
| Install     Uninstall     Properties       Description     Temperature Perturbative Perturbative Perturba |  |  |  |
| vide area network protocol that provides communication<br>across diverse interconnected networks.                                                                                                    |  |  |  |
| OK Cancel                                                                                                    |  |  |  |

6. Klik op **Het volgende IP-adres gebruiken** vul het IP-adres en subnetmasker in en klik vervolgens op **OK**.

| Internet Protocol Version 4 (TCP/IPv4) Properties                                                                                                    |                   |  |  |
|----------------------------------------------------------------------------------------------------|-------------------|--|--|
| General                                                                                                    |                   |  |  |
| You can get IP settings assigned automatically if your network supports<br>this capability. Otherwise, you need to ask your network administrator<br>for the appropriate IP settings. |                   |  |  |
| Obtain an IP address automatically                                                                                                    |                   |  |  |
| • Use the following IP address:                                                                                                    |                   |  |  |
| IP address:                                                                                                    | 10 . 10 . 10 . 99 |  |  |
| Subnet mask:                                                                                                    | 255.255.255.0     |  |  |
| Default gateway:                                                                                                    | · · ·             |  |  |
| Obtain DNS server address automatically                                                                                                    |                   |  |  |
| • Use the following DNS server add                                                                                                    | resses:           |  |  |
| Preferred DNS server:                                                                                                    |                   |  |  |
| Alternate DNS server:                                                                                                    | • • •             |  |  |
| Validate settings upon exit                                                                                                    | Ad <u>v</u> anced |  |  |
|                                                                                                    | OK Cancel         |  |  |

- 7. Druk op de projector op de knop **MENU**.
- 8. Selecteer Inst. 2 $\rightarrow$  Geavanceerd 1 $\rightarrow$  Netwerk
- 9. In het venster Netwerk voert u het volgende in:
  - ▶ DHCP: Uit.
  - ▶ IP-adres: 10.10.10.10
  - ▶ Subnetmasker: 255.255.255.0
  - ▶ Gateway: 0.0.0.0
  - ▶ DNS-server: 0.0.0.0
- 10. Druk op ← (Enter) / ► om de instellingen te bevestigen.

#### Open uw webbrowser.

(bijvoorbeeld Microsoft Internet Explorer met Adobe Flash Player 9.0 of nieuwer).

| 🖉 Navigatio | n Canceled - Windows Internet Explorer |       |
|-------------|----------------------------------------|-------|
| 00-         | e http://10.10.10/                     | • • × |
| 🔆 Favorites | C Navigation Canceled                  |       |
| 1           | Navigation to the webpage was canceled |       |
|             | What you can try:                      |       |
|             | Refresh the page.                      |       |

- 11. Voer in de adresbalk het volgende IP-adres in: 10.10.10.10.
- 12. Druk op 🗲 (Enter) / ►.

De projector is ingesteld voor extern beheer. De LAN/RJ45-functie wordt als volgt weergegeven:

| Projector Info      | Model Name      |              |
|---------------------|-----------------|--------------|
|                     |                 | System       |
| Alert Mail Settings | System Status   | Power On     |
| Crestron            | Display Source  | No Source    |
|                     | Lamp Hours      | 2            |
|                     | Display Mode    | Presentation |
|                     | Error Status    | No Error     |
|                     |                 | LAN Status   |
|                     | IP address      | 10.10.10.10  |
|                     | Subnet mask     | 255.255.0.0  |
|                     | Default gateway | 0.0.0.0      |
|                     | DNS Server      | 0.0.0.0      |
|                     | MAC address     |              |
|                     |                 | Version      |
|                     | LAN Version     |              |
|                     | F/W Version     |              |
|                     |                 |              |
|                     |                 |              |

## **DLP-projector - handleiding**

| Power Vol -               | Mute Vol +    |                        |
|---------------------------|---------------|------------------------|
| 0                         |               | Interface 2.7.2.4      |
| SourceList                |               |                        |
|                           |               |                        |
|                           |               |                        |
|                           |               | Menu Auto              |
|                           |               | Fnter                  |
|                           |               |                        |
|                           |               | Blank 🔻 Source         |
|                           |               |                        |
|                           |               |                        |
|                           |               |                        |
| Freeze Contr              |               | Color                  |
| CRESTRON                  |               | Evnansion Ortions      |
| Ce                        |               | Experience - option of |
|                           | <b>D</b> : .  |                        |
|                           | Projector     | User Password          |
| IP Address Projector Name | PJ01          | Usr Enabled            |
| IP ID Location            | RM01          | Password               |
| Control Port Assigned To  | Sir           | Confirmed              |
| Control Set               | DHCB Enchlod  | Usrset                 |
| IP Address                | 10.10.10.10   | Admin Password         |
| Subnet Mask               | 255.255.255.0 | Admini USSWord         |
| Default Gateway           | 0.0.0.0       | Password               |
| DNS Server                | 0.0.0.0       | Confirmed              |
|                           |               | Adm Set                |
|                           | Net Set       |                        |
|                           |               |                        |

| CATEGORIE            | Ітем                | Invoerlengte |
|----------------------|---------------------|--------------|
|                      | IP-adres            | 15           |
| Crestron-besturing   | IP-ID               | 3            |
|                      | Poort               | 5            |
|                      | Projectornaam       | 10           |
| Projector            | Locatie             | 10           |
|                      | Toegewezen aan      | 10           |
|                      | DHCP (ingeschakeld) | (N.v.t.)     |
|                      | IP-adres            | 15           |
| Netwerkconfiguratie  | Subnetmasker        | 15           |
|                      | Standaard gateway   | 15           |
|                      | DNS-server          | 15           |
|                      | Ingeschakeld        | (N.v.t.)     |
| Gebruikerswachtwoord | Nieuw wachtwoord    | 10           |
|                      | Bevestigen          | 10           |
|                      | Ingeschakeld        | (N.v.t.)     |
| Beheerderswachtwoord | Nieuw wachtwoord    | 10           |
|                      | Bevestigen          | 10           |

Zie voor meer informatie http://www.crestron.com.

#### E-mailwaarschuwingen opstellen

- 1. Zorg ervoor dat de gebruiker toegang heeft tot de homepage van de LAN RJ45-functie via een webbrowser (bijvoorbeeld Microsoft Internet Explorer v6.01/v8.0).
- 2. Klik vanuit de homepagina op van LAN/RJ45 op Alert Settings.

| Vivid Color, Vivid Life |                 |              |
|-------------------------|-----------------|--------------|
|                         |                 |              |
| rojector Info           | Model Name      |              |
|                         |                 | System       |
| ert Mail Settings       | System Status   | Power On     |
| estron                  | Display Source  | No Source    |
|                         | Lamp Hours      | 2            |
|                         | Display Mode    | Presentation |
|                         | Error Status    | No Error     |
|                         |                 | LAN Status   |
|                         | IP address      | 10.10.10.10  |
|                         | Subnet mask     | 255.255.0.0  |
|                         | Default gateway | 0.0.0.0      |
|                         | DNS Server      | 0.0.0.0      |
|                         | MAC address     |              |
|                         |                 | Version      |
|                         | LAN Version     |              |
|                         | F/W Version     |              |

3. Deze inputvakjes in Alert Settings zijn standaard blanco.

| Projector Info<br>Alert Mail Settings<br>Crestron | Send E-Mail<br>Enter the appropriate settings in the fields below:<br>(Your SMTP server may not require a user name or password.)                               |
|---------------------------------------------------|----------------------------------------------------------------------------------------------------|
|                                                   | SMTP Server: Port: 25<br>User Name: Password: Mail Server Apply                                                                                                 |
|                                                   | From:<br>To:<br>CC:<br>Mail Address Apply                                                                                                    |
|                                                   | E-mail Alert Options:<br>Fan lock : V Over_Heat: V<br>Case Open: V Lamp Fail: V<br>Lamp Hours Over: V Filter Hours Over: V<br>Weekly Report: Alert Option Apply |
|                                                   | Send Test Mail                                                                                                    |

4. Voor het versturen van een waarschuwingsmail voert u het volgende in:

Het veld **SMTP** is de mailserver voor het versturen van e-mail (SMTP-protocol). Dit is een verplicht veld.

Het veld **Aan** is het e-mailadres van de ontvanger (bijvoorbeeld de projectbeheerder). Dit is een verplicht veld.

Het veld **Cc** verstuurt een duplicaat van de waarschuwing naar het gespecificeerde e-ma iladres. Dit is een optioneel veld (bijvoorbeeld de assistent van de projectbeheerder).

Het veld **Van** is het e-mailadres van de verzender (bijvoorbeeld de projectbeheerder). Dit is een verplicht veld.

Selecteer de waarschuwingscondities door het selecteren van de gewenste vakjes.

| Projector Info<br>Alert Mail Settings<br>Crestron | Send E-Mail<br>Enter the appropriate settings in the fields below:<br>(Your SMTP server may not require a user name or password.)                                               |
|---------------------------------------------------|----------------------------------------------------------------------------------------------------|
|                                                   | SMTP Server: mail.corp.com Port: 25<br>User Name: Sender.US<br>Password:<br>Mail Server Apply<br>From: send@mail.corp.com<br>To: rcvr1@mail.corp.com<br>CC: rcvr2@mail.corp.com |
|                                                   | E-mail Alert Options:<br>Fan lock : V Over_Heat: V<br>Case Open: Lamp Fail: V<br>Lamp Hours Over: Filter Hours Over: V<br>Weekly Report: Alert Option Apply                     |

**Opmerking:** Vul alle velden als gespecificeerd in. De gebruiker kan op **Send Test Mail** klikken om te testen wat de juiste instelling is. Voor het verzenden van een e-mailwaarschuwing, moet u waarschuwingscondities selecteren en een bestaand e-mailadres invoeren.

### RS232 op Telnet-functie

Behalve een projector die is aangesloten op de RS232-interface met "Hyper-Terminal"-communicatie via een speciale RS232-bediening, is er een alternatieve RS232-bediening, de zogenaamde "RS232 op TELNET" voor de LAN/RJ45 interface.

## Snelstartgids voor "RS232 op TELNET"

Haal het IP-adres op de OSD van de projector op.

Controleer of de laptop of pc de webpagina van de projector kan bereiken.

Controleer of de instelling van "Windows Firewall" is uitgeschakeld als de "TELNET"-functie wordt uitgefilterd door de laptop of pc.

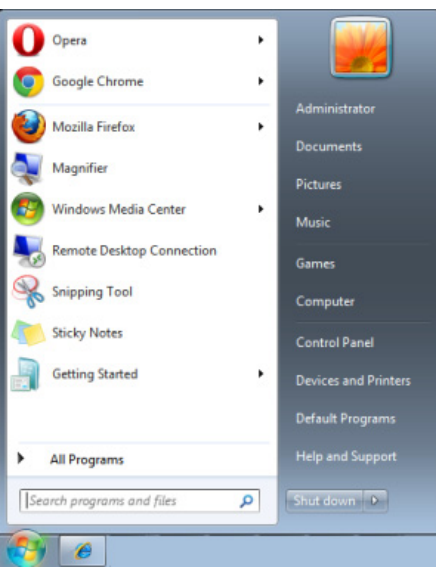

Start => Alle programma's => Bureau-accessoires => Opdrachtprompt

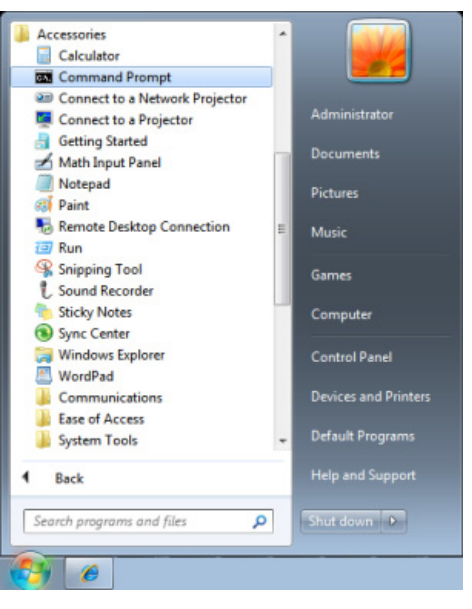

Typ de opdracht als volgt:

telnet ttt.xxx.yyy.zzz 23 ("Enter"-toets ingedrukt)

(ttt.xxx.yyy.zzz: IP-adres van de projector)

Als de Telnet-verbinding is opgezet en de gebruiker beschikt over de RS232-opdrachtinvoer, wordt de RS232-opdracht uitgevoerd na het indrukken van "Enter".

# TELNET inschakelen in Windows VISTA / 7 / 8

Standaard wordt voor Windows VISTA / 7 / 8, "TELNET" niet geïnstalleerd. Maar de gebruiker kan hier toch over beschikken via "Windows-onderdelen in- of uitschakelen"

Open het Configuratiescherm in Windows Vista / 7 / 8

| 😋 🕞 🗢 🔣 🕨 Control Panel 🕨                                                                          |                                                                                                    | ▼ 4 <sub>2</sub>                                                                                             | Q            |
|----------------------------------------------------------------------------------------------------|----------------------------------------------------------------------------------------------------|----------------------------------------------------------------------------------------------------|--------------|
| <u>File Edit View Tools H</u> elp                                                                  |                                                                                                    |                                                                                                    |              |
| Control Panel Home     Classic View                                                                | System and Maintenance<br>Get started with Windows<br>Back up your computer                                           | User Accounts                                                                                                | counts       |
|                                                                                                    | Security<br>Check for updates<br>Check this computer's security status<br>Allow a program through Windows<br>Firewall | Appearance and<br>Personalization<br>Change desktop backgrou<br>Customize colors<br>Adjust screen resolution | ind          |
|                                                                                                    | View network and Internet<br>View network status and tasks<br>Set up file sharing                                     | Clock, Language, an<br>Region<br>Change keyboards or othe<br>methods                                         | d<br>≞rinput |
|                                                                                                    | Hardware and Sound<br>Play CDs or other media automatically<br>Printer<br>Mouse                                       | Ease of Access<br>Let Windows suggest setti<br>Optimize visual display                                       | ings         |
| Recent Tasks Comparison Recent Tasks Comparison Windows Firewall Comparison Windows Firewall on or | Programs<br>Uninstall a program<br>Change startup programs                                                            | Additional Options                                                                                           |              |
| off<br>Printer                                                                                     | Mobile PC<br>Change battery settings<br>Adjust commonly used mobility                                                 |                                                                                                    | -            |

Klik op "Programma's

| 🕢 🗢 🔯 🕨 Control Panel 🕨                         | Programs and Features                                   | ✓ Search                             | Q           |
|-------------------------------------------------|---------------------------------------------------------|--------------------------------------|-------------|
| File File Many Table Hale                       |                                                         |                                      |             |
| File Edit View Tools Help                       |                                                         |                                      |             |
| Tasks                                           | Uninstall or shange a program                           |                                      |             |
| View installed updates                          | oninstan of change a program                            |                                      |             |
| Catalana and a second second                    | To uninstall a program, select it from the list and the | n click "Uninstall", "Change", or "R | epair".     |
| Windows Marketplace                             |                                                         |                                      |             |
| View purchased coffware                         | 🖓 Organize 🗸 📗 Views 🗸                                  |                                      | •           |
| (digital locker)                                | Name                                                    | Publisher                            | Installed   |
| <ul> <li>Turn Windows features on or</li> </ul> | 22 7-Zin 4.57                                           |                                      | 11/20/200   |
| off                                             | 人 Acrobat.com                                           | Adobe Systems Incorporated           | 11/21/200   |
|                                                 | a Adobe AIR                                             | Adobe Systems Inc.                   | 11/21/20( = |
|                                                 | 💋 Adobe Flash Player 10 Plugin                          | Adobe Systems Incorporated           | 12/23/200   |
|                                                 | 🗾 Adobe Flash Player ActiveX                            | Adobe Systems Incorporated           | 9/10/2008   |
|                                                 | 😕 Adobe Reader 9                                        | Adobe Systems Incorporated           | 11/21/200   |
|                                                 | 🛃 Apple Software Update                                 | Apple Inc.                           | 11/26/200   |
|                                                 | AVG Free 8.0                                            | AVG Technologies                     | 2/5/2009    |
|                                                 | 💷 Conexant HDA D330 MDC V.92 Modem                      |                                      | 9/10/2008   |
|                                                 | 🔜 Dell Touchpad                                         | Alps Electric                        | 9/10/2008   |
|                                                 | 🛞 DivX Codec                                            | DivX, Inc.                           | 11/20/20(   |
|                                                 | 💌 DivX Converter                                        | DivX, Inc.                           | 11/20/200   |
|                                                 | HI-TECH PICC-Lite V9.60PL1                              | HI-TECH Software                     | 11/20/200   |
|                                                 | InfraRecorder                                           |                                      | 1/23/2009   |
|                                                 | Intel(R) PROSet/Wireless Software                       | Intel Corporation                    | 9/10/2008   |
|                                                 | Internet Explorer Developer Toolbar                     | Microsoft                            | 11/24/200   |
|                                                 | I JAVA DB 10.4.1.3                                      | Sun Microsystems, Inc                | 11/20/201 + |
| 50 N                                            | •                                                       |                                      | •           |
| 52 items                                        |                                                         |                                      |             |

Selecteer "Windows-onderdelen in- of uitschakelen"

| Windows Features                                                                                                    | x |
|----------------------------------------------------------------------------------------------------|---|
| Turn Windows features on or off                                                                                                    | 0 |
| To turn a feature on, select its check box. To turn a feature off, clear its<br>check box. A filled box means that only part of the feature is turned on |   |
| RIP Listener                                                                                                    |   |
| 🔲 🖟 Simple TCPIP services (i.e. echo, daytime etc)                                                                                                    |   |
| 🕀 💷 🛺 SNMP feature                                                                                                    |   |
| 🔽 🐌 Tablet PC Optional Components                                                                                                    |   |
| V Telnet Client                                                                                                    |   |
| Telnet Server                                                                                                    |   |
| 🔽 📙 TFTP Client                                                                                                    |   |
| 🔽 📙 Windows DFS Replication Service                                                                                                    |   |
| 🔽 📙 Windows Fax and Scan                                                                                                    | Ξ |
| 🔽 📙 Windows Meeting Space                                                                                                    |   |
| 🗉 🗉 🗓 Windows Process Activation Service                                                                                                    |   |
|                                                                                                    | Ŧ |
| OK Cancel                                                                                                    |   |

Selecteer de optie "Telnet-client" en druk op de knop "OK".

| Microsoft Windows                                                                  |
|------------------------------------------------------------------------------------|
| Please wait while the features are configured.<br>This might take several minutes. |
| Cancel                                                                             |

# Specificatieblad voor "RS232 op TELNET" :

- 1. Telnet: TCP
- 2. Telnetpoort: 23

(neem voor meer informatie contact op met de service-agent of het team).

- 3. Telnet hulpprogramma: Windows "TELNET.exe" (console mode)
- 4. Normaal verbinding verbreken voor RS232-op-Telnet: Sluit de Windows Telnet-client direct nadat de TELNET-verbinding is gemaakt
- 5. Beperking 1 voor Telnet-bediening: Voor een Telnet-bedieningstoepassing zijn minder dan 50 bytes beschikbaar.

Beperking 2 voor Telnet-bediening: Voor een volledige RS232-opdracht voor Telnet-bediening zijn minder dan 26 bytes beschikbaar.

Beperking 3 voor Telnet-bediening: De minimale vertraging voor de volgende RS232-opdracht is 200 (ms).

(\*, In het in Windows ingebouwde hulpprogramma "TELNET.exe" zorgt het indrukken van de "Enter"-toets voor "Carriage-Return" en "New-Line" code.)

HDBaseT-instelling

| 🔯 Beeld          | 80            | Inst. 1      | - Sto    | Inst. 2 |
|------------------|---------------|--------------|----------|---------|
| Instellinge      | en 2 🕨 Geavan | ceerd 1 🕨 HD | BaseT/IR |         |
| HDBaseT-IR/RS232 |               |              |          | Uit     |
| Voor IR          |               |              |          | Aan     |
| Achter IR        |               |              |          | Aan     |
|                  |               |              |          |         |
|                  |               |              |          |         |
|                  |               |              |          |         |
|                  |               |              |          |         |
|                  |               |              |          |         |
|                  |               |              |          |         |
| Menu = Terug     |               |              | Schuive  | en 🔺 🔻  |

| Ітем             | Beschrijving                                                         |
|------------------|----------------------------------------------------------------------|
| HDBaseT-IR/RS232 | Druk op de cursorknop ◀► om HDBaseT-IR/RS232 in of uit te schakelen. |
| Voor IR          | Druk op de knop ◀▶ om Voor IR in of uit te schakelen.                |
| Achter IR        | Druk op de knop ◀▶ om Achter IR in of uit te schakelen.              |

#### Opmerking:

1. Schakel de functie **HDBaseT-IR/RS232** in alsu de HDBaseT TX box wilt gebruiken. (Verwijder de bedieningsfunctie voor RS232 en RJ45/LAN van de projector naar de HDBaseT TX box.) Zie de tabel voor de functie HDBaseT bediening.

2. Als HDBaseT is ingeschakeld, wordt de **Modus laag vermogen** automatisch ingesteld op **Aan door HDBaseT.** 

3. HDBaseT-IR/RS232 wordt uitgeschakeld als het signaal van de HDBaseT TX box wordt afgesloten.

Tabel voor de functie HDBaseT bediening

| Bedienin<br>gskant    | Functie                    | Modus laag<br>vermogen<br>aan<br>(<0,5 W) | Modus laag<br>vermogen<br>Aan door<br>lan(<3W) | HDBaseT bediening inschakelen<br>Modus laag vermogen<br>Aan door HDBaseT(<6W) | Opmerking                                                                                                    |  |
|-----------------------|----------------------------|-------------------------------------------|------------------------------------------------|-------------------------------------------------------------------------------|----------------------------------------------------------------------------------------------------|--|
|                       | Voor IR (draadloos)        | 0                                         | 0                                              | O (kan worden uitgeschakeld door<br>OSD)                                      |                                                                                                    |  |
| Achter IR (draadloos) |                            | 0                                         | 0                                              | O (kan worden uitgeschakeld door<br>OSD)                                      |                                                                                                    |  |
| roje                  | RS-232                     | 0                                         | 0                                              | Х                                                                             |                                                                                                    |  |
| ā                     | RJ45/LAN                   | Х                                         | 0                                              | Х                                                                             |                                                                                                    |  |
|                       | Afstandbediening met snoer | 0                                         | 0                                              | 0                                                                             |                                                                                                    |  |
| HDBT-IR (draadloos)   |                            | Х                                         | Х                                              | 0                                                                             |                                                                                                    |  |
|                       | RS-232                     | Х                                         | Х                                              | 0                                                                             |                                                                                                    |  |
| RJ45/LAN              |                            | Х                                         | Х                                              | 0                                                                             |                                                                                                    |  |
| HDBaseT TX E          | Afstandbediening met snoer | Х                                         | x                                              | 0                                                                             | De gebruiker<br>kan een<br>bekabelde<br>afstandsbedienin<br>g op de HDBase<br>T TX-kant<br>aansluiten voor<br>de bekabelde<br>functie. |  |

O: Inschakelen X: Uitschakelen

# Functie Geavanceerd 2

reset

Druk op de knop **Menu** om het **OSD**-menu te openen. Druk op **◄** om naar het menu **Inst. 2** te gaan. Druk op ▲ ▼ om naar het menu Geavanceerd 2 te gaan en druk vervolgens op Enter of ►. Druk op ▲ ▼ om omhoog en omlaag te gaan in het menu Geavanceerd 2. Druk op ◀► om de waarden voor de instelling te openen en te wijzigen.

|                   | Beeld                                                                     | 80                                  | Inst. 1                 | - Store                    | inst. 2                     |                                 |
|-------------------|---------------------------------------------------------------------------|-------------------------------------|-------------------------|----------------------------|-----------------------------|---------------------------------|
|                   | Slaaptimer (min)<br>Bronfilter<br>Timer luchtfilter reset<br>Menu = Terug | Inst. 2 ▶ Geav                      | anceerd 2               | Schuive                    | 0<br>4/)<br>4//)            |                                 |
| Ітем              |                                                                           |                                     | Везсн                   | RIJVING                    |                             |                                 |
| Slaaptimer (min)  | Druk op de cursorkno<br>wordt automatisch uit                             | op <b>∢►</b> om de<br>tgeschakeld r | e slaaptim<br>na de voo | ner te open<br>raf ingeste | en en in te<br>Ide tijdsper | stellen. De projecto<br>iode.   |
| Bronfilter        | Druk op ← (Enter) /<br>informatie over Bronf                              | ▶ om het me<br><i>ïlter</i> .       | enu Bronf               | ïlter te ope               | nen. Zie pa                 | igina <mark>56</mark> voor meer |
| Timer luchtfilter | Druk op <table-cell-rows> (Enter) /</table-cell-rows>                     | ► om de luci                        | htfiltertime            | er te resette              | en.                         |                                 |

# Bronfilter

Druk op de knop ENTER om het submenu Bronfilter te openen.

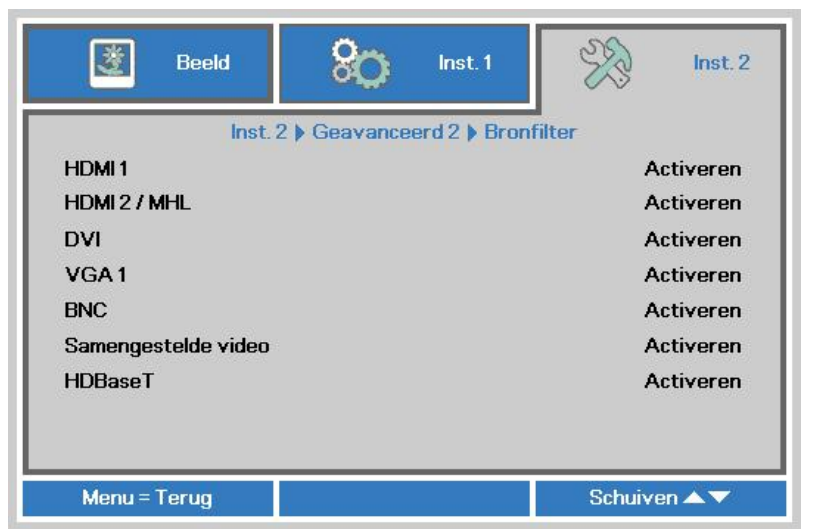

| Ітем                   | Beschrijving                                                                                                  |  |  |
|------------------------|----------------------------------------------------------------------------------------------------|--|--|
| HDMI1                  | Druk op de cursorknop ◀► om de bron HDMI1 te openen en in of uit te schakelen.                                |  |  |
| HDMI2/MHL              | Druk op de cursorknop ◀▶ om de bron HDMI2/MHL-compatibele bron te openen en in of uit te schakelen.           |  |  |
| DVI                    | Druk op de cursorknop $\blacktriangleleft \triangleright$ om de bron DVI te openen en in of uit te schakelen. |  |  |
| VGA1                   | Druk op de cursorknop ◀► om de bron VGA1 te openen en in of uit te schakelen.                                 |  |  |
| BNC                    | Druk op de cursorknop ◀► om de bron BNC te openen en in of uit te schakelen.                                  |  |  |
| Samengestelde<br>video | Druk op de cursorknoppen ◀▶ voor het openen en in- of uitschakelen van de bron<br>Composiet video.            |  |  |
| HDBaseT                | Druk op de cursorknop ◀▶ om de bron HDBaseT te openen en in of uit te schakelen.                              |  |  |

# **ONDERHOUD EN BEVEILIGING**

### De projector reinigen

Door stof en vuil te verwijderen van de projector, kunt u genieten van een probleemvrij gebruik.

## Waarschuwing:

**1.** zorg dat u de projector minstens 30 minuten voordat u de reiniging start, uitschakelt en van de stroom loskoppelt. Als u dat niet doet, kunt u ernstige brandwonden oplopen.

**2.** Gebruik alleen een vochtige doek bij het reinigen. Zorg dat er geen water binnendringt door de ventilatie-openingen op de projector.

**3.** Als er een beetje water in de projector binnendringt tijdens het reinigen, moet u deze gedurende meerdere uren losgekoppeld van de stroom laten drogen in een goed geventileerde ruimte voordat u het apparaat opnieuw gebruikt.

4. Als er veel water in de projector loopt tijdens het reinigen, moet u de projector laten repareren.

## De lens reinigen

De meeste camerawinkels verkopen reinigingsmiddelen voor optische lenzen. Volg de onderstaande instructies voor het schoonmaken van de projectorlens.

- 1. Breng een beetje optische lensreiniger aan op een schone, zachte doek. (Breng het reinigingsproduct niet direct aan op de lens.)
- 2. Veeg de lens voorzichtig schoon in een cirkelbeweging.

# (A) Opgelet:

1. gebruik geen schurende reinigingsmiddelen of oplosmiddelen.

**2.** Om verkleuring of vervaging te voorkomen, moet u ervoor zorgen dat er geen reinigingsmiddel op de projectorbehuizing terecht komt.

## <u>De behuizing reinigen</u>

Volg de onderstaande instructies voor het schoonmaken van de projectorbehuizing.

- 1. Veeg stof af met een schone, vochtige doek.
- 2. Bevochtig de doek met warm water en een zacht schoonmaakmiddel (zoals gebruikt voor de was) en veeg vervolgens de behuizing schoon.
- 3. Spoel alle schoonmaakmiddelen uit de doek en veeg de projector opnieuw af.

### Opgelet:

om verkleuring of vervaging van de behuizingen te voorkomen, mag u geen schurende, op alcohol gebaseerde reinigingsmiddelen gebruiken.

## **DLP-projector - handleiding**

## Het luchtfilter reinigen

Het luchtfilter voorkomt dat stof zich ophoopt op het oppervlak van de optische elementen binnen de projector. Als het filter vuil of verstopt is, kan de projector oververhit raken of loopt de beeldkwaliteit terug.

- **1** Schakel de projector uit en trek de stekker uit het stopcontact.
- 2. Maak het filter schoon met een stofzuiger.

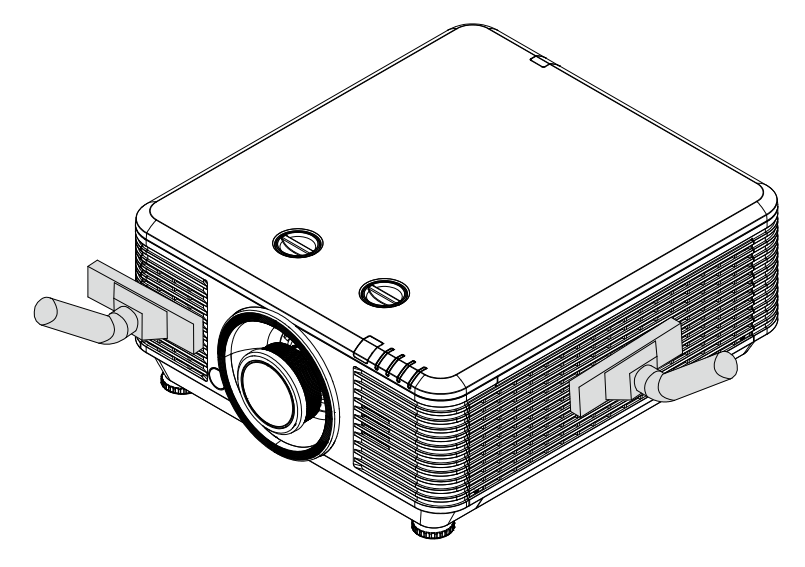

# Opgelet:

Vermijd stoffige of rokerige omgevingen bij het gebruik van de projector, deze zorgen voor een slechte beeldkwaliteit.

Als het filter sterk verstopt is en niet gereinigd kan worden, moet u een nieuw filter plaatsen.

#### **OPMERKING:**

Voor het bereiken van het filter wordt een ladder aanbevolen. Verwijder de projector niet van de muurbeugel.

# Het filter vervangen

1. Schakel de projector uit en trek de stekker uit het stopcontact.

Verwijder het stof uit de projector en rond de ventilatie-openingen.

Maak de schroeven van de filtermodule los.

Draai de schroeven los op de filtermodule.

**2.** Verwijder de filtermodule uit de projector

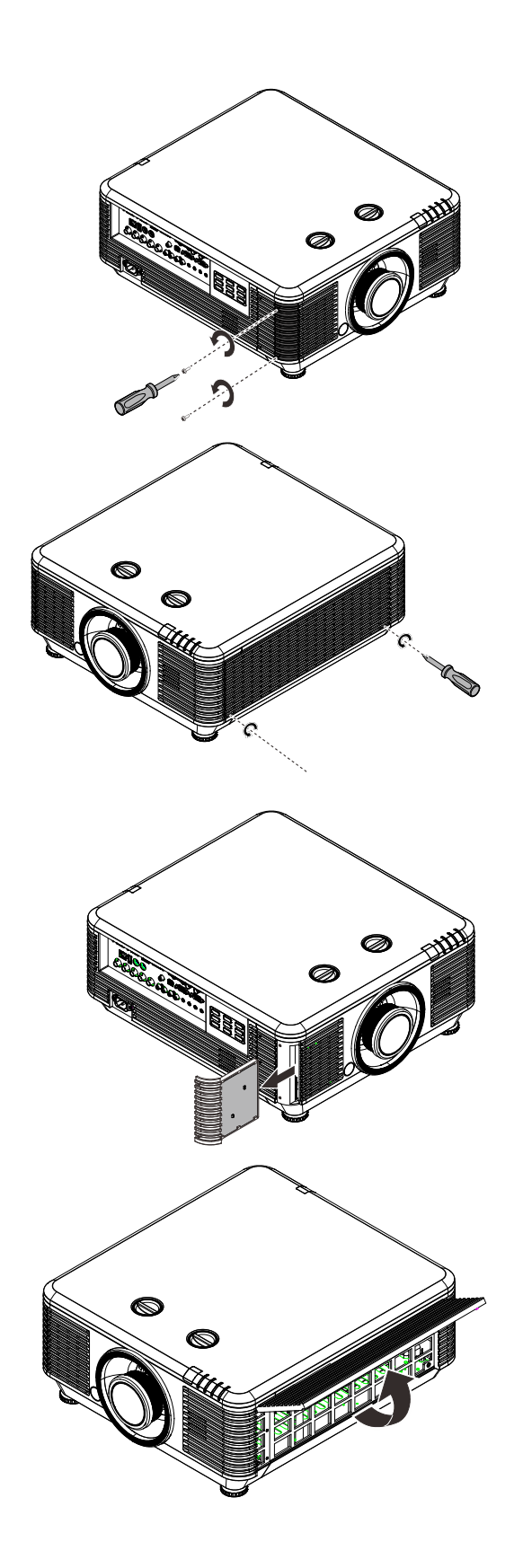

## **DLP-projector - handleiding**

**3.** Haal het filter van de filterkap.

Plaats een nieuw filter in de kap.

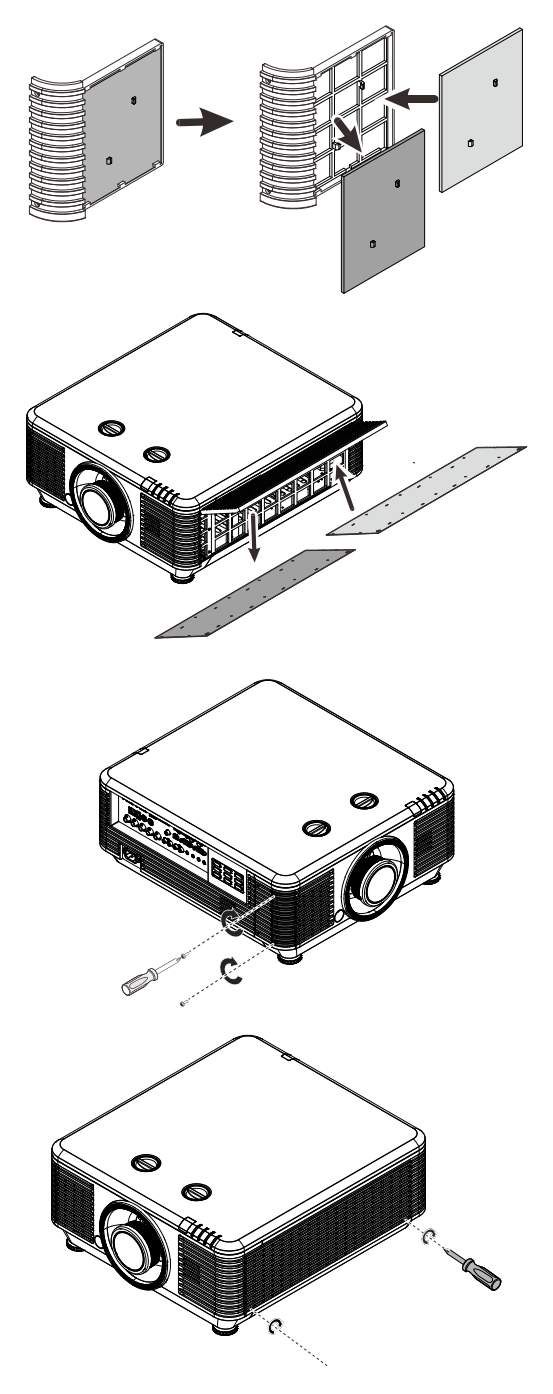

**4.** Plaats de filterkap weer in de projector.

**5.** Schakel de projector in en reset de timer luchtfilter nadat de luchtfiltermodule is vervangen. Resetten timer luchtfilter:

Druk op MENU > selecteer Instellingen 2 >> Geavanceerd 2 en selecteerTimer Iuchtfilter reset

Druk op ← ENTER / ► om de luchtfiltertimer te resetten.

# /!\Waarschuwing:

Was het filter niet met water of een andere vloeistof.

# Belangrijk:

De Filter-LED licht op als het tijd wordt voor filteronderhoud. Als het filter defect is, moet u een nieuw gebruiken.
## De fysieke vergrendeling gebruiken

## De Kensington beveiligingssleuf gebruiken

Als u zich zorgen maakt over de beveiliging, bevestigt u de projector met het Kensington-slot en een beveiligingskabel aan een vast object.

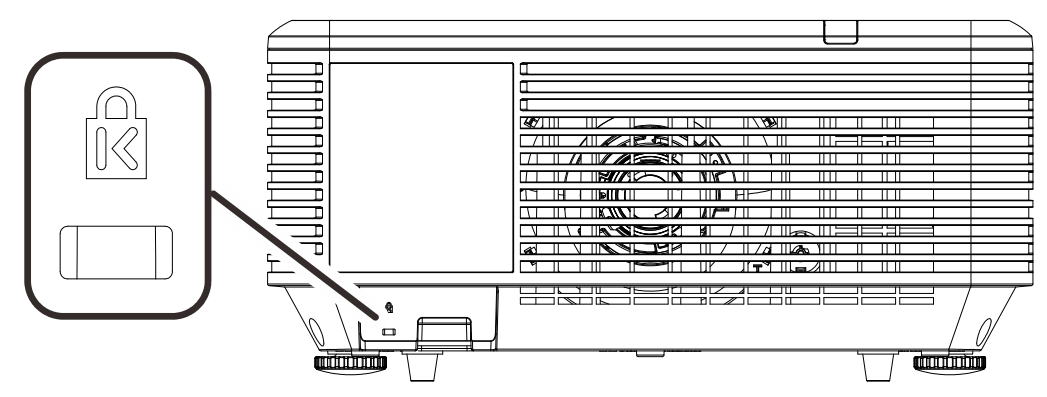

### Opmerking:

neem contact op met uw verkoper voor meer informatie over het aanschaffen van een geschikte Kensington-beveiligingskabel.

Het beveiligingsslot komt overeen met het MicroSaver-beveiligingssysteem van Kensington. Als u opmerkingen hebt, kunt u contact opnemen via: Kensington, 2853 Campus Drive, San Mateo, CA 94403, U.S.A. Tel: 800-535-4242, <u>http://www.Kensington.com</u>.

### Het beveiligingsbalkslot gebruiken

Naast de functie voor de wachtwoordbeveiliging en het Kensington-slot, helpt de Security Bar Opening bij het beschermen van de projector tegen onbevoegd gebruik.

Raadpleeg de volgende afbeelding.

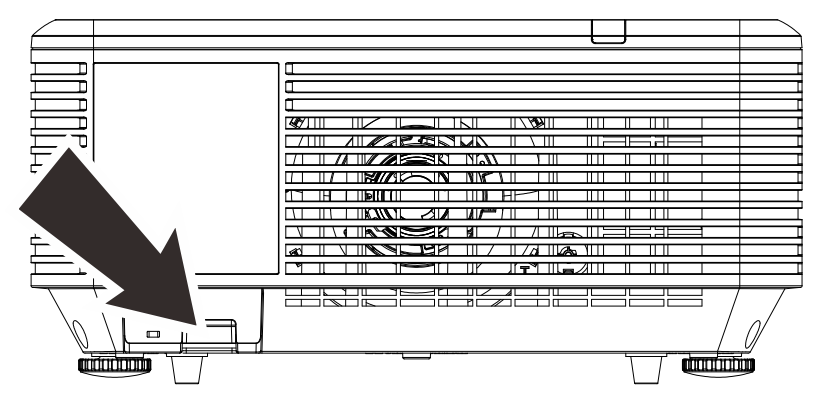

# **PROBLEMEN OPLOSSEN**

### Algemene problemen en oplossingen

Deze richtlijnen bieden tips voor het oplossen van problemen die zich kunnen voordoen tijdens het gebruik van de projector. Als het probleem zich blijft voordoen, kunt u contact opnemen met uw verkoper voor hulp.

In veel gevallen wordt urenlang naar een oplossing gezocht en wordt uiteindelijk vastgesteld dat het eigenlijk slechts om een losse aansluiting ging. Controleer het volgende voordat u doorgaat naar de probleemspecifieke oplossingen.

- Gebruik een ander elektrisch toestel om te controleren of het stopcontact werkt.
- Controleer of de projector is ingeschakeld.
- Controleer of alle aansluitingen goed vast zitten.
- Controleer of het aangesloten apparaat is ingeschakeld.
- Controleer of een aangesloten pc niet in slaapstand staat.
- Zorg er voor dat een aangesloten notebook is ingesteld voor een extern scherm. (Dat is meestal mogelijk door een Fn-toetscombinatie op het notebook in te drukken.)

### Tips voor het oplossen van problemen

Probeer in elk probleemspecifiek gedeelte de stappen uit in de voorgestelde volgorde. Hierdoor zult u het probleem sneller kunnen oplossen.

Probeer het probleem te lokaliseren en vermijd zo het vervangen van niet-defecte onderdelen. Als u bijvoorbeeld de batterijen vervangt en het probleem zich blijft voordoen, plaatst u de originele batterijen terug en gaat u naar de volgende stap.

Houd bij welke stappen u onderneemt om het probleem op te lossen. Deze informatie kan nuttig zijn wanneer u belt voor technische ondersteuning of wanneer onderhoudstechnici u deze vragen.

## LED-foutberichten

| FOUTCODEBERICHTEN                             | Voeding-<br>LED | LICHTBRON<br>LED | TEMPERATUUR<br>-LED | FILTER LED |
|-----------------------------------------------|-----------------|------------------|---------------------|------------|
| Lichtbron gereed                              | AAN             | UIT              | UIT                 | UIT        |
| Start                                         | Knipperend      | UIT              | UIT                 | UIT        |
| Afkoelen                                      | Knipperend      | UIT              | UIT                 | UIT        |
| Te hoge temperatuur T1                        | UIT             | 1x knipperen     | AAN                 | UIT        |
| Te hoge temperatuur T2                        | UIT             | 2x knipperen     | AAN                 | UIT        |
| Te hoge temperatuur T3                        | UIT             | 3x knipperen     | AAN                 | UIT        |
| Te hoge temperatuur T4                        | UIT             | 4x knipperen     | AAN                 | UIT        |
| Te hoge temperatuur T5                        | UIT             | 5x knipperen     | AAN                 | UIT        |
| Fout sensor warmteonderbreking                | 4x knipperen    | UIT              | UIT                 | UIT        |
| Fout in Ventilator1                           | 6x knipperen    | 1x knipperen     | UIT                 | UIT        |
| Fout in Ventilator2                           | 6x knipperen    | 2x knipperen     | UIT                 | UIT        |
| Fout in Ventilator3                           | 6x knipperen    | 3x knipperen     | UIT                 | UIT        |
| Fout in Ventilator4                           | 6x knipperen    | 4x knipperen     | UIT                 | UIT        |
| Fout in Ventilator5                           | 6x knipperen    | 5x knipperen     | UIT                 | UIT        |
| Fout in Ventilator6                           | 6x knipperen    | 6x knipperen     | UIT                 | UIT        |
| Fout in Ventilator7                           | 6x knipperen    | 7x knipperen     | UIT                 | UIT        |
| Fout in Ventilator8                           | 6x knipperen    | 8x knipperen     | UIT                 | UIT        |
| Fout in Ventilator9                           | 6x knipperen    | 9x knipperen     | UIT                 | UIT        |
| 1W MCU detecteert schaler stopt met<br>werken | 2x knipperen    | UIT              | UIT                 | UIT        |
| Behuizing open                                | 7x knipperen    | UIT              | UIT                 | UIT        |
| Lens open                                     | 7x knipperen    | 1x knipperen     | UIT                 | UIT        |
| DMD-fout                                      | 8x knipperen    | UIT              | UIT                 | UIT        |
| Fout kleurwiel                                | 9x knipperen    | 1x knipperen     | UIT                 | UIT        |
| Fout in fosforwiel                            | 9x knipperen    | UIT              | UIT                 | UIT        |
| Waarschuwing luchtfilter verplaatsen          | AAN             | UIT              | UIT                 | AAN        |

In het geval van een fout, koppelt u de voedingskabel los en wacht u ongeveer één (1) minuut voordat u de projector opnieuw opstart. Als de LED POWER of Lichtbron nog steeds knippert of als de LED Boven temperatuur oplicht, moet u contact opnemen met uw servicecentrum.

## Beeldproblemen

### Probleem: er verschijnt geen beeld op het scherm

- 1. Controleer de instellingen van uw notebook of desktop PC.
- 2. Schakel alle apparatuur uit en start deze opnieuw op in de juiste volgorde.

### Probleem: het beeld is wazig

- 1. Stel de Scherpstelling af op de projector.
- 2. Druk op de knop **Auto** op de afstandsbediening of projector.
- 3. Controleer of de afstand van de projector tot het scherm binnen het opgegeven bereik valt.
- 4. Controleer of de projectorlens schoon is.

### Probleem: het beeld is breder bovenaan of onderaan (trapezoïde effect)

1. Plaats de projector zo loodrecht mogelijk ten opzichte van het scherm.

2.Gebruik de knop **Keystone** op de afstandsbediening of de projector om het probleem te corrigeren.

### Probleem: het beeld is omgekeerd.

Controleer de instelling Projectie in het menu Instellingen 1 van de OSD.

### Probleem: het beeld is gestreept.

- 1. Stel de instellingen **Frequentie** en **Meelopen** in het menu **Beeld->Computer** van het OSD in op de standaardinstellingen.
- 2.Om zeker te zijn dat het probleem niet wordt veroorzaakt door een aangesloten pcvideokaart, sluit u het apparaat aan op een andere computer.

### Probleem: het beeld is plat zonder contrast

Stel de instelling Contrast in het menu Beeld van het OSD af.

#### Probleem: De kleur van het geprojecteerde beeld komt niet overeen met het bronbeeld

Stel de instellingen **Kleurtemperatuur** en **Gamma** in het menu **Beeld-> Geavanceerd** van de OSD af.

### Problemen met de lichtbron

### Probleem: er komt geen licht uit de projector

- 1. Controleer of de voedingskabel goed is aangesloten.
- 2. Controleer of de stroombron werkt door deze te testen met een ander elektrisch apparaat.
- 3. Herstart de projector in de juiste volgorde en controleer of de POWER-LED oplicht.

### Problemen met de afstandsbediening

#### Probleem: de projector reageert niet op de afstandsbediening

- 1. Richt de afstandsbediening naar de sensor voor de afstandsbediening op de projector.
- 2. Controleer of het pad tussen de afstandsbediening en de sensor niet gehinderd wordt.
- 3. Schakel alle TL-lampen in de kamer uit.
- 4. Controleer de polariteit van de batterij.
- 5. Vervang de batterijen.
- 6. Schakel andere infraroodapparaten in de directe omgeving ui.
- 7. Laat de afstandsbediening repareren.

### Audioproblemen

### Probleem: Er is geen geluid

- 1. Stel het volume in op de afstandsbediening.
- 2. Stel het volume van de geluidsbron in.
- **3.** Controleer de aansluiting van de audiokabel.
- 4. Test de uitgang van de audiobron met andere luidsprekers.
- 5. Laat de projector een onderhoudsbeurt geven.

#### Probleem: Het geluid is vervormd

- **1.** Controleer de aansluiting van de audiokabel.
- 2. Test de uitgang van de audiobron met andere luidsprekers.
- 3. Laat de projector een onderhoudsbeurt geven.

### De projector laten repareren

Als u het probleem niet kunt oplossen, moet u de projector laten repareren. Verpak de projector in de originele verpakking. Voeg een beschrijving bij van het probleem, samen met een controlelijst van de stappen die u hebt ondernomen tijdens uw pogingen om het probleem op te lossen: De informatie kan nuttig zijn voor onderhoudstechnici. Bezorg de projector terug op de plaats waar u het apparaat hebt aangeschaft voor reparatie.

## HDMI V & A

V. Wat is het verschil tussen een "standaard" HDMI-kabel een een "High Speed" HDMIkabel?

HDMI Licensing, LLC heeft onlangs aangekondigd dat kabels zullen worden getest als Standaard of High-Speed kabels.

Standaard (of "categorie 1") HDMI-kabels zijn getest voor snelheden van 75 Mhz of tot 2,25 Gbps, wat overeenkomt met een 720p/1080i-signaal.

High Speed (of "categorie 2") HDMI-kabels zijn getest voor snelheden van 340 Mhz of tot 10,2 Gbps, de hoogste bandbreedte die op dit moment beschikbaar is over een HDMIkabel, en kan met succes 1080p-signalen verwerken van de bron, inclusief signalen met een verhoogde kleurendiepte en/of verhoogde vernieuwingsgraad. High-Speed-kabels kunnen ook schermenmet een hogere resolutie ondersteunen, zoals WQXGA cinema monitoren (met een resolutie van 2560 x 1600).

### V. Hoe gebruik ik HDMI-kabels die langer zijn dan 10 meter?

Een groot aantal HDMI Adopters werken aan HDMI-oplossingen waardoor de effectieve afstand van een kabel toeneemtvan het standaardbereik van 10 meter tot veel grotere lengten. Deze bedrijven maken een groot aantal verschillende oplossingen waaronder actieve kabels (waarbij actieve elektronica in de kabels is ingebouwd die het signaal versterken en een groter bereik geven), repeaters, versterkers en CAT5/6- en glasvezeloplossingen.

### V. Hoe kan ik zien of een kabel een HDMI-gecertificeerde kabel is?

Alle HDMI-producten moeten door de fabrikant worden gecertificeerd als onderdeel van de HDMI Compliance Test Specification. Maar in sommige gevallen bevatten kabels het HDMIlogo terwijl ze niet goed zijn getest. HDMI Licensing, LLC onderzoekt deze gevallen actief om er voor te zorgen dat het HDMI handelsmerkcorrect wordt gebruikt. We adviseren gebruikers om hun kabels bij een betrouwbare bron en een vertrouwd bedrijf te kopen.Zie voor gedetailleerder informatie:

Zie voor uitgebreide informatie <u>http://www.hdmi.org/learningcenter/faq.aspx#49</u>

# **SPECIFICATIES**

# Specificaties

| Modelnaam                   |             | DU70x serie DU71x serie                                     |                                                                                                    |                                 |                                                       |                                                            |  |
|-----------------------------|-------------|-------------------------------------------------------------|----------------------------------------------------------------------------------------------------|---------------------------------|-------------------------------------------------------|------------------------------------------------------------|--|
| Beeldschermtype             |             |                                                             | 0,67                                                                                                    | ' WUXGA Type                    | e A                                                   |                                                            |  |
| Resolutie                   |             |                                                             | WL                                                                                                    | IXGA 1920x12                    | 00                                                    |                                                            |  |
| Lens                        |             | Korte<br>projectie-<br>afstand<br>VL904G/LNS-<br>5FX2       | Semikorte<br>projectie-<br>afstand<br>VL907G/LNS-<br>5STZ                                                                                                   | STD-lens<br>VL906G/LNS<br>-5SZ2 | Grote<br>projectie-<br>afstand<br>VL908G/LN<br>S-5LZ3 | Superlange<br>projectie-<br>afstand<br>VL909G/LNS-<br>5LZ2 |  |
| Spreidingsverhoudir         | ıg          | 0,778                                                       | 1,1~1,3                                                                                                    | 1,54~1,93                       | 1,93~2,9                                              | 3~5                                                        |  |
| Zoomfactor                  |             | N.A.                                                        | 1,18                                                                                                    | 1,25                            | 1,5                                                   | 1,67                                                       |  |
| Beeldgrootte (diagor        | naal)       | 47,8~298,3"                                                 | 35,8" ~ 379,8"                                                                                                    | 36,1~211"                       | 32,1~481"                                             | 27,9" ~ 309,5"                                             |  |
| Projectieafstand            |             | 0,8~5,0 m                                                   | 1 m~9 m                                                                                                    | 1,5~7 m                         | 2,0~20 m                                              | 3~20 m                                                     |  |
| Trapeziumcorrecti           | Verticaal   |                                                             | ±30°                                                                                                    | voor ±30 stap                   | pen                                                   |                                                            |  |
| e                           | Horizontaal |                                                             | ±25°                                                                                                    | voor ±25 stap                   | pen                                                   |                                                            |  |
| Projectiemethoden           |             |                                                             | Voor, Achter, B                                                                                                    | ureau / Plafono                 | d (achter, voor                                       | )                                                          |  |
| Gegevenscompatibil          | iteit       | VGA, SV                                                     | 'GA, XGA, SXGA,                                                                                                    | SXGA+, UXG                      | A, WUXGA bị                                           | 60 hz, Mac                                                 |  |
| SDTV/ EDTV/ HDTV            |             |                                                             | 480i, 480p, 57                                                                                                    | 6i, 576p, 720p,                 | , 1080i, 1080p                                        |                                                            |  |
| Videocompatibiliteit        |             | NTSC/ I                                                     | NTSC (M, 3,58/4,4<br>(                                                                                                    | 13 MHz), PAL (<br>B,D,G,K,K1,L) | (B,D,G,H,I,M,I                                        | N), SECAM                                                  |  |
| H-sync                      |             | 15,31 – 91,4kHz                                             |                                                                                                    |                                 |                                                       |                                                            |  |
| V-sync                      |             |                                                             | 24 ~ 3                                                                                                    | 30 Hz, 47 ~ 12                  | 0 Hz                                                  |                                                            |  |
| Veiligheidscertificaa       | t           | FCC-B, cl                                                   | JL, UL, CB, CE, C                                                                                                    | CC, KC, PCT,                    | NOM, China                                            | CECP, C-tick                                               |  |
| Gebruikstemperatuu          | r           |                                                             |                                                                                                    | 0° ~ 40°C                       |                                                       |                                                            |  |
| Afmetingen                  |             | 517mm (B) x 470mm (H) x 202mm (D)                           |                                                                                                    |                                 |                                                       |                                                            |  |
| Wisselstroomingang          |             | AC universeel 100 ~ 240, standaard @ 110VAC (100~240)/+-10% |                                                                                                    |                                 |                                                       |                                                            |  |
| Stroomverbruik              |             | 650 W (norr<br><0,5 W (star                                 | 650 W (normaal) , 530 W (ECO),<br><0,5 W (stand-by), <3 W (wekken<br>door LAN)<br>650 W (normaal) , 640 W (<br><0,5 W (stand-by), <3 W (wekken<br>door LAN) |                                 |                                                       | 640 W (ECO),<br><3 W (wekken<br>AN)                        |  |
| Lichtbron :<br>Laser-fosfor |             |                                                             | 6 reeksen                                                                                                    |                                 | 8 reek                                                | sen                                                        |  |
| Luidspreker                 |             |                                                             |                                                                                                    | Piek 10 W x 2                   |                                                       |                                                            |  |
|                             |             |                                                             |                                                                                                    | VGA In x 1                      |                                                       |                                                            |  |
|                             |             |                                                             |                                                                                                    | DVI-D x 1                       |                                                       |                                                            |  |
|                             |             |                                                             | 5 B                                                                                                    | NC (RGBHV) :                    | x 1                                                   |                                                            |  |
|                             |             |                                                             | Mini-a                                                                                                    | ansluiting stere                | eo x 1                                                |                                                            |  |
| Ingangen                    |             |                                                             | Cor                                                                                                    | nposiet-Video                   | x 1                                                   |                                                            |  |
|                             |             |                                                             | HDMI                                                                                                    | (MHL) x 1, HD                   | MI x 1                                                |                                                            |  |
|                             |             | Audio-ingang RCA (R/L) x 1                                  |                                                                                                    |                                 |                                                       |                                                            |  |
|                             |             | 3D Sync in x 1                                              |                                                                                                    |                                 |                                                       |                                                            |  |
|                             |             |                                                             |                                                                                                    | HDBaseT x 1                     |                                                       |                                                            |  |
| Uitgangen                   |             |                                                             |                                                                                                    | VGA x 1                         |                                                       |                                                            |  |
| ongangon                    |             |                                                             | Audio-i                                                                                                    | ngang RCA (R                    | /L) x 1                                               |                                                            |  |

|                         | USB Type A voor stroomondersteuning op WHDI x 1                    |  |  |  |  |
|-------------------------|--------------------------------------------------------------------|--|--|--|--|
|                         | 3D-Sync uit x 1                                                    |  |  |  |  |
|                         | RS-232 in x 1 ( serieel in voor bediening )                        |  |  |  |  |
|                         | RS-232 uit x 1 (serieel uit voor doorschakeling)                   |  |  |  |  |
| Besturingsaansluitingen | RJ45 x 1                                                           |  |  |  |  |
|                         | Schermactivering: DC aansluiting x 1 (DC12V 200m A uitvoerfunctie) |  |  |  |  |
|                         | Afstandsbediening met snoer x 1                                    |  |  |  |  |
|                         | Afstandsbediening met snoer uit x 1                                |  |  |  |  |
|                         | USB Type-B (voor onderhoud x 1)                                    |  |  |  |  |
| Povoiliging             | Kensington-beveiligingssleuf                                       |  |  |  |  |
| Beveiliging             | Veiligheidsbalk                                                    |  |  |  |  |
|                         |                                                                    |  |  |  |  |

**Opmerking:** Voor vragen over productspecificaties moet u contact opnemen met uw leverancier.

## Projectie-afstand tegenover projectiegrootte

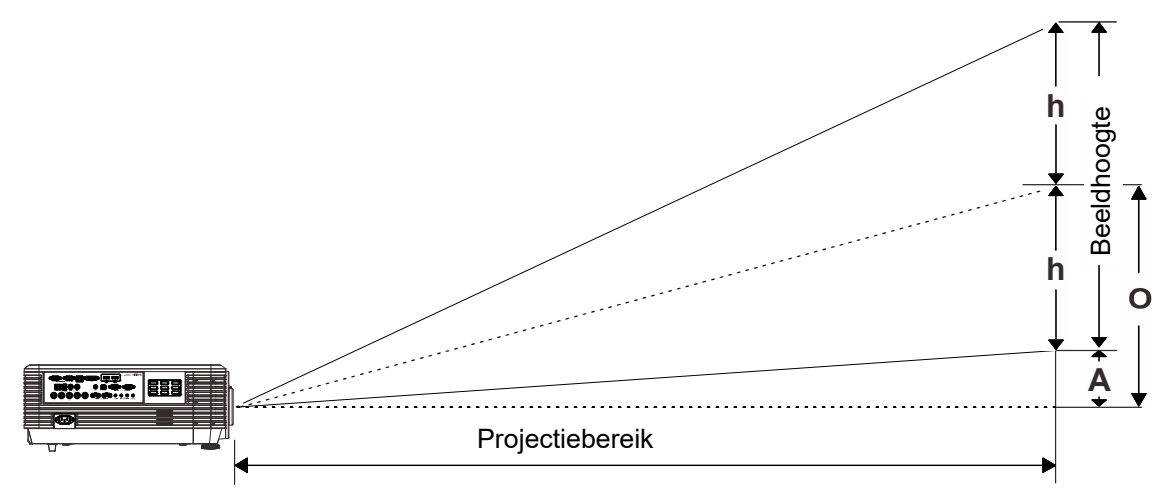

# Tabel projectieafstand en grootte

Nieuwe projectielens met korte straallengte: TR: 0,778; verschuiving=55 %

|                   | Repareren |      |      |      |  |  |  |
|-------------------|-----------|------|------|------|--|--|--|
| Afstand (m)       | 0,67      | 1,34 | 1,68 | 2,51 |  |  |  |
| Diagonaal (")     | 40        | 80   | 100  | 150  |  |  |  |
| Beeldbreedte (mm) | 862       | 1723 | 2154 | 3231 |  |  |  |
| Beeldhoogte (mm)  | 538       | 1077 | 1346 | 2019 |  |  |  |
| h (mm)            | 269       | 538  | 673  | 1010 |  |  |  |
| O (mm)            | 296       | 592  | 740  | 1111 |  |  |  |
| A (mm)            | 27        | 54   | 67   | 101  |  |  |  |

Projectielens met semi-korte straallengte: TR: 1,1 ~ 1,3; verschuiving=55%

|                   | TELE |      |      |      | BREED |      |      |      |
|-------------------|------|------|------|------|-------|------|------|------|
| Afstand (m)       | 1,12 | 2,80 | 5,60 | 8,96 | 1,18  | 3,55 | 7,11 | 9,00 |
| Diagonaal (")     | 40   | 100  | 200  | 320  | 50    | 150  | 300  | 380  |
| Beeldbreedte (mm) | 862  | 2154 | 4308 | 6893 | 1077  | 3231 | 6462 | 8185 |
| Beeldhoogte (mm)  | 538  | 1346 | 2692 | 4308 | 673   | 2019 | 4039 | 5116 |
| h (mm)            | 269  | 673  | 1346 | 2154 | 337   | 1010 | 2019 | 2558 |
| O (mm)            | 296  | 740  | 1481 | 2369 | 370   | 1111 | 2221 | 2814 |
| A (mm)            | 27   | 67   | 135  | 215  | 34    | 101  | 202  | 256  |

|                                 |      | TELE |      |      | BREED |      |      |        |
|---------------------------------|------|------|------|------|-------|------|------|--------|
| Afstand (m)                     | 1,66 | 3,33 | 4,16 | 8,31 | 1,66  | 3,32 | 6,63 | 9,95   |
| Diagonaal (")                   | 40   | 80   | 100  | 200  | 50    | 100  | 200  | 300(*) |
| Beeldbreedte (mm)               | 862  | 1723 | 2154 | 4308 | 1077  | 2154 | 4308 | 6462   |
| Beeldhoogte (mm)                | 538  | 1077 | 1346 | 2692 | 673   | 1346 | 2692 | 4039   |
| h (mm)                          | 269  | 538  | 673  | 1346 | 337   | 673  | 1346 | 2019   |
| O (mm)                          | 296  | 592  | 740  | 1481 | 370   | 740  | 1481 | 2221   |
| A (mm)                          | 27   | 54   | 67   | 135  | 34    | 67   | 135  | 202    |
| Opmerking:       (*) Overdrive. |      |      |      |      |       |      |      |        |

Standaardprojectielens: TR: 1,54– 1,93; verschuiving = 55 %

Projectielens met lange straallengte: TR: 1,93 – 2,9; verschuiving = 55 %

|                   | TELE |      |       |       | BREED |      |       |       |
|-------------------|------|------|-------|-------|-------|------|-------|-------|
| Afstand (m)       | 2,5  | 6,25 | 12,49 | 18,74 | 2,08  | 6,24 | 12,47 | 18,71 |
| Diagonaal (")     | 40   | 100  | 200   | 300   | 50    | 150  | 300   | 450   |
| Beeldbreedte (mm) | 862  | 2154 | 4308  | 6462  | 1077  | 3231 | 6462  | 9693  |
| Beeldhoogte (mm)  | 538  | 1346 | 2692  | 4039  | 673   | 2019 | 4039  | 6058  |
| h (mm)            | 269  | 673  | 1346  | 2019  | 337   | 1010 | 2020  | 3029  |
| O (mm)            | 296  | 740  | 1481  | 2221  | 370   | 1111 | 2222  | 3332  |
| A (mm)            | 27   | 67   | 135   | 202   | 34    | 101  | 202   | 303   |

Projectielens met superlange straallengte: TR: 3 ~ 5; verschuiving=55%

|                   | TELE |       |       | BREED |      |      |       |       |
|-------------------|------|-------|-------|-------|------|------|-------|-------|
| Afstand (m)       | 3,23 | 10,77 | 16,15 | 19,92 | 3,23 | 6,46 | 12,92 | 20,03 |
| Diagonaal (")     | 30   | 100   | 150   | 185   | 50   | 100  | 200   | 310   |
| Beeldbreedte (mm) | 646  | 2154  | 3231  | 3985  | 1077 | 2154 | 4308  | 6677  |
| Beeldhoogte (mm)  | 404  | 1346  | 2019  | 2490  | 673  | 1346 | 2692  | 4173  |
| h (mm)            | 202  | 673   | 1010  | 1245  | 337  | 673  | 1346  | 2087  |
| O (mm)            | 222  | 740   | 1111  | 1370  | 370  | 740  | 1481  | 2295  |
| A (mm)            | 20   | 67    | 101   | 125   | 34   | 67   | 135   | 209   |

verschuiving  $\% = O/(2xh) \times 100\%$ 

O=A+h

 $h=(1/2) \times (beeldhoogte)$ 

## Tabel timingmodus

# Tabel met ondersteunde frequenties

De eenheid bepaalt automatisch PC-signalen om de juiste resolutie te selecteren. Voor sommige signalen kan handmatige aanpassing nodig zijn.

| Signaal        | RESOLUTIE  | H-Sync<br>(KHz) | V-Sync<br>(Hz) | COMPOSIET | COMPONENT | RGB/BNC<br>(Analoog) | DVI/HDMI/<br>HDBASET<br>(DIGITAAL) |
|----------------|------------|-----------------|----------------|-----------|-----------|----------------------|------------------------------------|
| NTSC           | —          | 15,734          | 60,0           | 0         | —         | —                    | _                                  |
| PAL /<br>SECAM | —          | 15,625          | 50,0           | 0         | _         | _                    | _                                  |
|                | 640 x 400  | 37,9            | 85,08          |           |           | 0                    | 0                                  |
|                | 720 x 400  | 31,5            | 70,1           | —         | —         | 0                    | 0                                  |
|                | 720 x 400  | 37,9            | 85,04          | _         | —         | 0                    | 0                                  |
|                | 640 x 480  | 31,5            | 60,0           | —         | _         | 0                    | 0                                  |
|                | 640 x 480  | 37,9            | 72,8           | _         | _         | 0                    | 0                                  |
|                | 640 x 480  | 37,5            | 75,0           | —         | —         | 0                    | 0                                  |
|                | 640 x 480  | 43,3            | 85,0           | —         | —         | 0                    | 0                                  |
|                | 800 x 600  | 35,2            | 56,3           | —         | —         | 0                    | 0                                  |
|                | 800 x 600  | 37,9            | 60,3           | —         |           | 0                    | 0                                  |
|                | 800 x 600  | 46,9            | 75,0           |           |           | 0                    | 0                                  |
|                | 800 x 600  | 48,1            | 72,2           | —         |           | 0                    | 0                                  |
|                | 800 x 600  | 53,7            | 85,1           |           |           | 0                    | 0                                  |
|                | 800 x 600  | 76,3            | 120,0          | _         |           | 0                    | 0                                  |
|                | 1024 x 576 | 35,8            | 60,0           | _         |           | 0                    | 0                                  |
|                | 1024 x 600 | 37,3            | 60,0           |           |           | 0                    | 0                                  |
| VESA           | 1024 x 600 | 41,5            | 65,0           |           |           | 0                    | 0                                  |
|                | 1024 x 768 | 48,4            | 60,0           |           |           | 0                    | 0                                  |
|                | 1024 x 768 | 56,5            | 70,1           | —         |           | 0                    | 0                                  |
|                | 1024 x 768 | 60,0            | 75,0           |           |           | 0                    | 0                                  |
|                | 1024 x 768 | 68,7            | 85,0           |           |           | 0                    | 0                                  |
|                | 1024 x 768 | 97,6            | 120,0          | —         |           | 0                    | 0                                  |
|                | 1024 x 768 | 99,0            | 120,0          |           |           | 0                    | 0                                  |
|                | 1152 x 864 | 67,5            | 75,0           |           |           | 0                    | 0                                  |
|                | 1280 x 720 | 45,0            | 60,0           | —         |           | 0                    | 0                                  |
|                | 1280 x 720 | 90,0            | 120,0          |           |           | 0                    | 0                                  |
|                | 1280 x 768 | 47,4            | 60,0           |           |           | 0                    | 0                                  |
|                | 1280 x 768 | 47,8            | 59,9           | —         |           | 0                    | 0                                  |
|                | 1280 x 800 | 49,7            | 59,8           | —         | —         | 0                    | 0                                  |
|                | 1280 x 800 | 62,8            | 74,9           | —         | —         | 0                    | 0                                  |
| -              | 1280 x 800 | 71,6            | 84,9           | —         | —         | 0                    | 0                                  |
|                | 1280 x 800 | 101,6           | 119,9          | _         | _         | 0                    | 0                                  |

| Signaal   | RESOLUTIE   | H-SYNC<br>(KHz) | V-Sync<br>(Hz) | COMPOSIET | COMPONENT | RGB/BNC<br>(Analoog) | DVI/HDMI/<br>HDBaseT<br>(Digitaal) |
|-----------|-------------|-----------------|----------------|-----------|-----------|----------------------|------------------------------------|
|           | 1280 x 1024 | 64,0            | 60,0           | —         |           | 0                    | 0                                  |
|           | 1280 x 1024 | 80,0            | 75,0           | _         |           | 0                    | 0                                  |
|           | 1280 x 1024 | 91,1            | 85,0           | _         | —         | 0                    | 0                                  |
|           | 1280 x 960  | 60,0            | 60,0           | —         |           | 0                    | 0                                  |
|           | 1280 x 960  | 85,9            | 85,0           | —         |           | 0                    | 0                                  |
|           | 1360 x 768  | 47,7            | 60,0           | _         |           | 0                    | 0                                  |
|           | 1400 x 1050 | 65,3            | 60,0           | _         |           | 0                    | 0                                  |
|           | 1440 x 900  | 55,5            | 59,9           |           |           | 0                    | 0                                  |
|           | 1440 x 900  | 55,9            | 59,9           |           |           | 0                    | 0                                  |
|           | 1440 x 900  | 70,6            | 75,0           | _         | _         | 0                    | 0                                  |
|           | 1600 x1200  | 75,0            | 60             |           | —         | 0                    | 0                                  |
|           | 1680 x 1050 | 64,7            | 59,9           | —         | —         | 0                    | 0                                  |
|           | 1680 x 1050 | 65,3            | 60,0           | —         | —         | 0                    | 0                                  |
|           | 1920 x 1200 | 74,0            | 60,0           |           | —         | 0                    | 0                                  |
|           | 1920 x 1080 | 67,5            | 60,0           |           | _         | 0                    | 0                                  |
|           | 640 x 480   | 35,0            | 66,7           | —         | _         | 0                    | 0                                  |
| Apple     | 832 x 624   | 49,7            | 74,5           |           |           | 0                    | 0                                  |
| Macintosh | 1024 x 768  | 60,2            | 74,9           | —         | —         | 0                    | 0                                  |
|           | 1152 x 870  | 68,7            | 75,1           | —         | —         | 0                    | 0                                  |
|           | 480i        | 15,734          | 60,0           | —         | 0         | —                    | 0                                  |
|           | 576i        | 15,625          | 50,0           |           | 0         | —                    | 0                                  |
|           | 576p        | 31,3            | 50,0           | —         | 0         | —                    | 0                                  |
|           | 480p        | 31,5            | 60,0           | —         | 0         | —                    | 0                                  |
|           | 720p        | 37,5            | 50,0           |           | 0         | —                    | 0                                  |
|           | 720p        | 45,0            | 60,0           |           | 0         | —                    | 0                                  |
|           | 1080i       | 33,8            | 60,0           |           | 0         | —                    | 0                                  |
|           | 1080i       | 28,1            | 50,0           |           | 0         | —                    | 0                                  |
| HDTV      | 1080p       | 27              | 24,0           |           | 0         | —                    | 0                                  |
|           | 1080p       | 28              | 25,0           | —         | 0         | —                    | 0                                  |
|           | 1080p       | 33,7            | 30,0           | —         | 0         | _                    | 0                                  |
|           | 1080p       | 56,3            | 50,0           | —         | 0         | _                    | 0                                  |
|           | 1080p       | 67,5            | 60,0           |           | 0         |                      | 0                                  |

O: frequentie ondersteund

-: frequentie niet ondersteund

**\star** De resolutie van het scherm is 1280 x 800.

Een andere dan de oorspronkelijke resolutie kan een ongelijkmatige grootte van tekst of lijnen vertonen.

★De kleur van \_\_\_\_\_ betekent Alleen weergeefbaar. (alleen 4:3)

 $\star$ De kleur van betekent dat een beetje ruis toelaatbaar is.

★Het belangrijkste controlehulpmiddel voor HDTV-timing is de dvd-speler, VG828 is secundair.

## Tabel met ondersteunde frequenties voor 3D modus

De eenheid bepaalt automatisch PC-signalen om de juiste resolutie te selecteren. Voor sommige signalen kan handmatige aanpassing nodig zijn.

## Invoersignaal voor D-SUB/HDMI/DVI-D

| Signaal    | RESOLUTIE  | Vernieuwingssnelheid<br>(Hz) |
|------------|------------|------------------------------|
| SVGA       | 800 X 600  | 60/120                       |
| XGA        | 1024 X 768 | 60/120                       |
| HDTV(720P) | 1280 X 720 | 60/120                       |
| WXGA       | 1280 X 800 | 60/120                       |

## Tabel ware 3D-videocompatibiliteit

|                       |                        | Ingangstiming                                                                         |                     |                                |  |  |
|-----------------------|------------------------|---------------------------------------------------------------------------------------|---------------------|--------------------------------|--|--|
|                       |                        | 1280 X 720P @ 50Hz                                                                    | Top-and-Bottom      |                                |  |  |
|                       |                        | 1280 X 720P @ 60Hz Top-and-Bottom                                                     |                     |                                |  |  |
|                       |                        | 1280 X 720P @ 50Hz                                                                    | Frame packing       |                                |  |  |
|                       | HDMI 1.4a<br>3D invoer | 1280 X 720P @ 60Hz                                                                    | Frame packing       |                                |  |  |
|                       |                        | 1920 X 1080i @ 50 Hz                                                                  | Side-by-Side (Half) |                                |  |  |
|                       |                        | 1920 X 1080i @ 60 Hz                                                                  | Side-by-Side (Half) |                                |  |  |
|                       |                        | 1920 X 1080P @24 Hz                                                                   | Boven en onder      |                                |  |  |
| Ingangsresolut<br>ies |                        | 1920 X 1080P @24 Hz Frame packing                                                     |                     |                                |  |  |
|                       | HDMI 1,3               | 1920 X 1080i @ 50Hz<br>1920 x1080i @ 60Hz<br>1280 x 720P @ 50Hz<br>1280 x 720P @ 60Hz | Side-by-Side (Half) | SBS-modus is aan               |  |  |
|                       |                        | 1920 X 1080i @ 50Hz<br>1920 x1080i @ 60Hz<br>1280 x 720P @ 50Hz<br>1280 x 720P @ 60Hz | Top-and-Bottom      | TAB-modus is aan               |  |  |
|                       |                        | 480i                                                                                  | HQFS                | 3D-formaat is Frame sequential |  |  |

### OPMERKING:

3D bril moet tot 144 Hz ondersteunen.

# Projectorafmetingen

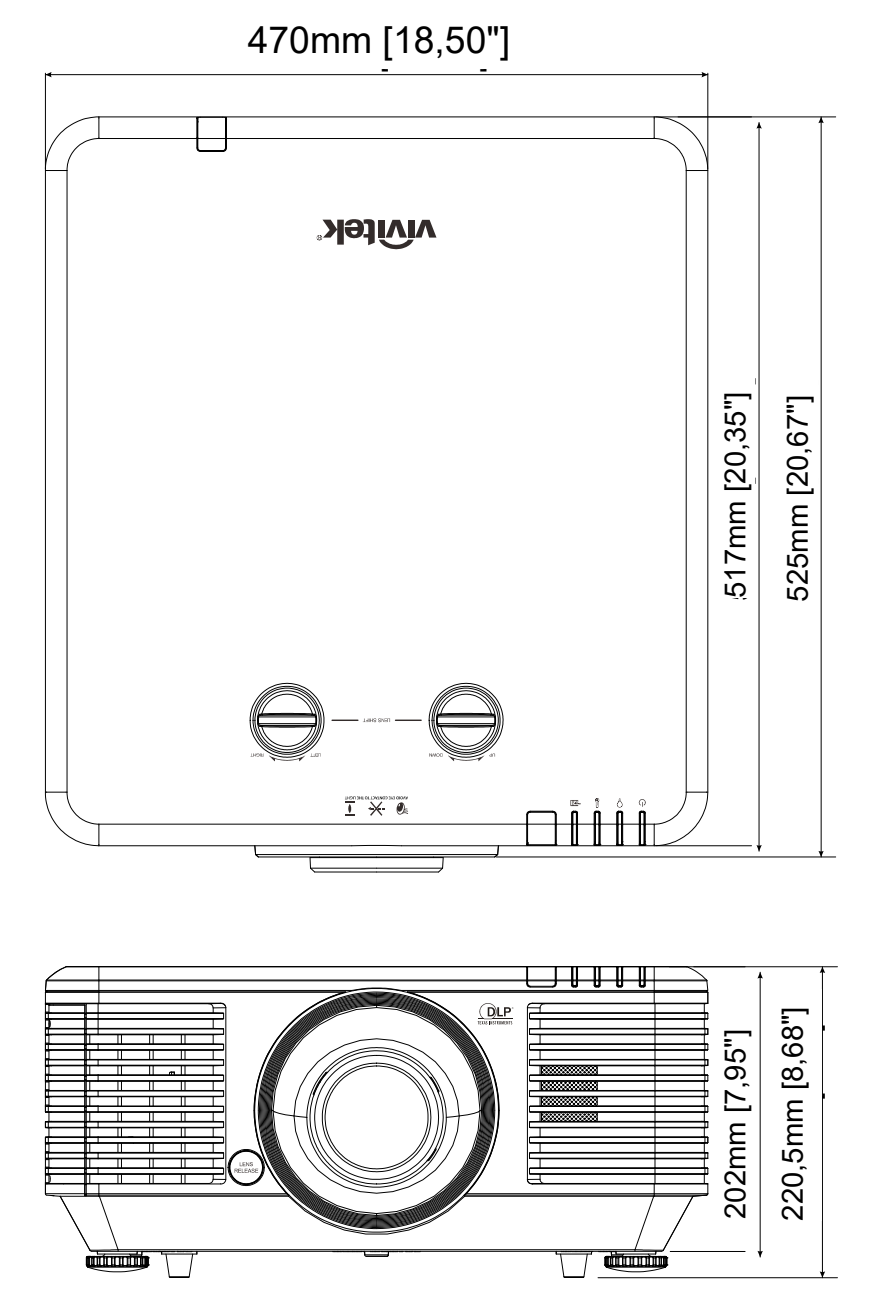

# **N**ALEVING VOORSCHRIFTEN

## **FCC-waarschuwing**

Dit apparaat is getest en voldoet aan de beperkingen voor een Klasse B digitaal apparaat conform Deel 15 van de FCC-voorschriften. Deze beperkingen zijn ontwikkeld om een redelijke bescherming te bieden tegen schadelijke storingen wanneer het apparaat wordt gebruikt in een commerciële omgeving.

Deze apparatuur genereert, gebruikt en straalt radiofrequentie-energie uit die, indien niet geïnstalleerd en gebruikt in overeenstemming met de instructies, schadelijke storingen kan veroorzaken aan radiocommunicatie. Het gebruik van deze apparatuur in een residentieel gebied veroorzaakt waarschijnlijk schadelijke interferentie, in welk geval de gebruiker verplicht is de interferentie op eigen kosten ongedaan te maken.

Wijzigingen of aanpassingen die niet uitdrukkelijk zijn goedgekeurd door de partijen die verantwoordelijk zijn voor de naleving, kunnen de bevoegdheid van de gebruiker om het apparaat te bedienen nietig verklaren.

## Canada

Dit digitaal apparaat van Klasse B voldoet aan de Canadese ICES-003.

## Veiligheidscertificaten

FCC-B, cUL, UL, CB, CE, CCC, KC, PCT, NOM, China CECP, C-tick.

# **BIJLAGE**

# Instellen communicatieparameters

U kunt de seriële bedieningsopdracht gebruiken om opdrachten in te voeren voor het bedienen van de projector of om de gebruiksgegevens op te halen via Windows client-terminal software,

zoals Hyper Terminal, met ASCII-tekens. U moet vooraf de volgende communicatieparameters instellen:

| Item                   | Parameter: |
|------------------------|------------|
| Bits per seconde       | 9600 bps   |
| Data Bit               | 8-bit      |
| Pariteit               | Geen       |
| Stopbit                | 1          |
| Datatransportbesturing | Geen       |

| OSD-functie    | Bedieningsopd | Instellingen/                                                                                                    | Opmerking                                                                                                    |
|----------------|---------------|----------------------------------------------------------------------------------------------------|----------------------------------------------------------------------------------------------------|
|                | racht         | teruggegeven warden                                                                                                    | opinionality                                                                                                    |
| Picture Mode   | pic.mode      | 0:Presentation<br>1:Bright<br>2:Game<br>3:Movie<br>? 4:Vivid<br>= 5:TV<br>6:sRGB<br>8:DICOM SIM<br>9:User1<br>10:User2 | Not applicable when the project is in standby mode.                                                                                 |
| Input Select   | input.sel     | 1 = VGA1<br>3 = DVI<br>4 = Video<br>= 6 = HDMI 1<br>7 = BNC<br>9 = HDMI 2<br>15 = HDBASET                              | Not applicable when the project is at below status.<br>*Standby mode                                                                |
| Auto Power Off | auto.powoff   | ?= 0-180                                                                                                    | Not applicable when the project is in standby mode                                                                                  |
| Auto Power On  | auto.powon    | ? 0 = Off<br>= 1 = On                                                                                                  | Not applicable when the project is in standby mode                                                                                  |
| Blank Screen   | no.signal     | 0 = Black<br>1 = Red<br>2 = Green<br>3 = Blue<br>4 = White                                                             | Not applicable when the project is in standby mode                                                                                  |
| Contrast       | contrast      | ?<br>=<br>+ 0-100<br>-                                                                                                 | Not applicable when the project is in standby mode or the input signal is not locked yet.                                           |
| Brightness     | bright        | ?<br>=<br>+<br>-                                                                                                    | Not applicable when the project is in standby mode or the input signal is not locked yet.                                           |
| Saturation     | saturat       | ?<br>=<br>+<br>                                                                                                    | a. Apply for YUV signal input<br>b. Not applicable when the project<br>is in standby mode or the input<br>signal is not locked yet. |

| OSD-functie                    | Bedieningsopd | Instellingen/    |                                    | Opmerking                                                                                                    |
|--------------------------------|---------------|------------------|------------------------------------|----------------------------------------------------------------------------------------------------|
|                                | racht         | ter              | uggegeven warden                   |                                                                                                    |
| Hue                            | tint          | ?<br>=<br>+<br>- | 0-100                              | a. Apply for YUV signal input<br>b. Not applicable when the project<br>is in standby mode or the input<br>signal is not locked yet. |
| Sharpness                      | sharp         | ?<br>=<br>+<br>- | 0-31                               | Not applicable when the project is in standby mode or the input signal is not locked yet.                                           |
| Color Temperature              | color.temp    | ?<br>=           | 0 = Warm<br>1 = Normal<br>2 = Cold | Not applicable when the project is in standby mode or the input signal is not locked yet.                                           |
| White Balance /Red<br>Offset   | red.offset    | ?<br>=<br>+<br>- | -100 ~ +100                        | Not applicable when the project is in standby mode or the input signal is not locked yet.                                           |
| White Balance /Green<br>Offset | green.offset  | ?<br>=<br>+<br>- | -100 ~ +100                        | Not applicable when the project is in standby mode or the input signal is not locked yet.                                           |
| White Balance /Blue<br>Offset  | blue.offset   | ?<br>=<br>+<br>- | -100 ~ +100                        | Not applicable when the project is in standby mode or the input signal is not locked yet.                                           |
| White Balance /Red<br>Gain     | red.gain      | ?<br>=<br>+<br>- | 0-200                              | Not applicable when the project is in standby mode or the input signal is not locked yet.                                           |
| White Balance /Green<br>Gain   | green.gain    | ?<br>=<br>+<br>- | 0-200                              | Not applicable when the project is in standby mode or the input signal is not locked yet.                                           |
| White Balance /Blue<br>Gain    | blue.gain     | ?<br>=<br>+<br>- | 0-200                              | Not applicable when the project is in standby mode or the input signal is not locked yet.                                           |
| HSG/Red Gain                   | hsg.r.gain    | ?<br>=<br>+<br>- | 0-100                              | Not applicable when the project is in standby mode or the input signal is not locked yet.                                           |
| HSG/Green Gain                 | hsg.g.gain    | ?<br>=<br>+<br>- | 0-100                              | Not applicable when the project is in standby mode or the input signal is not locked yet.                                           |
| HSG/Blue Gain                  | Hsg.b.gain    | ?<br>=<br>+<br>- | 0-100                              | Not applicable when the project is in standby mode or the input signal is not locked yet.                                           |
| HSG/Cyan Gain                  | hsg.c.gain    | ?<br>=<br>+<br>- | 0-100                              | Not applicable when the project is in standby mode or the input signal is not locked yet.                                           |
| HSG/Magenta Gain               | hsg.m.gain    | ?<br>=<br>+<br>- | 0-100                              | Not applicable when the project is in standby mode or the input signal is not locked yet.                                           |
| HSG/Yellow Gain                | hsg.y.gain    | ?<br>=<br>+<br>- | 0-100                              | Not applicable when the project is in standby mode or the input signal is not locked yet.                                           |
| HSG/Red/Saturation             | hsg.r.sat     | ?<br>=<br>+<br>- | 0-100                              | Not applicable when the project is in standby mode or the input signal is not locked yet.                                           |
| HSG/Green/Saturation           | hsg.g.sat     | ?<br>=<br>+<br>- | 0-100                              | Not applicable when the project is in standby mode or the input signal is not locked yet.                                           |

| OSD-functie            | Bedieningsopd<br>racht | lns<br>ter       | tellingen/<br>uggegeven warden                                               | Opmerking                                                                                                    |
|------------------------|------------------------|------------------|------------------------------------------------------------------------------|----------------------------------------------------------------------------------------------------|
| HSG/Blue/Saturation    | Hsg.b.sat              | ?<br>=<br>+<br>- | 0-100                                                                        | Not applicable when the project is in<br>standby mode or the input signal is<br>not locked yet.                                                                                         |
| HSG/Cyan/Saturation    | hsg.c.sat              | ?<br>=<br>+<br>- | 0-100                                                                        | Not applicable when the project is in standby mode or the input signal is not locked yet.                                                                                               |
| HSG/Magenta/Saturation | hsg.m.sat              | ?<br>=<br>+<br>- | 0-100                                                                        | Not applicable when the project is in standby mode or the input signal is not locked yet.                                                                                               |
| HSG/Yellow/Saturation  | Hsg.y.sat              | ?<br>=<br>+<br>- | 0-100                                                                        | Not applicable when the project is in standby mode or the input signal is not locked yet.                                                                                               |
| HSG/Red/Hue            | hsg.r.hue              | ?<br>=<br>+<br>- | 0-100                                                                        | Not applicable when the project is in standby mode or the input signal is not locked yet.                                                                                               |
| HSG/Green/Hue          | hsg.g.hue              | ?<br>=<br>+<br>- | 0-100                                                                        | Not applicable when the project is in<br>standby mode or the input signal is<br>not locked yet.                                                                                         |
| HSG/Blue/Hue           | Hsg.b. hue             | ?<br>=<br>+<br>- | 0-100                                                                        | Not applicable when the project is in<br>standby mode or the input signal is<br>not locked yet.                                                                                         |
| HSG/Cyan/Hue           | hsg.c. hue             | ?<br>=<br>+<br>- | 0-100                                                                        | Not applicable when the project is in standby mode or the input signal is not locked yet.                                                                                               |
| HSG/Magenta/Hue        | hsg.m. hue             | ?<br>=<br>+<br>- | 0-100                                                                        | Not applicable when the project is in standby mode or the input signal is not locked yet.                                                                                               |
| HSG/Yellow/Hue         | Hsg.y. hue             | ?<br>=<br>+<br>- | 0-100                                                                        | Not applicable when the project is in standby mode or the input signal is not locked yet.                                                                                               |
| HSG/White/Red Gain     | hsg.wr.gain            | ?<br>=<br>+<br>- | 0-100                                                                        | Not applicable when the project is in standby mode or the input signal is not locked yet.                                                                                               |
| HSG/White/Green Gain   | hsg.wg.gain            | ?<br>=<br>+<br>- | 0-100                                                                        | Not applicable when the project is in standby mode or the input signal is not locked yet.                                                                                               |
| HSG/White/Blue Gain    | Hsg.wb.gain            | ?<br>=<br>+<br>- | 0-100                                                                        | Not applicable when the project is in standby mode or the input signal is not locked yet.                                                                                               |
| Aspect Ratio           | aspect                 | ?=               | 0 = Fill<br>1 = 4:3<br>2 = 16:9<br>3 = LetterBox<br>4 = Native<br>5 = 2.35:1 | *Not applicable when the project is<br>in standby mode or the input signal<br>is not locked yet.<br>*When the Zoom function is set to<br>Zoom in, the Unscaled function is<br>disabled. |
| VGA Frequency          | h.phase                | ?<br>=<br>+<br>- | 0-31                                                                         | *Not applicable when the project is<br>in standby mode or the input signal<br>is not locked yet.<br>*Apply for VGA and Component<br>signal input.                                       |

| OSD-functio       | Bedieningsopd | Ins              | stellingen/                                                                                                    | Opmerking                                                                                                    |
|-------------------|---------------|------------------|----------------------------------------------------------------------------------------------------|----------------------------------------------------------------------------------------------------|
|                   | racht         | ter              | uggegeven warden                                                                                                    | Opinerking                                                                                                    |
| VGA Tracking      | h.total       | ?<br>=<br>+<br>- | -5 ~ +5                                                                                                    | *Not applicable when the project is<br>in standby mode or the input signal<br>is not locked yet.<br>*Apply for VGA and Component<br>signal input.                                                           |
| VGA H Position    | h.pos         | ?<br>=<br>+<br>- | -5 ~ +5<br>-100 ~ +100(Auto Sync<br>Off)                                                                                                    | *Not applicable when the project is<br>in standby mode or the input signal<br>is not locked yet.<br>*Apply for VGA and Component<br>signal input.                                                           |
| VGA V Position    | v.pos         | ?<br>=<br>+<br>- | -5 ~ +5<br>-100 ~ +100(Auto Sync<br>Off)                                                                                                    | *Not applicable when the project is<br>in standby mode or the input signal<br>is not locked yet.<br>*Apply for VGA and Component<br>signal input.                                                           |
| Auto Sync         | auto.img      |                  | (execute)                                                                                                    | Not applicable when the project is in standby mode or the input signal is not locked yet.                                                                                                    |
| Zoom              | zoom          | ?=               | -10 ~ +10                                                                                                    | The Lens control command does<br>not apply when the projector is in<br>standby mode.                                                                                                    |
| Lamp Mode         | Lamp.mode     | ?=               | 0: Normal<br>1: Eco<br>2: Eco plus<br>3: Dimming<br>4: Extere dimming<br>5: Custom                                                                                                    | *Not applicable when the project is<br>in standby mode<br>*Not applicable when the project is<br>in cooling or lighting up status.<br>Please send control command after<br>the said commands are completed. |
| Fan Speed         | altitude      | ?<br>=           | 0 = Normal<br>1 = High                                                                                                    | Not applicable when the project is in standby mode                                                                                                    |
| Lamp 1 Statu      | lamp1.stat    | ?                | 0 = Off<br>1 = On                                                                                                    | Not applicable in standby mode                                                                                                    |
| Projection Mode   | proj.mode     | ?<br>=           | 0 = Desktop Front<br>1 = Desktop Rear<br>2 = Ceiling Front<br>3 = Ceiling Rear                                                                                                    | Not applicable when the project is in standby mode                                                                                                    |
| Gamma             | gamma         | ?=               | 0 = 1.8<br>1 = 2.0<br>2 = 2.2<br>3 = 2.4<br>4 = B&W<br>5 = Linear                                                                                                    | Not applicable when the project is in standby mode or the input signal is not locked yet.                                                                                                    |
| Test Pattern      | pattern       | ? =              | 0 = None<br>1 = RGB Ramps<br>2 = Color Bars<br>3 = Setp Bars<br>4 = Checkboard<br>5 = Grid<br>6 = Horizontal Lines<br>7 = Vertical Lines<br>8 = Diagonal Lines<br>9 = Horizontal Ramp<br>10 = Vertical Ramp<br>11 = White<br>12 = Red<br>13 = Green<br>14 = Blue<br>15 = Black | Not applicable when the project is in standby mode.                                                                                                    |
| V Keystone        | v.keystone    | ?<br>=<br>+<br>- | -30 ~ 30                                                                                                    | Not applicable when the projector is in standby mode.                                                                                                    |
| H Keystone        | h.keystone    | ?<br>=<br>+<br>- | -25 ~ 25                                                                                                    | Not applicable when the projector is in standby mode.                                                                                                    |
| Network/IP Adress | net.ipaddr    | ?<br>=           | <string></string>                                                                                                    | Not applicable when the project is in standby mode                                                                                                    |

| OSD-functie      | Bedieningsopd<br>racht | lns<br>ter | stellingen/<br>/uggegeven warden                                                                                                    | Opmerking                                                                                                    |
|------------------|------------------------|------------|----------------------------------------------------------------------------------------------------|----------------------------------------------------------------------------------------------------|
| Network/Subnet   | net.subnet             | ?<br>=     | <string></string>                                                                                                    | Not applicable when the project is in standby mode                                                                  |
| Network/Gateway  | net.gateway            | ?<br>=     | <string></string>                                                                                                    | Not applicable when the project is in standby mode                                                                  |
| Network/DHCP     | net.dhcp               | ?<br>=     | 0 = Off<br>1 = On                                                                                                    | Not applicable when the project is in standby mode                                                                  |
| Menu Position    | menu.pos               | ?<br>=     | 0~4                                                                                                    | Not applicable when the project is in standby mode                                                                  |
| Startup Logo     | startup.logo           | ?<br>=     | 0 = STD<br>1 = Black<br>2 = Blue                                                                                                    | Not applicable when the project is in standby mode                                                                  |
| Auto Search      | auto.src               | ?<br>=     | 0 = Off<br>1 = On                                                                                                    | Not applicable when the projector is in standby mode.                                                               |
| Language         | lang                   | ?=         | 0 = English<br>1 = French<br>2 = German<br>3 = Spanish<br>4 = Portugues<br>5 = Simplified Chinese<br>6 = Traditional Chinese<br>6 = Traditional Chinese<br>7 = Italian<br>8 = Norwegian<br>9 = Swedish<br>10 = Dutch<br>11 = Russian<br>12 = Polish<br>13 = Finnish<br>14 = Greek<br>15 = Korean<br>16 = Hungarian<br>17 = Czech<br>18 = Arabic<br>19 = Turkish<br>20 = Vietnamese<br>21 = Japanese<br>22 = Thai<br>23 = Farsi<br>24 = Hebrew<br>25 = Danish<br>26 = French Canadian |                                                                                                    |
| Model            | model                  | ?          | <string></string>                                                                                                    |                                                                                                    |
| Serial Number    | ser.no                 | ?          | <string></string>                                                                                                    |                                                                                                    |
| Active Source    | Act.src                | ?          | <pre><string> 1 = VGA1 3 = DVI 4 = Video 6 = HDMI 1 7 = BNC 9 = HDMI 2 15 = HDBASET</string></pre>                                                                                                    |                                                                                                    |
| Pixel Clock      | pixel.clock            | ?          | <string></string>                                                                                                    | *In unit of MHZ<br>*Not applicable when the project is<br>in standby mode or the input signal<br>is not locked yet. |
| Signal Format    | signal                 | ?          | <string></string>                                                                                                    | Not applicable when the project is in standby mode or the input signal is not locked yet.                           |
| H Refresh Rate   | h.refresh              | ?          | <string></string>                                                                                                    | Not applicable when the project is in standby mode or the input signal is not locked yet.                           |
| V Refresh Rate   | v.refresh              | ?          | <string></string>                                                                                                    | Not applicable when the project is in standby mode or the input signal is not locked yet.                           |
| Lamp1.Time       | lamp1.hours            | ?          | <string></string>                                                                                                    |                                                                                                    |
| Lamp1 Time Reset | Lamp1.reset            |            | (execute)                                                                                                    | Reset All of lamp time                                                                                              |

| OSD-functie      | Bedieningsopd<br>racht | Instellingen/<br>teruggegeven warden |                                                                                   | Opmerking                                              |
|------------------|------------------------|--------------------------------------|-----------------------------------------------------------------------------------|--------------------------------------------------------|
| Power On Time    | proj.runtime           | ?                                    | <string></string>                                                                 |                                                        |
| Factory Reset    | fact.reset             |                                      | (execute)                                                                         |                                                        |
| Blank            | Picture.mute           | ?<br>=                               | 0 = Off<br>1 = On                                                                 |                                                        |
| Power On         | power.on               |                                      | (execute)                                                                         | Not applicable in active mode                          |
| Power Off        | power.off              |                                      | (execute)                                                                         | Not applicable in standby mode                         |
| Projector Status | status                 | ?                                    | 0 = Reset<br>1 = Standby<br>2 = Active<br>3 = cooling                             |                                                        |
| Low Power Mode   | lowpower.mode          | ?<br>=                               | 1 = On<br>2 = On By Lan                                                           |                                                        |
| 3D Sync          | threed.mode            | ?<br>=                               | 0 = Off<br>1 = DLP-Link<br>2 = IR                                                 | Auto 3D (1080P 24Hz) can not Off                       |
| 3D Sync Invert   | threed.sync.invert     | ?<br>=                               | 0 = Off<br>1 = On                                                                 | Active in DLP-LINK                                     |
| 3D Sync Format   | threed.format          | ?<br>=                               | 0 = Frame Sequential<br>1 = Top / Bottom<br>2 = Side by side<br>3 = Frame Packing | Function available dependent on input source & timing. |

## Opmerking:

De projector geeft de tekenreeks "Nvt" terug als de ingevoerde opdracht niet van toepassing is op de huidige status of instelling van de projector.